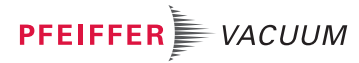

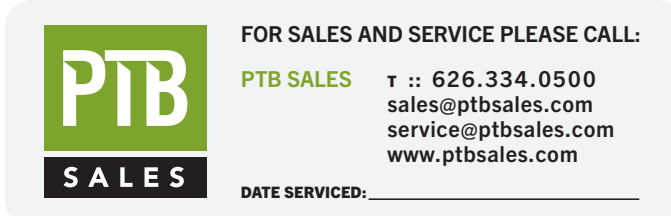

# **VIEW OUR INVENTORY**

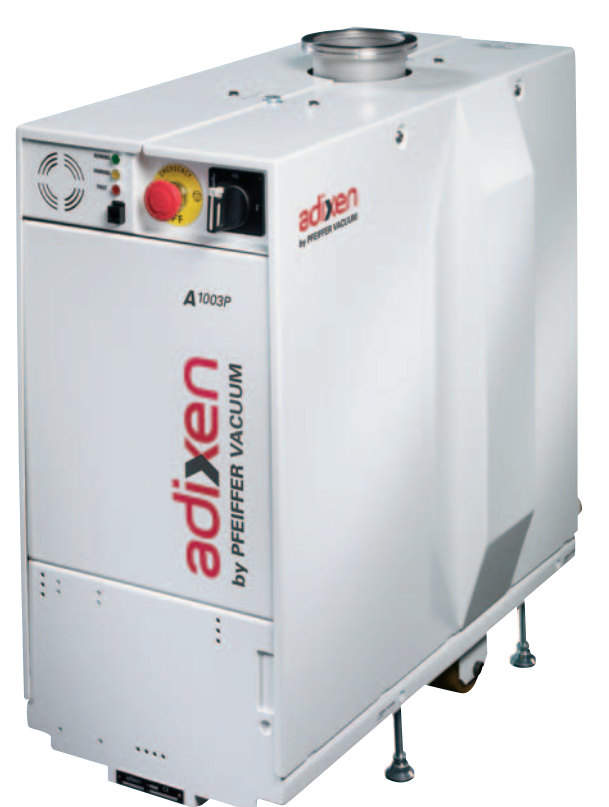

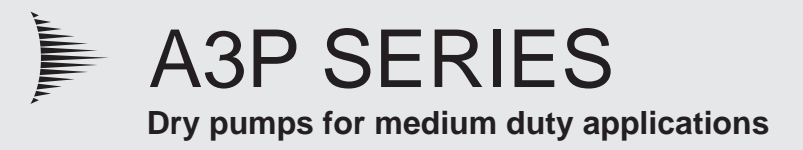

# **Operating instructions**

(EN)

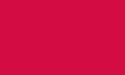

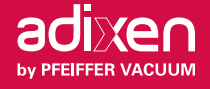

# A3-P Series dry pumps

#### Welcome

#### Dear Customer,

You have just purchased an Adixen dry pump. We thank you and are proud to include you as one of our customers.

This product has benefited from adixen Vacuum Products's many years of experience in semiconductor processes and dry pumping.

For optimum performance and to obtain full satisfaction from this equipment, we recommend that you study this operating manual before any intervention on your pump, in particular, the chapter on installation and start up.

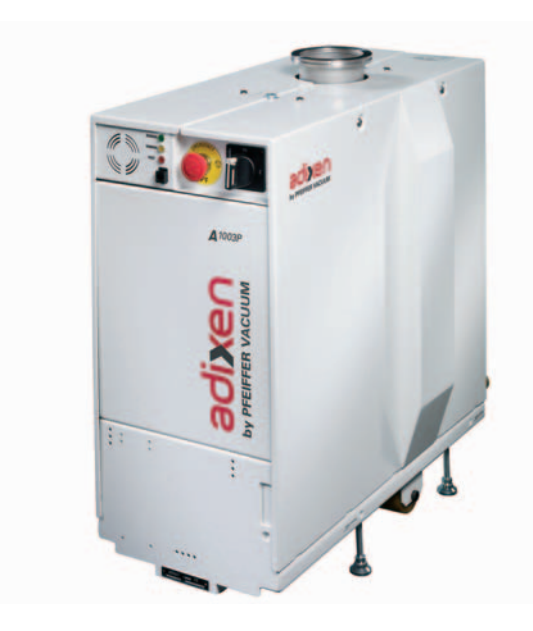

#### **Applications**

• P version : for light and medium process.

#### Feature

- Compact design.
- Low noise level.
- Low vibration level.
- Robust and established technology.
- High pumping speed (equivalent to pump and blower), in a compact design.
- Advanced monitoring functions.

#### **Benefits**

- Easy to integrate.
- Clean room compatibility.
- Highest reliability.
- Low operating cost.
- Failure of circuit protection.

#### **Special feature**

- Standby purge (option).
- Standby power / high speed option.
- Semi S2-0706 standard compatible (option).

# A3-P Series dry pumps

This product complies with the requirements of European Directives, listed in the Declaration of Conformity contained in G 100 of this operating instructions

Copyright/Intellectual property:

The use of adixen products are subject to copyright and intellectual property rights in force in any jurisdiction. All rights reserved, including copying this document in whole or any part without prior written authorization from adixen Vacuum Products.

Specifications and information are subject to change without notice by from adixen Vacuum Products.

# **General contents**

#### English original version

# **Operating instructions - A3P Series**

| Chapter A |                                                                                                    | INTRODUCTION                                                                                                    |
|-----------|----------------------------------------------------------------------------------------------------|----------------------------------------------------------------------------------------------------|
|           | A 10<br>A 20<br>A 30<br>A 40<br>A 50<br>A 60                                                                            | Operating principle<br>Description<br>Monitoring system<br>Technical characteristics<br>Accessories<br>Options                                                                                                    |
| Chapter B |                                                                                                    | START UP                                                                                                    |
|           | B 00<br>B 01<br>B 10<br>B 20<br>B 30<br>B 40<br>B 50<br>B 51<br>B 60<br>B 70<br>B 80<br>B 90<br>B 100<br>B 110<br>B 120 | Safety instructions<br>A3P Series - Hook-up requirements<br>Unpacking / Handling / Storage<br>Positioning the pump in the pumping installation<br>Connection to the cooling circuit<br>Inert gas purge connection (N <sub>2</sub> connection)<br>Electrical connection<br>Checking the direction of rotation at initial pump start-up (for A603P<br>pump only)<br>Connection to the pumping circuit<br>Remote control plug connection<br>Safety plug connection<br>User plug connection<br>EMO plug connection (on A603P / A1003P pump models)<br>RS 232 or RS 485 link wiring<br>Removable handle (accessory) installation |
| Chapter C |                                                                                                    | OPERATION                                                                                                    |
|           | C 00<br>C 10<br>C 20<br>C 25<br>C 40<br>C 41<br>C 42<br>C 43<br>C 44<br>C 45<br>C 70<br>C 90                            | Safety recommendations for harsh processes<br>Operating modes<br>Monitoring system parameters<br>Safety management<br>Operating mode with hand held display module (accessory)<br>Start up of the monitoring system<br>Monitoring system function table<br>Starting mode definition «Hand held display module»<br>Saving and loading of pump configuration<br>Monitoring system setting for transport<br>Use of the inlet isolation valve (accessory)<br>Use of the serial link                                                                                                    |
| Chapter D |                                                                                                    | TROUBLESHOOTING                                                                                                    |
|           | D 00<br>D 10<br>D 20<br>D 30                                                                                            | Safety instruction related to maintenance<br>First level of maintenance<br>Fault message number table<br>Diagnosis and troubleshooting                                                                                                    |
| Chapter E |                                                                                                    | MAINTENANCE INSTRUCTIONS                                                                                                    |
|           | E 10<br>E 11<br>E 12<br>E 14<br>E 15<br>E 20                                                                            | Standard repair exchange<br>Preliminary precautions<br>Draining of the water cooling circuit<br>Disconnecting the pump from the installation<br>Shipping procedure<br>Increase the maintenence parameters                                                                                                    |

# **General contents**

#### English original version

# **Operating instructions - A3P Series**

| Chapter F |              |                                                     | MAINTENANCE COMPONENTS |
|-----------|--------------|-----------------------------------------------------|------------------------|
|           | F 00<br>F 10 | Spare parts - Instruction of use<br>Spare part list |                        |
| Chapter G |              |                                                     | ANNEXES                |
|           | G 100        | Declaration of coformity                            |                        |
|           | G 101        | Semi certificate                                    |                        |
|           | G 110        | A103 - Electrical schematic                         |                        |
|           | G 120        | A603 - Electrical schematic                         |                        |
|           | G 130        | A1003 - Electrical schematic                        |                        |
|           | G 170        | Electronic cabinet                                  |                        |
|           | G 200        | Service                                             |                        |

| CAUTION          | Indicates a potentially hazardous situation which, if not avoided, could result in property damage.                                                                       |
|------------------|----------------------------------------------------------------------------------------------------|
| <b>A</b> CAUTION | Indicates a potentially hazardous situation which, if not avoided, could<br>result in moderate or minor injury. It may also be used to alert against<br>unsafe practices. |
|                  | Indicates a potentially hazardous situation which, if not avoided, could result in death or severe injury.                                                                |
|                  | Indicates an imminently hazardous situation that, if not avoided, will result<br>in death or severe injury (extreme situations).                                          |

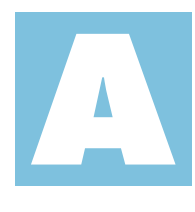

Operating Manual - A3P Series Detailed contents Introduction

| A 10 | Operating principle       |
|------|---------------------------|
|      |                           |
| A 20 | Description               |
|      |                           |
| A 30 | Monitoring system         |
|      |                           |
| A 40 | Technical characteristics |
|      |                           |
| A 50 | Accessories               |
|      |                           |
| A 60 | Options                   |

# Operating principle

#### Designed to minimize by-product deposition

The equipment is designed to minimize potential by-product deposition:

- By limiting the internal volumes containing gas.
- By injecting N<sub>2</sub> purge on each pump stage to dilute the process gas.
- By regulating the pump temperature to limit gas condensation.
- By integrating the silencer inside the pump body to reduce byproduct deposition.

# Multi-stage roots principle

A3-P Range pump functional block consists of 6 Roots type pumping stages.

The two rotors rotate without touching each other.

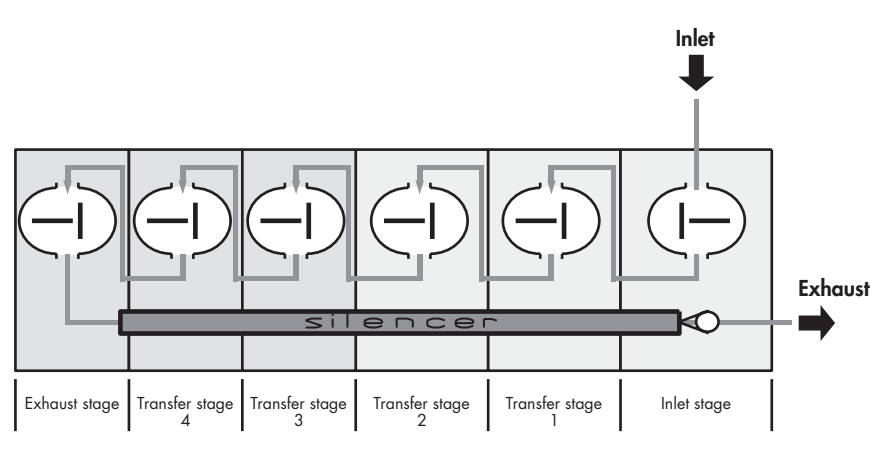

| Tightness with<br>environment |                                                                                                    |  |  |  |  |
|-------------------------------|----------------------------------------------------------------------------------------------------|--|--|--|--|
| Tightness at low pressure     | The pump is fitted with ball bearings lubricated with fluorinated arease.                              |  |  |  |  |
| side                          | An overpressure zone is created around the bearing by injecting a neutral gas.                         |  |  |  |  |
|                               | The pressurization and the seals prevent pumped gases and powders from migrating towards the bearings. |  |  |  |  |
|                               | Neutral gas purging of the bearings is imperative.                                                     |  |  |  |  |
| Tightness at high pressure    | The bearings are lubricated by oil splashing.                                                          |  |  |  |  |
| side                          | The tightness is achieved with a deflector and a seal.                                                 |  |  |  |  |

# **Operating principle**

| Tightness at motor side<br>(center hump) | The vacuum tightness is ensured by the motor design (hermetically<br>sealed).<br>This system provides total safety regarding leaks outside the pump and<br>requires no maintenance. |
|------------------------------------------|----------------------------------------------------------------------------------------------------|
| Tightness at shutdown                    | The pump is fitted with an antisuckback valve in the pump exhaust pipe, preventing the exhaust being sucked back.                                                                   |

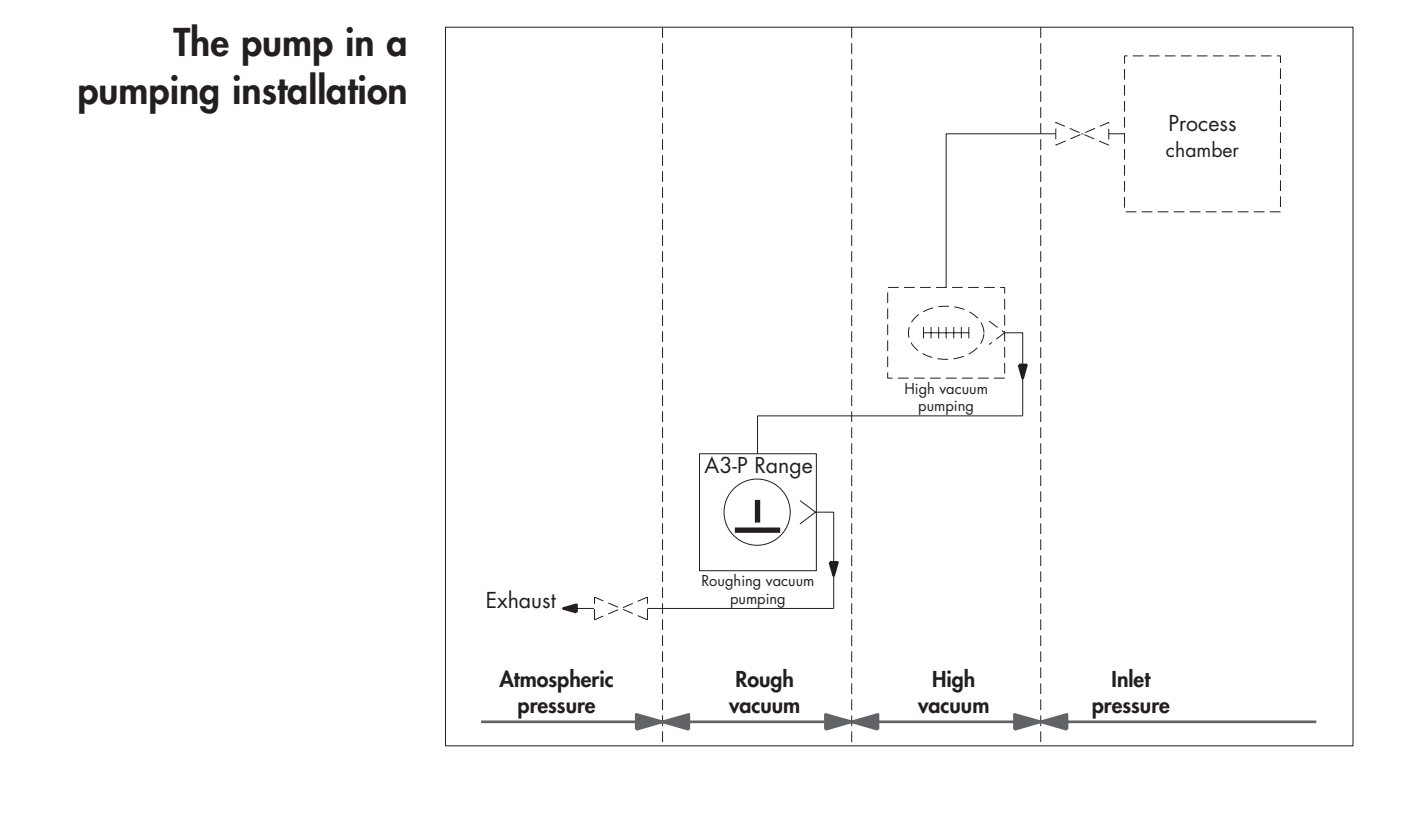

#### **Description** The A3-P Range is composed of the following pumping systems:

- A103P pump,
- A603P, A1003P pumping group, composed of an A103P functional block combined with a Roots.

These pumping systems are fully integrated in a compact and enclosed frame which includes:

- The control panel located on the front panel.
- The facilities panel located on the rear panel (except inlet port located on the top for A603P, A1003P pumps).
- The electrical interface panel located on the rear panel.

The pumping systems include an intelligent monitoring system.

A hand held display module can be connected to the front or rear panel to display and program the pump parameters.

A remote control connector (dry contacts / 50 pins plug) located on the electrical interface panel allows pump control and communication with the process tool.

A RS 232/485 connector located on the electrical interface panel allows pump control and communication with the process tool by means of the serial link protocol.

#### Interfaces

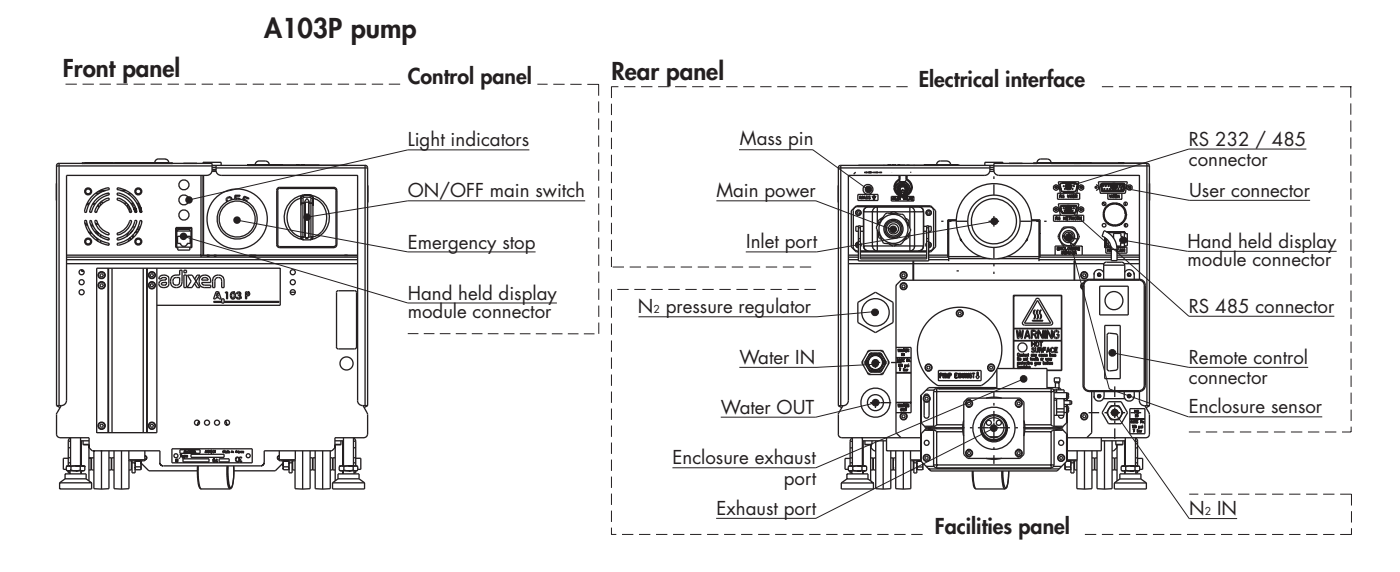

#### A603P / A1003P pump

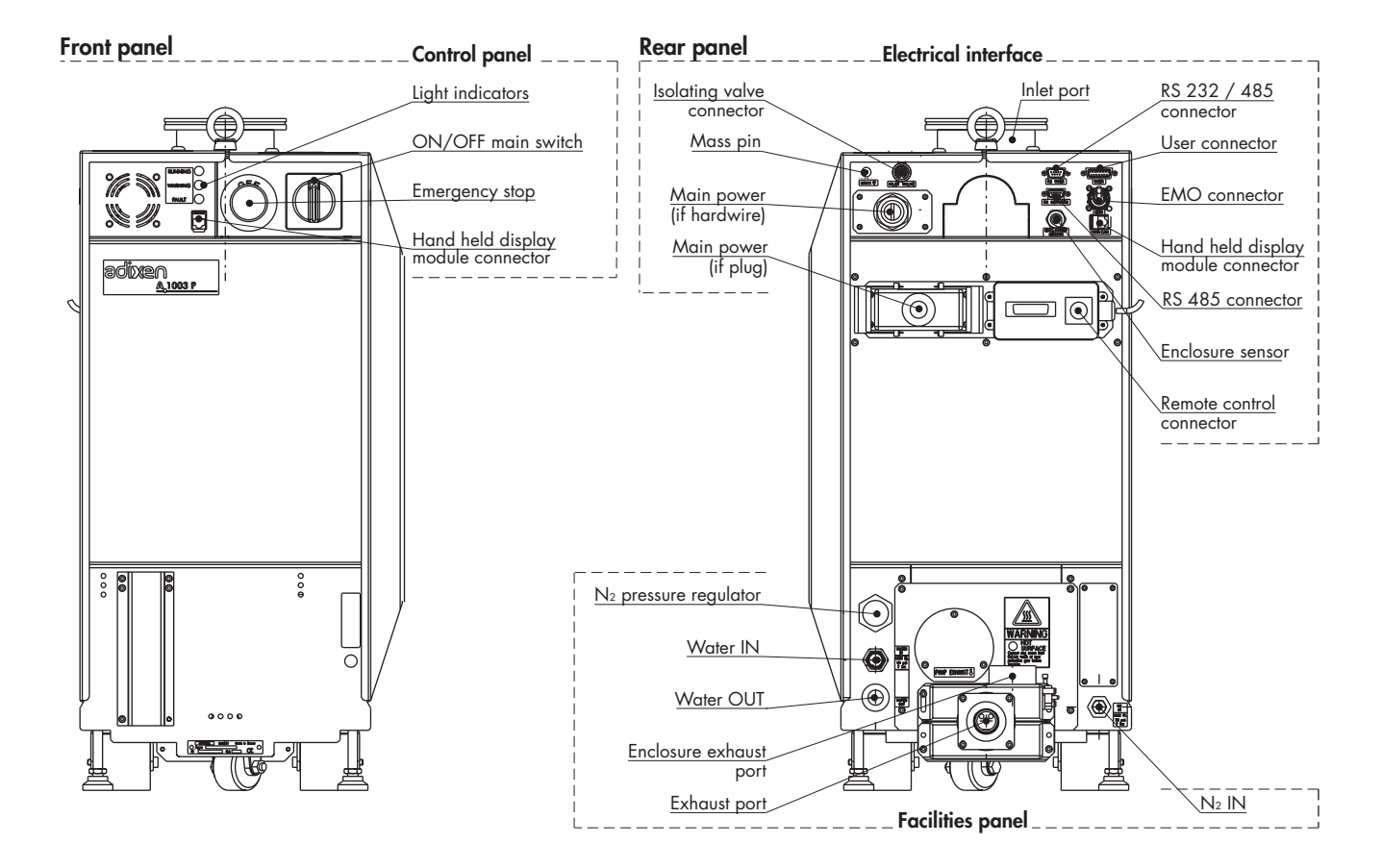

# Internal equipment of the pumps

The A3-P Range pumping systems are designed for medium processes, so they are equipped with:

- Nitrogen injection and water cooling circuit optimized to avoid deposition and condensation,
- Temperature regulation device.

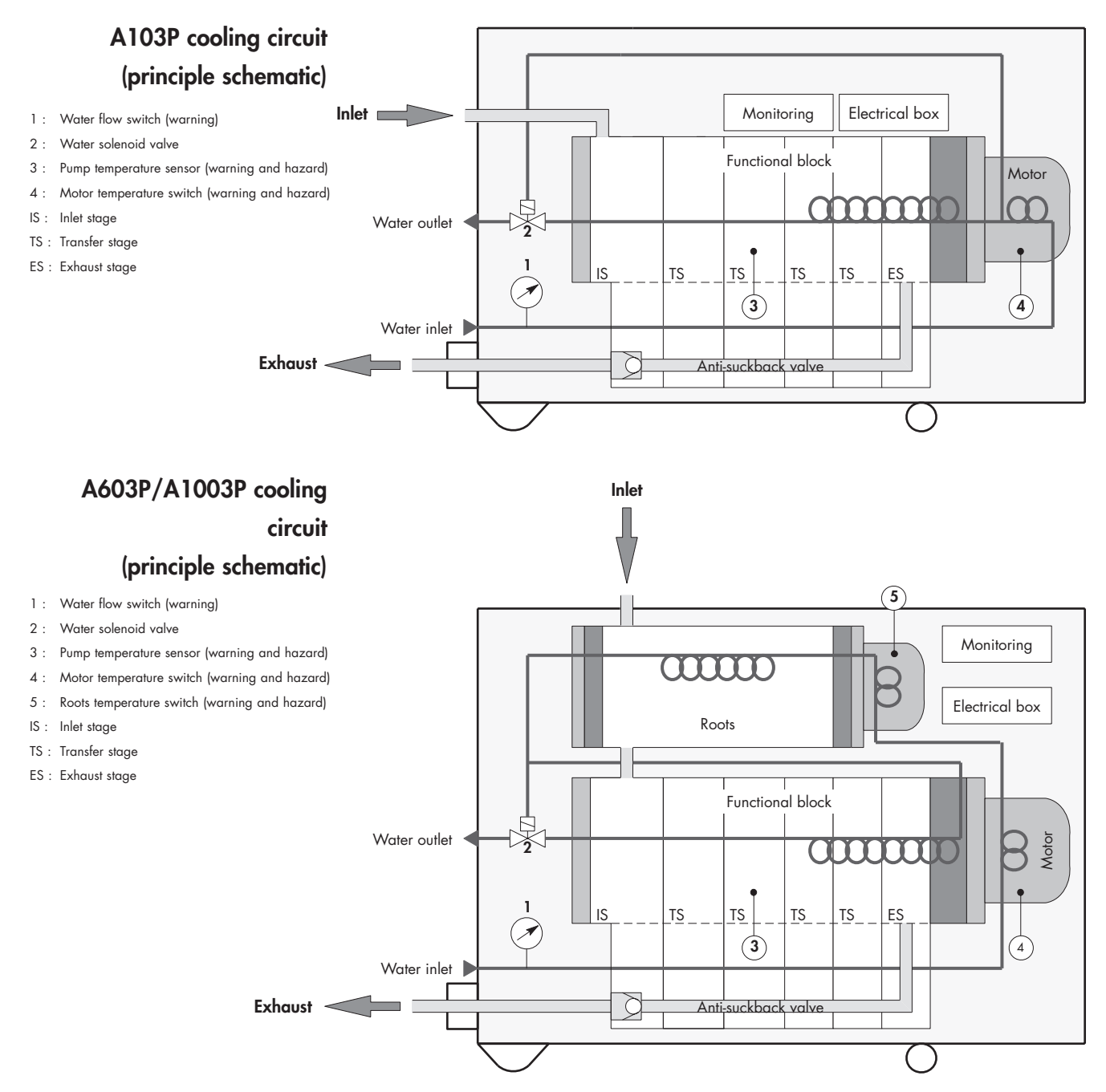

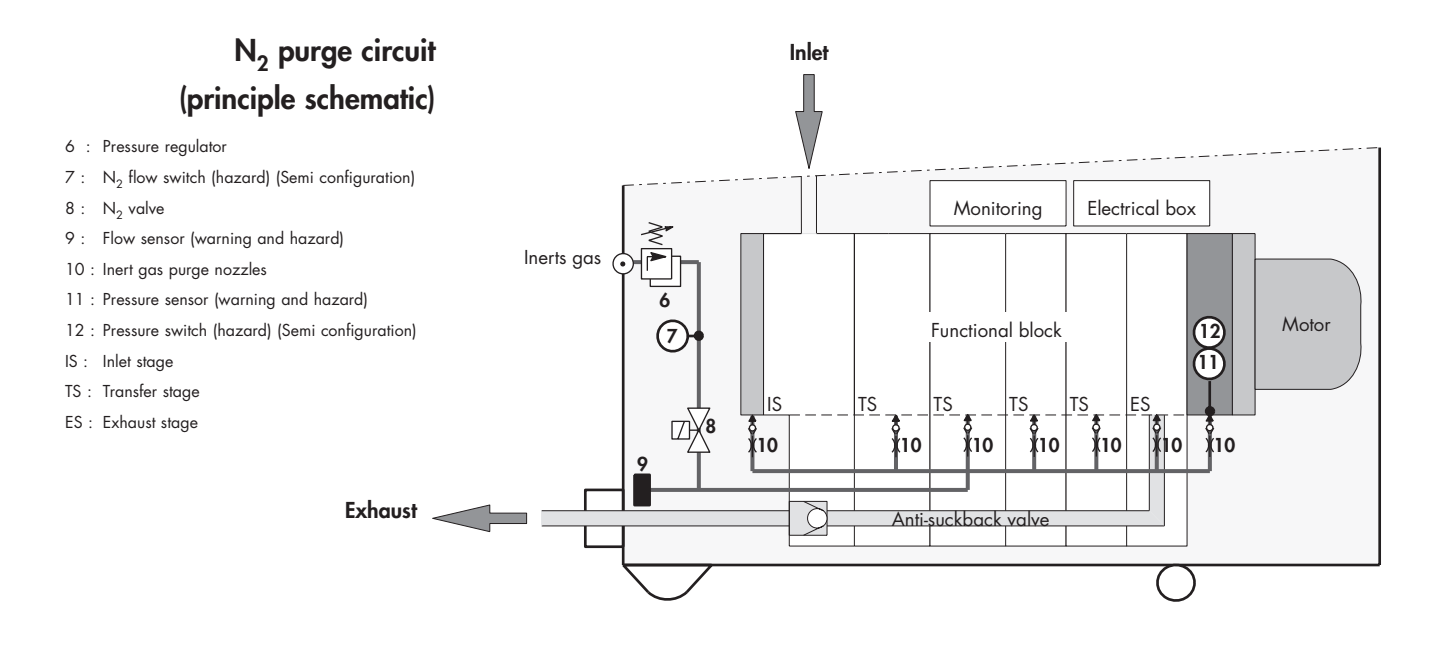

# Monitoring system

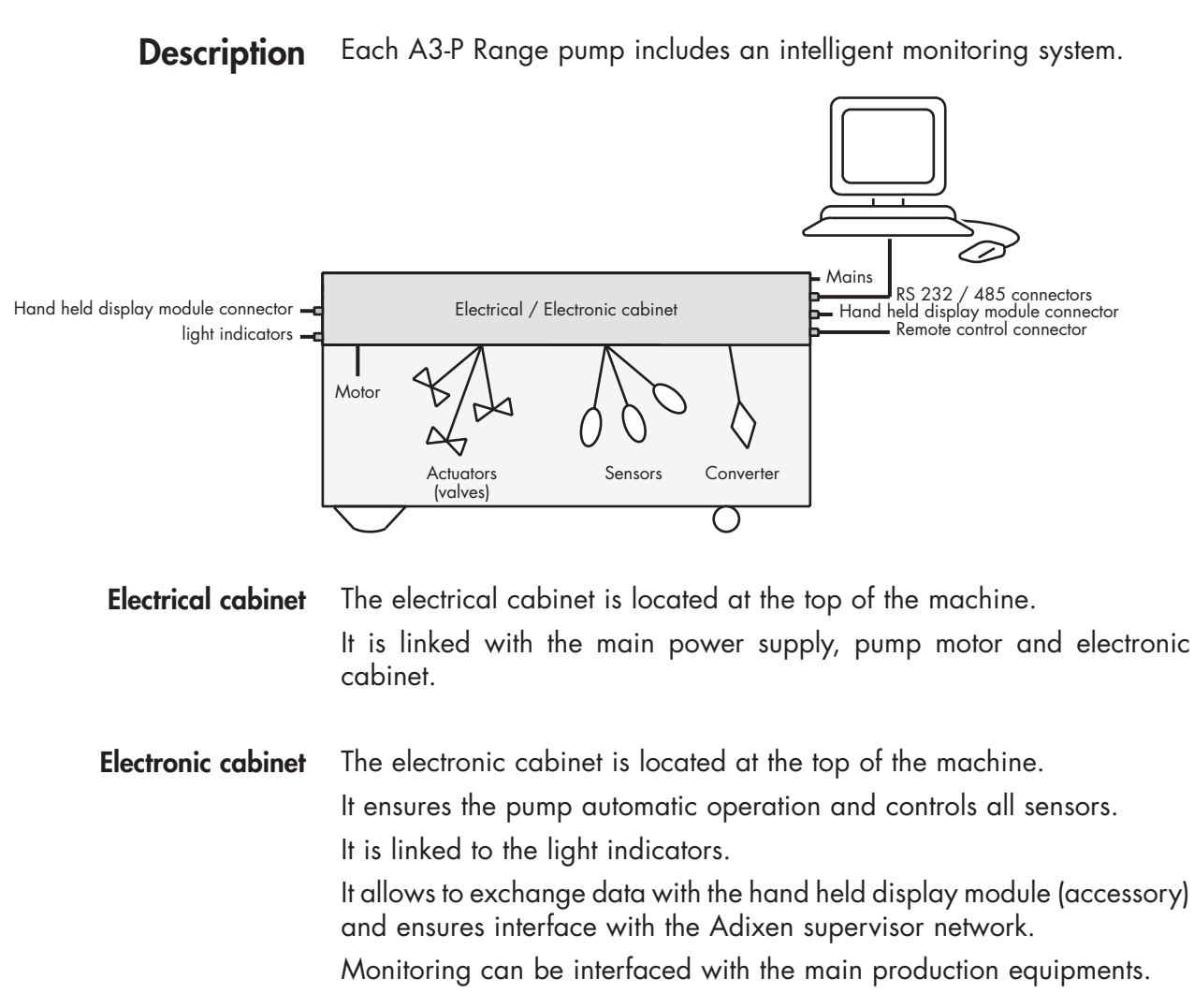

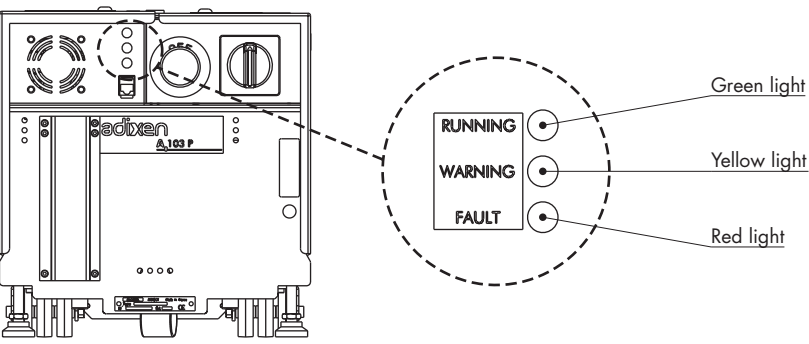

#### Hand held display module accessory

The hand held display module accessory can be connected either at the front or at the rear side of the pump.

It ensures a friendly access to the pump operating settings as well as the display of pump status during operation.

# Monitoring system

#### Monitoring system

#### characteristics

- Microprocessor controlled.
- Parameters and messages are displayed on the hand-held display module accessory.
- Saving of the last ten warnings and hazards.
- RS 232 / 485 (Network links).
- Note : the monitoring system can be interfaced with the process tool via the remote control connector or RS 232 / 485 connectors.

#### Main functions • Pump temperature monitoring and control.

- Exhaust pressure monitoring.
- N<sub>2</sub> flow monitoring.
- Maintenance time control.
- Hardwire safety sensor control.
- Power consumption.

| Characteristics                                                                                 | Units                            | A103P                                               | A603P                                                                            | A1003P                                                                               |  |
|-------------------------------------------------------------------------------------------------|----------------------------------|-----------------------------------------------------|----------------------------------------------------------------------------------|--------------------------------------------------------------------------------------|--|
| <ul> <li>Peak Pumping speed<br/>(50/60Hz)</li> </ul>                                            | m <sup>3</sup> /h<br>cfm<br>l/mn | 120/120<br>70/70<br>2000/2000                       | 480/600<br>282/350<br>8000/10000                                                 | 900/900<br>530/530<br>15000/15000                                                    |  |
| <ul> <li>Typical ultimate pressure<br/>(without N<sub>2</sub> purge) (50/60 Hz)</li> </ul>      | hPa<br>mtorr                     | 6.5 10 <sup>.3</sup> /6.5 10 <sup>.3</sup><br>5/5   | 5 10 <sup>-4</sup> /3 10 <sup>-4</sup><br>4.10 <sup>-1</sup> /2 10 <sup>-1</sup> | 3 10 <sup>-4</sup> /3 10 <sup>-4</sup><br>2 10 <sup>-1</sup> /2 10 <sup>-1</sup>     |  |
| <ul> <li>Typical ultimate pressure<br/>(with 20 slm N<sub>2</sub> purge) (50/60 Hz)</li> </ul>  | hPa<br>mtorr                     | 2.6 10 <sup>-2</sup> /2.6 10 <sup>-2</sup><br>20/20 | 2 10 <sup>.3</sup> /1 10 <sup>.3</sup><br>1.5 /7.5 10 <sup>.1</sup>              | 1 10 <sup>.3</sup> /1 10 <sup>.3</sup><br>7.5 10 <sup>.1</sup> /7.5 10 <sup>.1</sup> |  |
| <ul> <li>Max. continuous inlet flow</li> </ul>                                                  | slm                              | 50                                                  | 2                                                                                | 5                                                                                    |  |
| <ul> <li>Supply voltage <sup>(1)(4)</sup></li> <li>Low voltage</li> <li>High voltage</li> </ul> | V                                | 200/2<br>380/4                                      | 230V - 3 phases - 50/60Hz<br>440V - 3 phases - 50/60Hz                           |                                                                                      |  |
| <ul> <li>Power consumption at ultimate<br/>pressure (without purge)</li> </ul>                  | kW                               | 1                                                   | 1.3 to 1.6                                                                       |                                                                                      |  |
| ■ Noise level <sup>(2)</sup>                                                                    | dbA                              | < 58                                                | < 65                                                                             |                                                                                      |  |
| <ul> <li>N<sub>2</sub> Flowrate range</li> </ul>                                                | slm                              | 15 to 60                                            |                                                                                  |                                                                                      |  |
| <ul> <li>Ambient temperature</li> </ul>                                                         | °C                               |                                                     | 5 to 40                                                                          |                                                                                      |  |
| <ul> <li>Water flow</li> </ul>                                                                  | l/h                              | /h 100 mini                                         |                                                                                  |                                                                                      |  |
| <ul> <li>Water temperature</li> </ul>                                                           | °C                               |                                                     | 10 to 25                                                                         |                                                                                      |  |
| Gear box fluid capacity <sup>(3)</sup><br>oil type : A 113                                      | cm <sup>3</sup><br>cc            | 100                                                 | 100 (A103P)<br>+<br>700 (Roots)                                                  |                                                                                      |  |
| <ul> <li>Weight</li> </ul>                                                                      | lbs<br>Kg                        | 275.6<br>125                                        | 275.6595.2125270                                                                 |                                                                                      |  |
| ■ Inlet flange                                                                                  | ISO-K                            | DN50                                                | DN                                                                               | 100                                                                                  |  |
| <ul> <li>Exhaust flange</li> </ul>                                                              | ISO-<br>KF                       | DN25                                                |                                                                                  |                                                                                      |  |
| <ul> <li>Secondary exhaust port</li> </ul>                                                      | mm                               | Ø50                                                 |                                                                                  |                                                                                      |  |

| Characteristics                                   | Units | A103P                     | A603P                                        | A1003P                   |  |
|---------------------------------------------------|-------|---------------------------|----------------------------------------------|--------------------------|--|
| Environmental conditions:                         |       |                           |                                              |                          |  |
| <ul> <li>Use of the product</li> </ul>            |       | indeer use                |                                              |                          |  |
| ∎ Altitude                                        |       | up to 2000 m              |                                              |                          |  |
| <ul> <li>Ambient operating temperature</li> </ul> |       | 5 to 40 °C (41 to 104 °F) |                                              |                          |  |
| <ul> <li>Maximum relative humidity</li> </ul>     |       | 80 % fo<br>decreasing lii | or temp. up to 31 °C<br>nearly to 50 % at 40 | (87 °F)<br>) °C (104 °F) |  |
| <ul> <li>Transient overvoltage</li> </ul>         |       |                           |                                              |                          |  |
| <ul> <li>Pollution degree</li> </ul>              |       |                           | rate 2                                       |                          |  |

<sup>(1)</sup> According to CE regulations, A3-P Range pumps can withstand a transient supply voltage variation of ±10%.

<sup>(2)</sup> The acoustic pressure is measured on a pump whose temperature has been stabilized. The pump is on a table one meter from the ground. There are 5 microphones (4 arround the pump, 1 above) which are placed one meter from the ground and one meter from the pump.

<sup>(3)</sup> Oil charge is filled at factory. Do not modify the oil level. A 113 Material safety data sheet is available on request.

<sup>(4)</sup> For Semi hardwire option, the Short Circuit Current Rate (SCCR) of the pump is rated of 5kA.

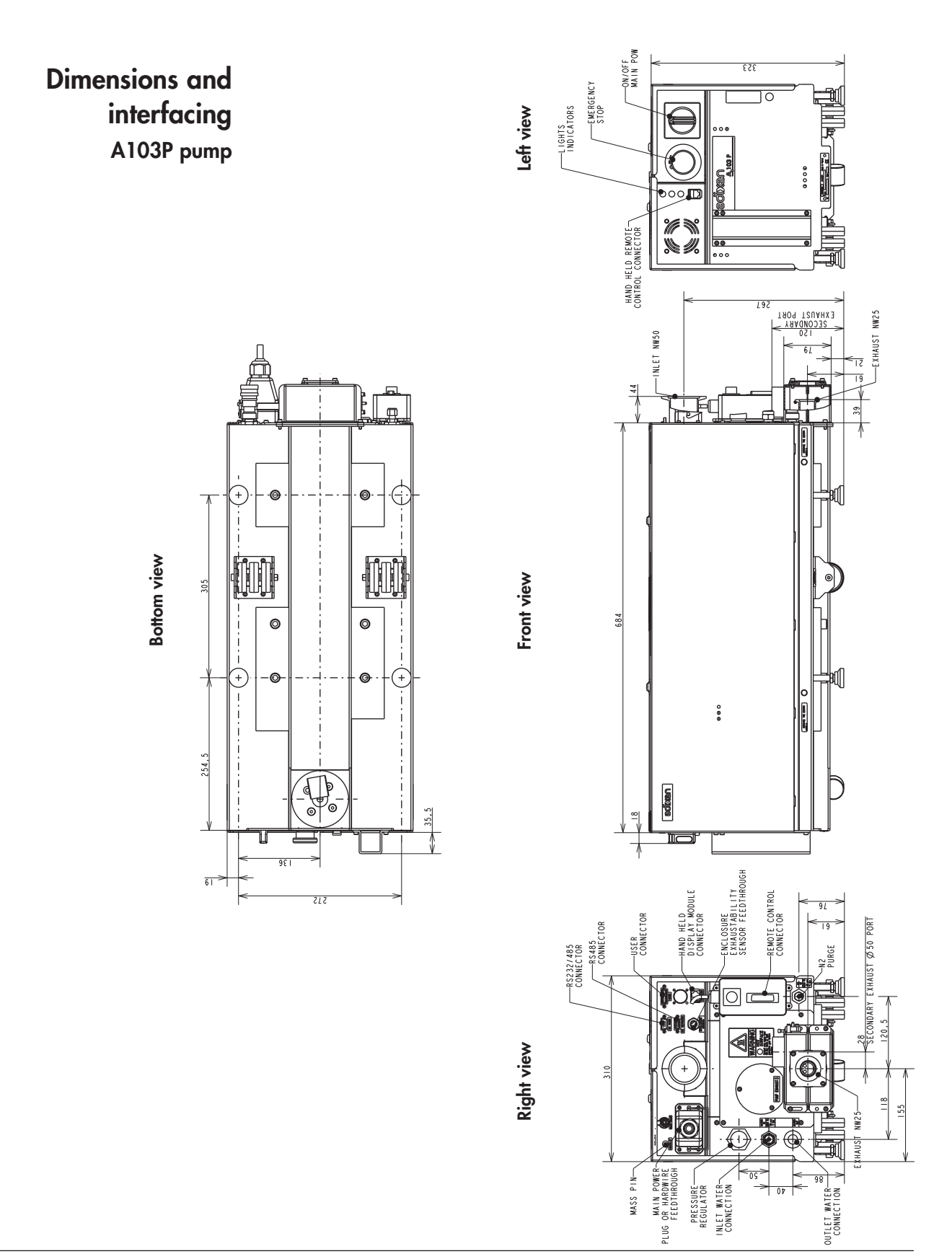

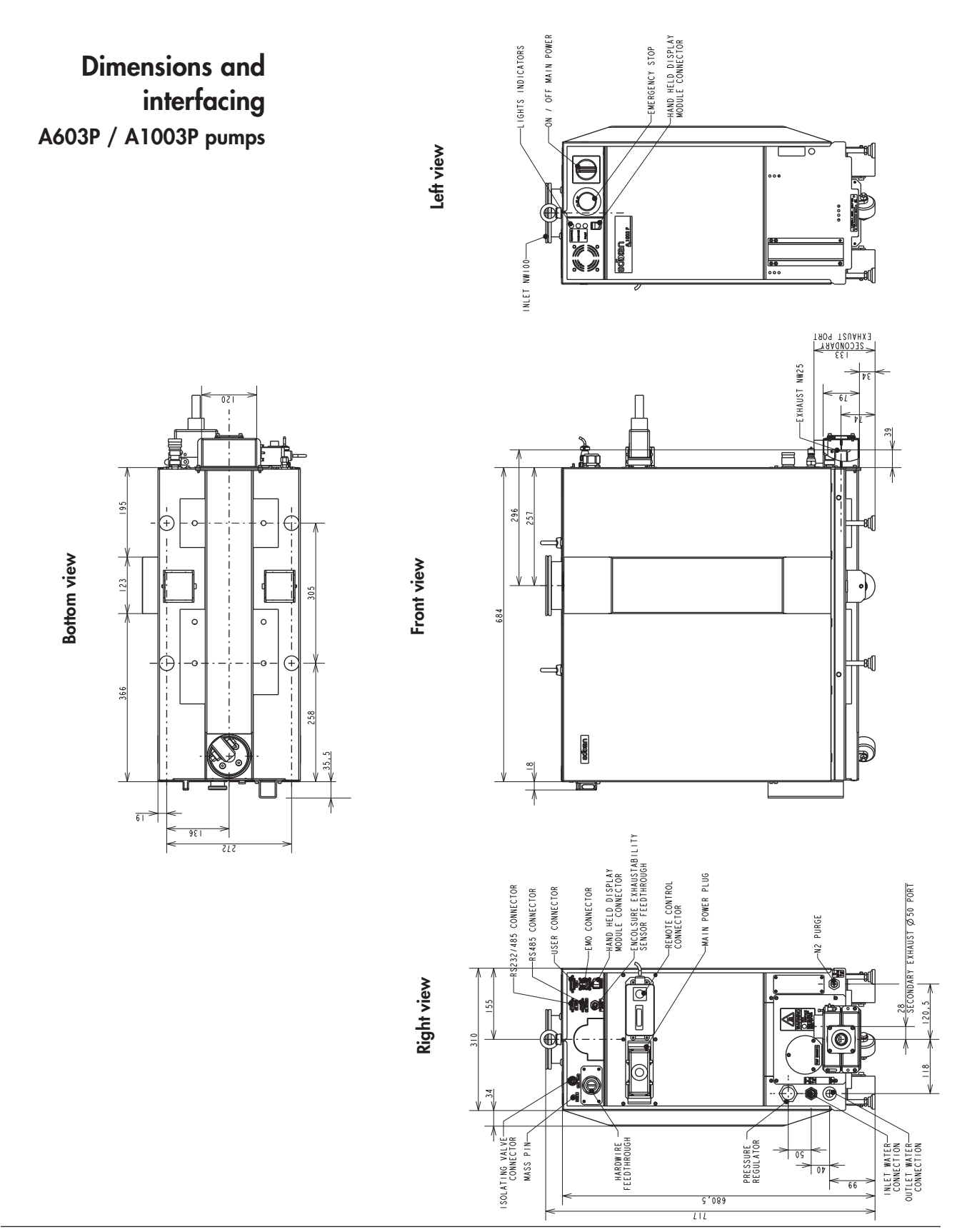

# A 40

# Technical characteristics

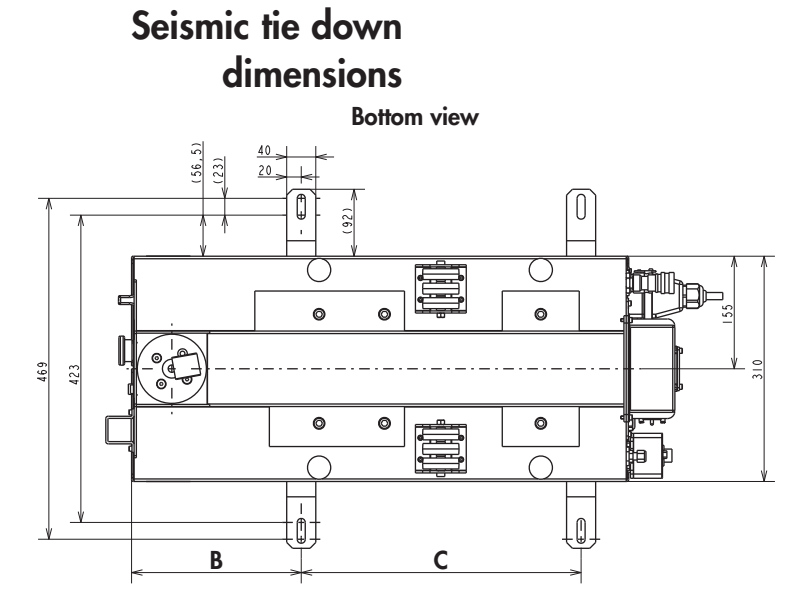

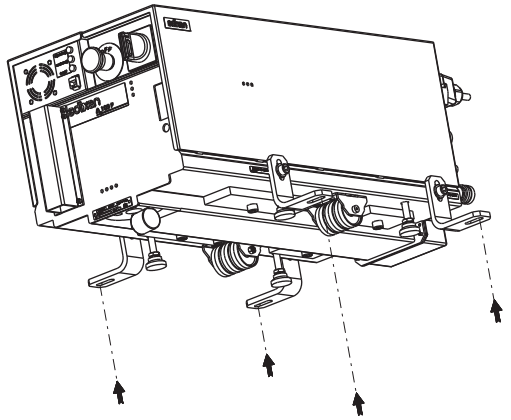

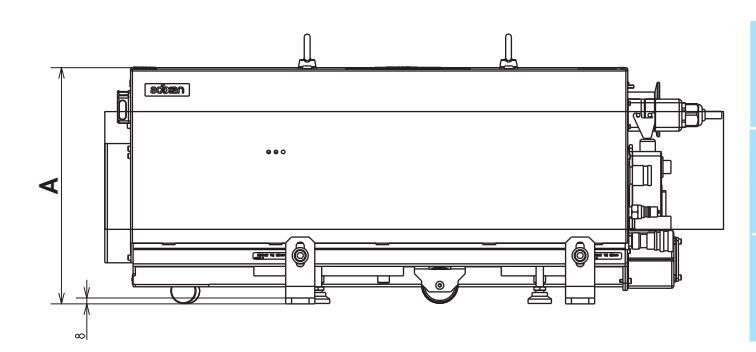

Front view

|          |      | A103P | A603P / A1003P |
|----------|------|-------|----------------|
| •        | mm   | 325   | 683            |
| A        | inch | 12.79 | 26.89          |
| D        | mm   | 233.5 | 233.5          |
| D        | inch | 9.19  | 9.19           |
| <b>~</b> | mm   | 385   | 385            |
|          | inch | 15.16 | 15.16          |

# A 40

# Technical characteristics

Gravity center and weight distribution

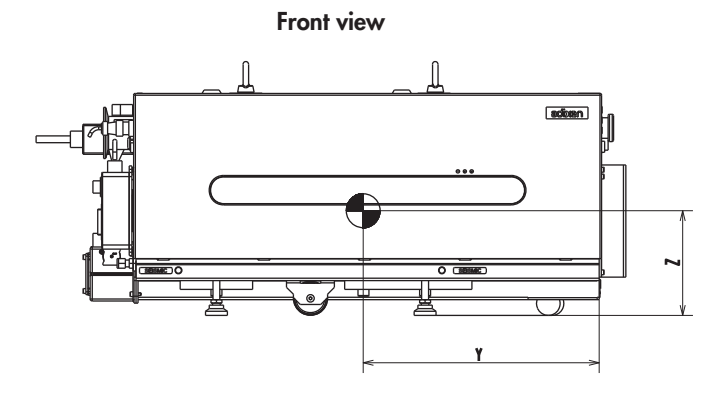

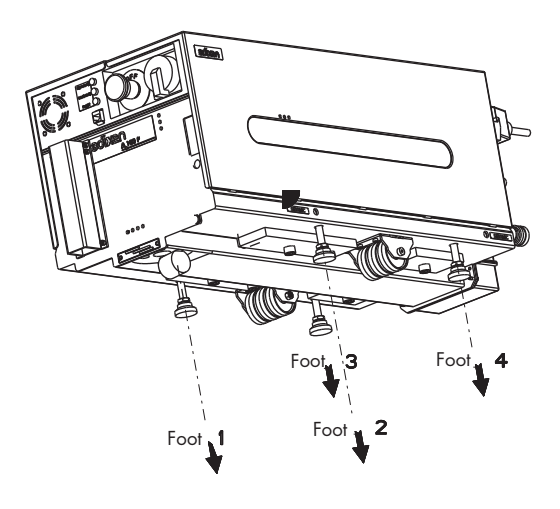

Top view

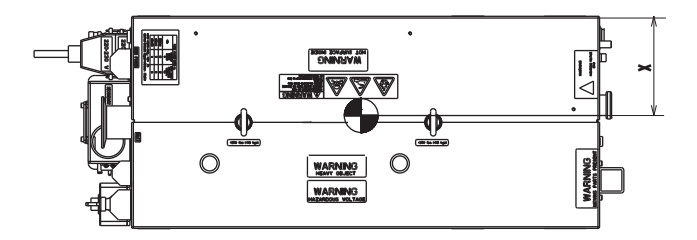

|                    |   | A103P |       | A603P / | A1003P |
|--------------------|---|-------|-------|---------|--------|
|                    |   | mm    | inch  | mm      | inch   |
|                    | Х | 145   | 5.71  | 153     | 6.02   |
| Gravity center     | Y | 345   | 13.58 | 361     | 14.21  |
|                    | Ζ | 153   | 6.02  | 312     | 12.28  |
|                    |   |       |       |         |        |
|                    |   | Kg    | lbs   | Kg      | lbs    |
| Weight             |   | 125   | 275.6 | 270     | 595.2  |
|                    | 1 | 47    | 103.6 | 89      | 196.2  |
| Correction and the | 2 | 41    | 90.4  | 87      | 191.8  |
| Gravity center     | 3 | 17    | 37.5  | 418     | 105.8  |
|                    | 3 | 20    | 44.1  | 46      | 101.4  |

### Accessories

#### Isolation valve at pump inlet

This valve avoids a reverse flow of gas to the chamber and increases tightness when the pump is switched off.

| Pump      | Description                                        | P/N     |
|-----------|----------------------------------------------------|---------|
|           | Manual valve - DN50 ISO-KF inox                    | 30501M  |
| A103P     | Electro-pneumatic valve 24 VCC<br>DN50 ISO-KF inox | 30501B  |
| V Y U 3 D | Manual valve - DN100 ISO-F inox                    | 30503M  |
| A1003P    | Electro-pneumatic valve 24 VCC<br>DN100 ISO-F inox | 30503B  |
| -         | Cable for electro-pneumatic valve (2,5m)           | A330071 |

It also isolates the running pump from process.

#### Hand held display module

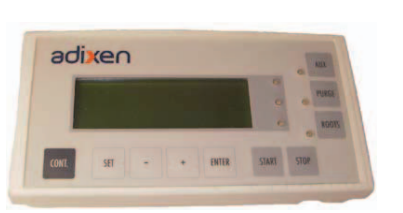

### Removable handle

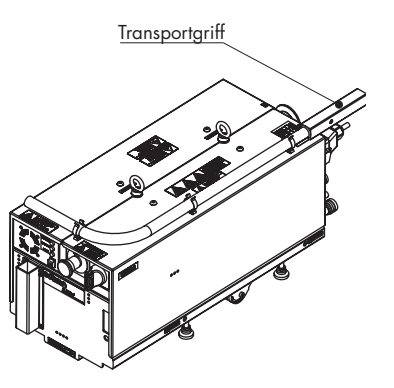

#### Secondary exhaust enclosure (Semi configuration)

Allows user to review operating parameters, to access and modify configured parameters and to start and stop the pump.

| Description                             | P/N     | Qty |
|-----------------------------------------|---------|-----|
| Hand held display module kit including: | 1126315 | 1   |
| Hand held display module                |         | 1   |
| Cable 1.5 m                             |         | 1   |

#### Operating mode with HHDM (accessory)

This removable handle allows to move the pump easily.

| Description                     | P/N    | Qty |
|---------------------------------|--------|-----|
| Removable handle kit including: | 110918 | 1   |
| Arm                             |        | 1   |
| Plug                            |        | 2   |
| Clip                            |        | 3   |
| Screw Chc M4x10                 |        | 3   |
| Washer M4                       |        | 3   |

Removable handle (accessory) installation 📑 B 120

The purpose of the secondary exhaust enclosure is to exhaust gas and vapors that might leak from the pump. P/N: 110872S

Secondary exhaust enclosure installation (accessory) 🕮 B 60

# Accessories

#### Interface boards OEM / Remote control

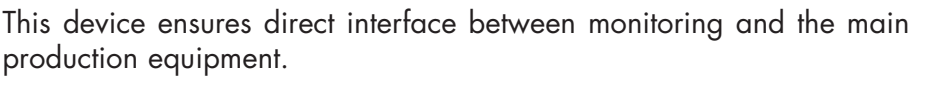

Contact nearest manufacturer representative.

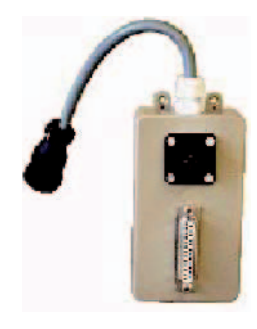

#### Anti earthquake square

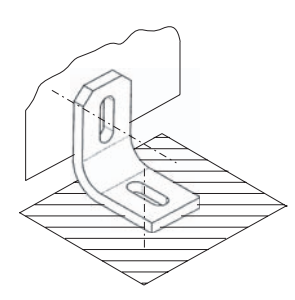

#### Water connectors

These anti earthquake squares allow to bolt down the pump to the floor.

| Description                           | P/N    | Qty |
|---------------------------------------|--------|-----|
| Anti earthquake square kit including: | 110914 | 1   |
| Anti earthquake square                |        | 4   |
| Washer M10                            |        | 4   |
| Screw Chc M10x25                      |        | 4   |
|                                       |        |     |
| Technical characteristics             | A 40   |     |

These connectors allow to connect the pump to the customer water circuit.

| Description                       | P/N         | Qty |
|-----------------------------------|-------------|-----|
| IN : 1/4 quick female connector   | 076721      | 1   |
| OUT : 1/4 quick male connector    | 076720      | 1   |
| Connection to the cooling circuit | <b>B</b> 30 |     |

**ESD connector kit** This kit includes all the necessary connectors to put the pump in accordance with the IEC 61000-2-4 standard - EMC / environment - compatibility levels in industrial plants for low-frequency conducted disturbances.

| Description       | P/N     | Qty |
|-------------------|---------|-----|
| ESD connector kit | 114572S | 1   |

**Fitting accessories** 

ies A wide range of accessories are available in Adixen product catalog (fitting rings, valves, bellows...).

# **Options**

#### **SEMI S2-0706**

This option is needed to be in accordance with the Semi S2-0706 standard.

In this case, the pump is equipped with:

- Pressure switch 📜 A 20.
- $N_2$  flow switch  $\blacksquare A 20$ .
- Exhaust box 📕 B 60.
- Hardwire electrical connection **B** 50.
- Ground fault interruptor 📜 B 50.

#### Stand-by purge

In order to reduce the overall nitrogen consumption, this option stops the nitrogen injection for dilution in the functional block stages when the process is off.

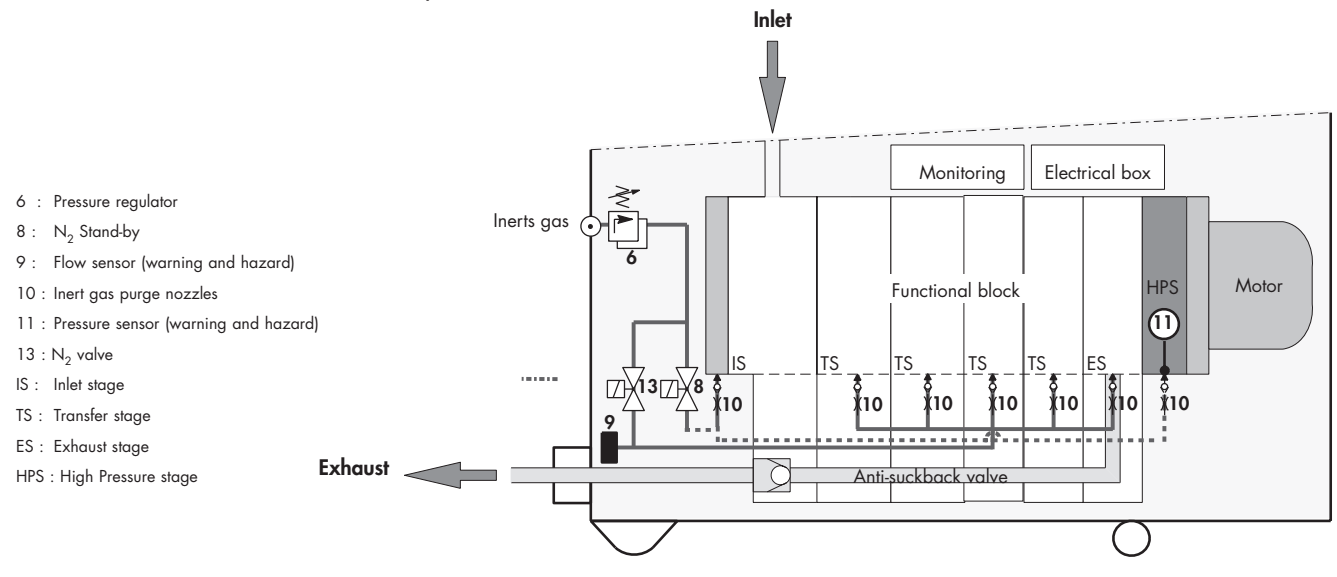

GB 02870 - Edition 04 - January 10

# **Electrical connection** with plug **Electro-Static** Discharge

If this option is selected, the pump does not conform to Semi S2-0706.

**B** 50

#### **Electrical connection**

This option allows the pump to accept Electro-Static Discharge until 30KV in accordance with the IEC 61000-2-4 standard - EMC / environment - compatibility levels in industrial plants for low-frequency conducted disturbances.

#### Lonworks Lonworks interface is used to interface the dry pump with Lam tool. It means that this interface should be ordered for each installation on Lam tool. It completely replaces the electrical interface you were used to connect to our pumps.

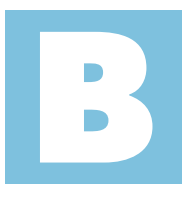

| Safety instructions                                                               | B 00  |
|-----------------------------------------------------------------------------------|-------|
|                                                                                   |       |
| A3P Series - Hook-up requirements                                                 | B 01  |
|                                                                                   |       |
| Unpacking / Handling / Storage                                                    | B 10  |
|                                                                                   |       |
| Positioning the pump in the pumping installation                                  | B 20  |
|                                                                                   |       |
| Connection to the cooling circuit                                                 | B 30  |
|                                                                                   |       |
| Inert gas purge connection (N <sub>2</sub> connection)                            | B 40  |
|                                                                                   |       |
| Electrical connection                                                             | B 50  |
|                                                                                   |       |
| Checking the direction of rotation at initial pump start-up (for A603P pump only) | B 51  |
|                                                                                   |       |
| Connection to the pumping circuit                                                 | B 60  |
|                                                                                   |       |
| Remote control plug connection                                                    | B 70  |
|                                                                                   |       |
| Safety plug connection                                                            | B 80  |
|                                                                                   |       |
| User plug connection                                                              | B 90  |
|                                                                                   |       |
| EMO plug connection (on A603P / A1003P pump models)                               | B 100 |
|                                                                                   |       |
| RS 232 or RS 485 link wiring                                                      | B 110 |
|                                                                                   |       |
| Removable handle (accessory) installation                                         | B 120 |

Start-up

| CAUTION           | Indicates a potentially hazardous situation which, it not avoided, could result in property damage.                                                                                                    |
|-------------------|----------------------------------------------------------------------------------------------------|
|                   |                                                                                                    |
| <b>A</b> CAUTION  | Indicates a potentially hazardous situation which, if not avoided, could result<br>in moderate or minor injury. It may also be used to alert against unsafe<br>practices.                                                                                                    |
|                   |                                                                                                    |
|                   | Indicates a potentially hazardous situation which, if not avoided, could result<br>in death or severe injury.                                                                                                    |
|                   |                                                                                                    |
| <b>À</b> DANGER   | Indicates an imminently hazardous situation that, if not avoided, will result<br>in death or severe injury (extreme situations).                                                                                                    |
|                   |                                                                                                    |
|                   |                                                                                                    |
| Pump installation | The installation of the pump can only be performed by trained personnel.                                                                                                    |
|                   |                                                                                                    |
| General           |                                                                                                    |
| CAUTION           | Our products are designed to comply with current EEC regulations. Any<br>modification of the product made by the user is liable to lead to non-<br>compliance with the regulations, or even to put into doubt the EMC<br>(ElectroMagnetic Compatibility) performance and the safety of the product.<br>Manufacturer declines any responsibility for such operations. |
|                   |                                                                                                    |
| <b>A</b> CAUTION  | The EMC perfomance of the product is obtained on the condition that the installation complies with the EMC rules.                                                                                                    |
|                   | In particular, in disturbed environments, it is essential to:<br>• use shielded cables and connections for interfaces,                                                                                                    |
|                   | <ul> <li>stabilize the power supply line with meshing from the power supply<br/>source to a distance of 3 m from the product inlet.</li> </ul>                                                                                                    |
|                   | <ul> <li>stabilize the power supply line with meshing from the power supply<br/>source to a distance of 3 m from the product inlet.</li> </ul>                                                                                                    |

#### General (continued) **A WARNING** When the EMO is activated, some internal electrical parts are energized and water cooling line and N<sub>2</sub> purge line are always supplied. Risk of electrical shock in case of contact. Before any intervention, disconnect main electrical cable, water inlet and outlet quick connectors and N<sub>2</sub> purge connector. **A** WARNING Hazardous voltage enclosed. Voltage or current hazard sufficient to cause shock. Disconnect and lockout power before servicing. Any intervention must be done by trained personnel only. A WARNING Trip Hazard. Route all facilities connections in a manner that will not present a trip hazard for personnel when accessing the EMO or disconnect device. **A**CAUTION Lock out/tag out (LO/TO) device. In order to properly secure the pump for installation and/or maintenance, it is required to lock out/tag out the pump properly in accordance with OSHA requirement 29 CFR.1910.147. A padlock (see schematic) allows the lock out /tag out of the pump. Diameter of hook between 4 and 6 mm Φ Installation procedure: Set the main switch to «O». Push the grey part of the main switch. Insert the padlock through hole of the main switch. Close and lock the padlock. A DANGER If loss of purge flow creates a significant risk, then the purge flow must be monitored externally and a response to loss of purge flow must be provided by the process equipment and interlocked if necessary. If pyrophoric materials above the Lower Explosive Limit are sent to the pump then nitrogen should be supplied at a rate to ensure that concentration is diluted to be below the Lower Explosive Limit, in addition an interlock should be provided to ensure that gas flow to the pump is stopped when nitrogen is lost. If loss of cooling water creates a significant risk, then the water flow must be monitored externally by the process equipment.

### General (continued)

| A DANGER                                                                                                    | If any corrosive, reactive, flammable, pyrophoric, oxidizing processes can be<br>sent to the pump, then an exhaust monitor should be used in the secondary<br>exhaust to ensure that gas flow to the pump is stopped when secondary<br>exhaust is lost.<br>In addition an interlock should be provided to ensure that gas flow to the<br>pump is stopped when nitrogen is lost.<br>If flammable materials are sent to the pump, the customer will need to<br>provide a hardware based Lower Explosive Limit detection in the secondary<br>exhaust (capable of detecting at 25% of the Lower Explosive Limit) that will<br>stop chemical supply to the pump when gas is detected at 25% of Lower<br>Explosive Limit for that flammable material.<br>To connect this detection, the customer can use the EMO connector, pins 2<br>and 3 B 100. |
|----------------------------------------------------------------------------------------------------|----------------------------------------------------------------------------------------------------|
|                                                                                                    |                                                                                                    |
| A WARNING                                                                                                    | When the pump is switched off, internal parts (monitoring, frequency<br>converter) contain capacitors charged with over 60 VDC and remain<br>energized.<br>Electrical shock may result in severe injury.<br>Wait 1 minute after switching off before opening the pump.                                                                                                    |
|                                                                                                    |                                                                                                    |
|                                                                                                    | Lock out / tag out water and $N_2$ supplies.<br>The end user needs to provide a dedicated source of water and nitrogen<br>equipped with manual valves that can be locked out within 10 feet of the<br>tool.                                                                                                    |
|                                                                                                    |                                                                                                    |
|                                                                                                    | <ul> <li>Other located hazardous energies.</li> <li>Nitrogen purge and water cooling circuit are pressurized hazardous energies. Release pressure before servicing:</li> <li>for the N<sub>2</sub> purge, disconnect the gas line quick connector and turn off the pressure regulator by turning the knob counter-clockwise;</li> <li>for the water cooling circuit, disconnect the input connector and leave the output connected. Wait 1 minute before disconnecting the output.</li> </ul>                                                                                                    |
|                                                                                                    |                                                                                                    |
| HOT SURFACE INSIDE.<br>Contact may cause burn.<br>Do not louch or wear<br>protective gear before<br>servicing internal parts. | Operating conditions may generate temperatures justifying particular<br>attention on the part of the user (external surfaces > 70°C on exhaust<br>connections).<br>Contact may cause burns.<br>Wait 30 min before servicing and always use gloves. The protective<br>gloves should be used in accordance to the protective gloves supplier's<br>instructions.                                                                                                    |

General (continued)

|                  | Safety interlock.<br>The pump motor is protected against overload through the drive «start/stop»<br>and enable control circuitry of the variable speed controller. The drive start/<br>stop includes solid state components. If hazards due to accidental contact<br>with moving machinery or unintentional flow or liquid, gas or solids exist,<br>an additional hardwired stop circuit is required to remove AC input power<br>to the drive.<br>The response for loss of purge flow and lost of secondary exhaust should<br>place the point of hazard area in a safe-state.<br>This interlock must never be overridden during installation, use or<br>maintenance.<br>Once activated power will be switch off and the pump will be put in a safe<br>condition. When a fault occurs, the cause must be corrected before the fault<br>can be cleared. It is required to switch power off and on to clear the fault. |
|------------------|----------------------------------------------------------------------------------------------------|
|                  | Manufacturer has no control over the types of gases passing through this<br>pump. Frequently, process gases are toxic, flammable, corrosive, explosive<br>or otherwise reactive. Since these gases can cause serious injury or death, it<br>is very important to plumb the exhaust of the pump to the facility's hazardous<br>gas exhaust system which incorporates appropriates filters, scrubbers, etc.,<br>to insure that the exhaust meets all air regulation.                                                                                                    |
| CAUTION          | Check that the pump is correctly connected to the equipment 💻 B 60.                                                                                                    |
|                  |                                                                                                    |
| <b>A</b> CAUTION | The pump is equipped with an emergency off (EMO) circuit.<br>When activated, it places the equipment into a safe shutdown condition.<br>For external use, one EMO dry contacts are provided on J1 «emergency<br>stop» connector pins 1 and 4 B 100.<br>The pump EMO can also be externally monitored A 50 through J1<br>«emergency stop» connector pins 2 and 3 B 100.<br>The EMO circuit consists of electromechanical components, and resetting it<br>will not re-energize the pump.                                                                                                    |

### **Pump labels**

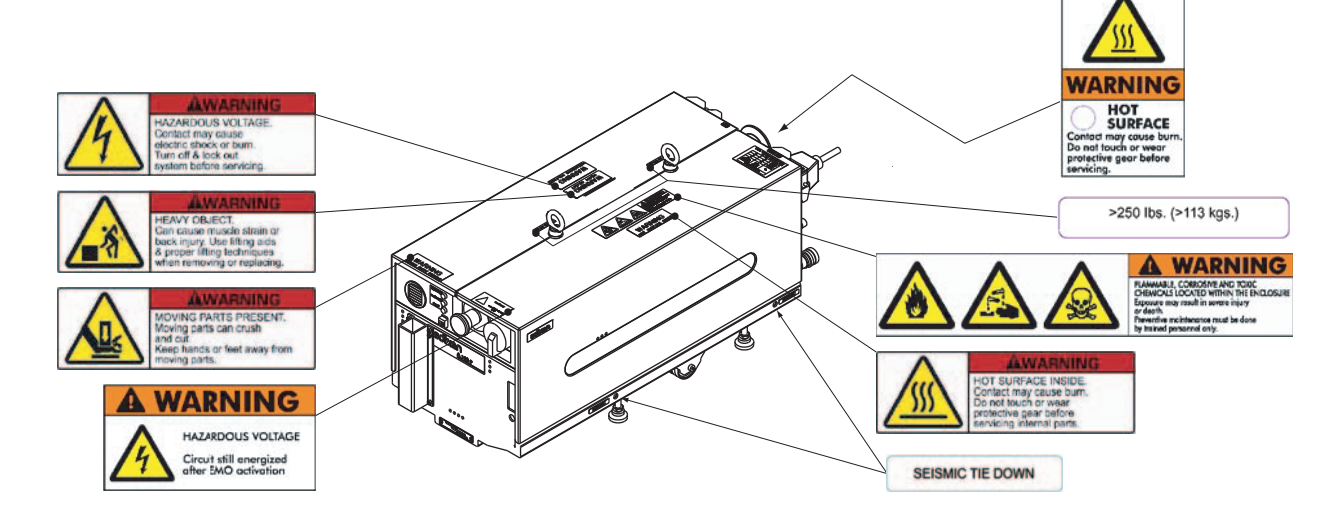

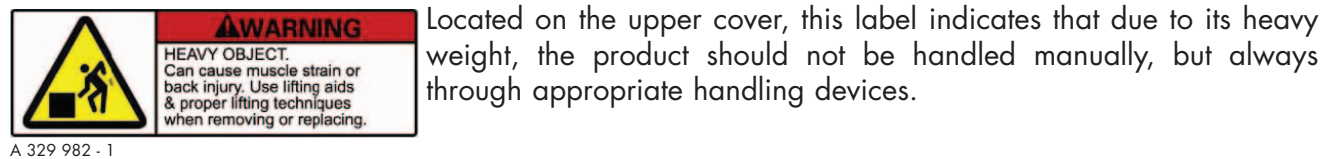

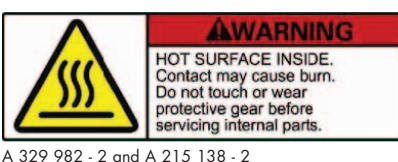

Located on the upper cover and at the rear of the pump, this label warns the user against possible risk of injury due to any hand contact with hot surfaces. It states that protective gloves should be used before

Located on the upper cover, this label indicates that due to its heavy

performing any intervention. The protective gloves should be used in accordance to the protective gloves supplier's instruction.

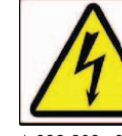

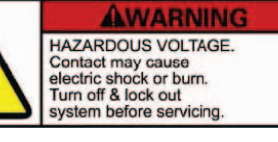

A 329 982 - 3

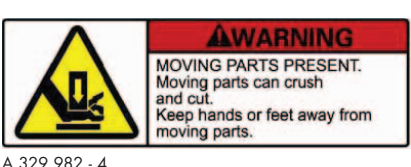

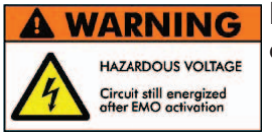

of contact. It advises to disconnect the pump before any intervention or to properly lock-out and tag-out the equipment breaker before any intervention on the pump.

Located on the upper cover, this label indicates that some of the

internal parts are energized and could cause electrical shocks in case

Located on the upper cover, this label informs the user, that moving parts present inside the pump could cause personal injury, like crushing or cutting. The user must keep all body parts away from moving parts.

Located on the upper cover, this label indicates that the internal electrical circuit is energized when EMO is activated.

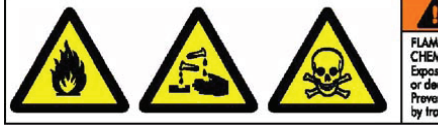

FLAWMABLE, COBROSIVE AND TOXIC CHEMICALS LOCATED WITHIN THE ENCLOSURE Exposure may realt in severe injury or decith. Preventive maintenance must be done by trained personnel only.

Located on the upper cover, this label warns the user against pumped process gas that could be dangerous and toxic and could cause severe injuries or death. It specifies that any preventive maintenance operation can only be performed by trained personnel.

SEISMIC TIE DOWN

Located on the lower part of lateral panels, these labels indicate the location of the fixing holes of the anti earthquake square accessories.

A 329 982 - 5

>250 lbs. (>113 kgs.)

A 215 138 - 1

# Decontamination / product dismantling

Located on the upper cover, this label indicates the weight class of the pump.

#### Decontamination - product dismantling

According to the regulations 2002/96/CE about Waste of electrical and electronical equipments, and 2011/65/CE about Restriction of Hazardous substances, the manufacturer provides a recycling paid service for the end-of-life of waste electrical and electronic equipment.

Any obligation of the manufacturer to take back such equipment shall apply only to complete not amended or modified equipment, using adixen Vacuum Products original spare parts, delivered by Pfeiffer Vacuum, containing i.e. all its components and sub-assemblies.

This obligation will not cover the shipping cost to an adixen Vacuum Products service center.

Whenever your return the product to an repair service center, please make sure you follow the Service procedure and fill in the declaration of contamination found on our website.

#### Manufacturer contact in case of emergency

In case of emergency or equipment failure, please contact your service manager of your local service center (see adresses at the back of the operating instructions).

# A3P Series – Hook-up requirements

| Packaging dimensions (B 10) | A103P                        | A603P         | A1003P         |
|-----------------------------|------------------------------|---------------|----------------|
| l x w x h                   | 1065 x 625 x 680 mm          | 1065 x 625    | x 1030 mm      |
|                             | 41.93 x 24.61 x 26.77 inches | 41.93 x 24.61 | x 40.55 inches |

| Weight <b>(B10)</b> | A103P               | A603P               | A1003P |
|---------------------|---------------------|---------------------|--------|
| Packaging weight    | 150 kg<br>330.7 lbs | 295 kg<br>650.4 lbs |        |
| System weight       | 125 kg<br>275.6 lbs | 270 kg<br>595.2 lbs |        |

| Oil quantities           |       | A103P  | A603P  | A1003P |
|--------------------------|-------|--------|--------|--------|
| Gear boxe fluid capacity | A103P | 100 cc | 100 сс |        |
|                          | Roots |        | 700 сс |        |

| Water cooling circuit (B 30) |                                               | A103P                                 | A603P  | A1003P |
|------------------------------|-----------------------------------------------|---------------------------------------|--------|--------|
| Water flow                   |                                               | 100 l/h                               |        |        |
| Water temperature            |                                               | 10 to 25 °C                           |        |        |
| Pressure                     |                                               | 300 - 700 kPa absolute (30 - 87 PSIG) |        |        |
| Connection -                 | inlet type                                    | 1/4 inch NPT quick female connector   |        |        |
|                              | outlet type 1/4 inch NPT quick male connector |                                       | nector |        |
|                              | material                                      | Stainless steel                       |        |        |
|                              | remarks                                       | Quick connect (supplied)              |        | (k     |

| Inert gas purge circuit (B40) |                        | A103P                                 | A603P                                     | A1003P     |
|-------------------------------|------------------------|---------------------------------------|-------------------------------------------|------------|
| Nitrogen flow                 |                        | 15 to 60 slm                          |                                           |            |
| Pressure                      |                        | 200 - 700 kPa absolute (15 - 87 PSIG) |                                           |            |
| Connection -                  | inlet type<br>material | Swagelo                               | ck for tube 6.35 mm (0<br>Stainless steel | 1.25 inch) |
|                               |                        |                                       |                                           |            |

# A3P Series – Hook-up requirements

| Electricity <b>(B50)</b>                                   | A103P                         | A603P                       | A1003P                      |  |
|------------------------------------------------------------|-------------------------------|-----------------------------|-----------------------------|--|
| Power consumption at maximum inlet flow                    | 2 kW                          | 3 kW                        |                             |  |
| Short Circuit Current Rating<br>of main electrical cabinet | 5 kAIC                        |                             |                             |  |
| Power supply voltage - Low voltage                         | 200-230 V                     |                             |                             |  |
| Full load current 50 H <sub>z</sub>                        | 11.4 A                        | 17.1 A                      | 22.8 A                      |  |
| Full load current 60 H <sub>z</sub>                        | 11.4 A                        | 17.6 A                      | 22.8 A                      |  |
| Breaker size                                               | 15 A                          | 30 A                        | 30 A                        |  |
| Cable section                                              | AWG-14 (2.5 mm <sup>2</sup> ) | AWG-10 (4 mm <sup>2</sup> ) | AWG-10 (4 mm <sup>2</sup> ) |  |
| Power supply voltage - High voltage                        |                               | 380-440 V                   | 1                           |  |
| Full load current 50 H <sub>z</sub>                        | 6 A                           | 9.2 A                       | 12 A                        |  |
| Full load current 60 H <sub>z</sub>                        | 6 A                           | 9.4 A                       | 12 A                        |  |
| Breaker size                                               | 10 A                          | 20 A                        | 20 A                        |  |
| Cable section                                              | AWG-14 (2.5 mm <sup>2</sup> ) | AWG-10 (4 mm <sup>2</sup> ) | AWG-10 (4 mm <sup>2</sup> ) |  |
| 1                                                          |                               |                             |                             |  |

For SEMI configuration, the main circuit breaker must be provided by the end user and should have a minimum of 10 kAIC rating. Electrical shock may result in severe injury. Always disconnect main power before servicing the pump.

| Pumping circuit <i>(B60)</i> |          | A103P                        | A603P                 | A1003P    |
|------------------------------|----------|------------------------------|-----------------------|-----------|
| Gas inlet -                  | flange   | DN 50 - ISO K DN 100 - ISO K |                       | ) - ISO K |
|                              | material | Stainless Steel              |                       |           |
|                              | remarks  |                              | a bellow is necessary |           |
| Gas exhaust -                | flange   |                              | DN 25 - ISO KF        |           |
|                              | material |                              | Stainless Steel       |           |
|                              | remarks  |                              | a bellow is necessary |           |

| Exhaustable enclosure (B60) | A103P | A603P    | A1003P |
|-----------------------------|-------|----------|--------|
| Flow                        |       | 22 cfm   |        |
| Static pressure*            |       | 0.125 wg |        |
| Exhaust                     |       | Ø 50 mm  |        |

\* Measured at the secondary exhaust port.

# Unpacking/ Handling / Storage

#### Precautions

If the equipment has been damaged, take necessary steps with the carrier and inform Manufacturer, if necessary. In all cases, Manufacturer recommends that the packaging be kept, in the event that the equipment needs to be transported or put into prolonged storage.

#### 

Risk of tilting: compliance with the EEC safety rules is guaranteed (normal range  $\pm 10^{\circ}$ ). However, precautions should be taken against the risk of tilting during product handling, installation and operation.

#### Packaging dimensions and weight

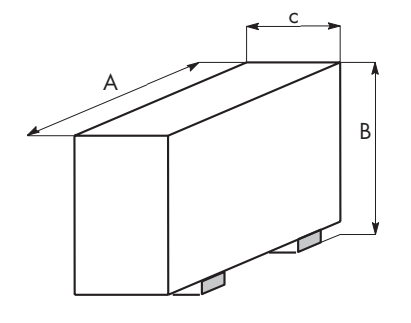

|             | Dimensions |       |       | Weights |      |       |
|-------------|------------|-------|-------|---------|------|-------|
|             | Unit       | Α     | В     | С       | Unit |       |
| A 102D      | mm         | 1065  | 680   | 625     | Kg   | 150   |
| ATUSP       | inch       | 41.93 | 26.77 | 24.61   | lbs  | 330.7 |
| A603P       | mm         | 1065  | 1030  | 625     | Kg   | 295   |
| A1003P      | inch       | 41.93 | 40.55 | 24.61   | lbs  | 650.4 |
| Tolerance : | ±20        | ) mm. |       |         |      |       |

e: ±20 mm.

±0,79 inch.

#### Unpacking

#### Open the crate.

Remove additional packages from the crate and set aside.

These packages contain:

- 1 instruction manual,
- 1 label «this product complies with our final quality tests»,
- 1 safety label set in Italian, Chinese, French, German, Taiwanese, Japanese and Korean language,
- 1 EMO cover plug,
- 1 remote control cover plug,
- 1 maintenance cover plug,
- 1 safety cover plug,
- 1 power plug (only for A3-P Range pump configurated with plug electrical connection).

# Unpacking/ Handling / Storage

#### Handling

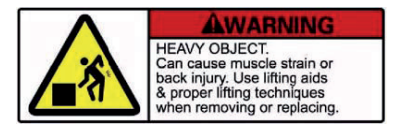

Handling the pump to remove it from the crate Regarding its weight (275,6 to 595,2 lbs / 125 to 270 kg), handling the pump can cause muscle strain or back injury. For all equipment handling, use the appropriate handling devices.

The pump is equipped with two lifting rings screwed on the pump top cover. These lifting rings are used for handling the pump.

It is highly recommended that a hoist is used for lifting.

• With a hoist and a sling with two arms and hooks, lift the pump using lifting rings.

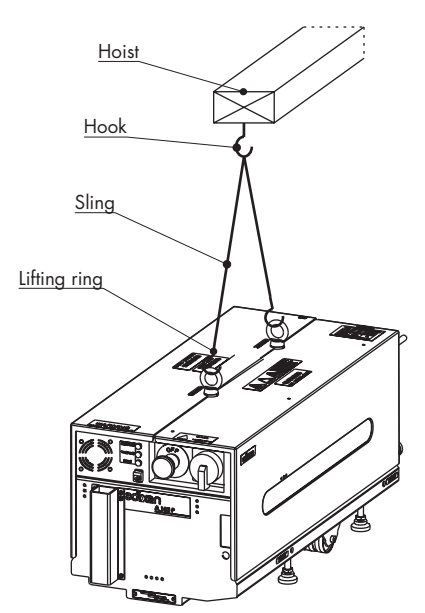

**Prepare the pump** The pump is sealed with anti-corrosion bag which should not be removed until the pump is ready to be used.

The inlet and exhaust are sealed with blank-off flanges which should not be removed until the pump is ready to be used.

Move the pump The pump is equipped with 2 fixed wheels and 1 swivelling front wheel.

A removable handle is available as an accessory to move easily the pump **B 120**.

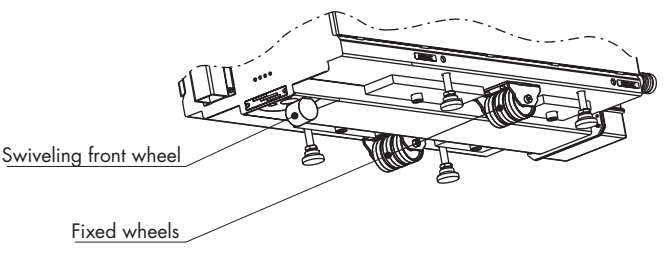

# Unpacking/ Handling / Storage

#### **Equipment storage**

#### CAUTION

If the pump is going to be put into storage, the anti-corrosion bag should not be removed. This equipment can be stored at an ambient temperature between -10°C and +60°C.

# Positioning the pump in the pumping installation

|                      | <ul> <li>Pump performance will depend on the kind of accessories used and the quality of the mechanical connections such as the pump fittings.</li> <li>A3-P Range pumps are used in corrosive environments. Their reliability will depend on proper installation and maintenance. When assembling the vacuum circuit, we recommend installing maintenance accessories such as isolation valve on the inlet, exhaust and purge lines.</li> <li>For safety reasons, the materials and sealing properties of the accessories used on the inlet and exhaust lines must be compatible with the gases being used.</li> </ul> |
|----------------------|----------------------------------------------------------------------------------------------------|
| Positioning the pump | Determine where the pump will be placed. Refer to the technical specification section for dimensions, if needed <b>A</b> 40.<br>Use the handling devices (accessory) to position the pump in the desired location <b>B</b> 120.                                                                                                    |
| CAUTION              | The pump must operate in the horizontal position. It may not be used standing on its end.                                                                                                    |
| PROHIBITED           | Inlet<br>The total surface<br>HORIZONTAL SURFACE<br>Each pump is equipped with four locking screw jacks. Lock the pump<br>by adjusting these jacks so that all four feet are resting solidly on the<br>floor.                                                                                                    |
|                      | Risk of tilting: compliance with the EEC safety rules is guaranteed (normal range ±10°). However, precautions should be taken against the risk of tilting during product handling, installation and operation. See A 40 for location of the center of gravity.                                                                                                    |
|                      |                                                                                                    |
## Connection to the cooling circuit

| CAUTION               | CAUTIONA leak of water wouldn't be contained and that's why the pump should<br>be installed in a location where a water leak will not cause secondary<br>damage and can be easily cleaned up.er characteristicsIn order to limit corrosion and clogging of the pump cooling<br>circuit, it is recommended to use cooling water with the following<br>characteristics: |                                                        |
|-----------------------|----------------------------------------------------------------------------------------------------|--------------------------------------------------------|
| Water characteristics |                                                                                                    |                                                        |
|                       | pH level                                                                                                    | 5.5 to 9                                               |
|                       |                                                                                                    | < 10 °fH (French degree)                               |
|                       | Hardness                                                                                                    | < 2 milli-equivalent/l                                 |
|                       |                                                                                                    | < 100 mg/l of CaCO <sup>3</sup><br>(calcium carbonate) |
|                       | Total disolved solids                                                                                                    | < 300 mg/l                                             |
|                       | Index of Langelier LSI = pH - pHs                                                                                                    | < 0 to 20 °C                                           |
|                       | Particle size                                                                                                    | 0.2 mm                                                 |
|                       | Resistivity                                                                                                    | 2 000 Ω·cm < R < 1 000 000 Ω·cm                        |
|                       | Input temperature                                                                                                    | +10 °C to +35 °C                                       |
|                       | Relative input pressure                                                                                                    | 29 PSI (200 kPa) to 87 PSI (600 kPa)                   |
|                       | Differential pressure (inlet/<br>outlet)                                                                                                    | 29 PSI (200 kPa)                                       |

If the «solid particle size» and «solid pollution» water characteristics values can not be reached, install a filter on the cooling connection.

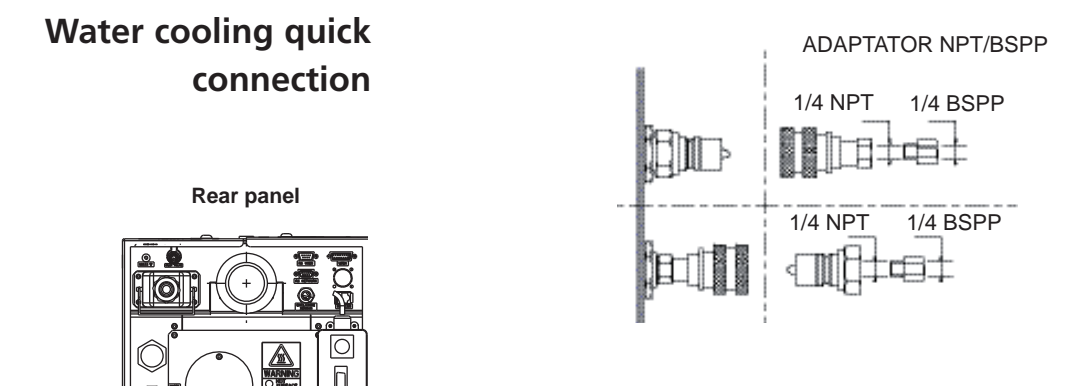

Connect the water pipes to the quick-connect connectors.

- Water inlet marked **«IN»** [1/4 inch NPT quick female connector (customer supply)].

- Water outlet marked **«OUT»** [1/4 inch NPT quick male connector (customer supply)].

Minimum pressure rating for connections and pipework: 174 PSIG (1400 kPa absolute).

Water IN

Water OUT

# Inert gas purge connection (N<sub>2</sub> connection)

#### Nitrogen characteristics

For maximum performances, a filtered dry nitrogen supply with the following characteristics is required:

- Condensation point < 22 °C</li>
- Dust < 1 µm</li>
- Oil < 0.1 ppm</li>
- Min. supply pressure: 15 PSIG (200 kPa absolute)
- Max. supply pressure: 87 PSIG (700 kPa absolute)
- Flowrate A 40

| Concentration    | Fab 200 | Fab 300  |
|------------------|---------|----------|
| H <sub>2</sub> O | 10 ppb  | 0,08 ppb |
| 0 <sub>2</sub>   | 5 ppb   | 0,01 ppb |

**A**CAUTION

A sudden inrush of  $N_2$  into the pressurization circuit may result in damage to internal parts. Close the pressure regulator by turning the knob counter-clockwise before pressurizing the circuit.

**Connection** Connect the N<sub>2</sub> pipe on the N<sub>2</sub> connector.

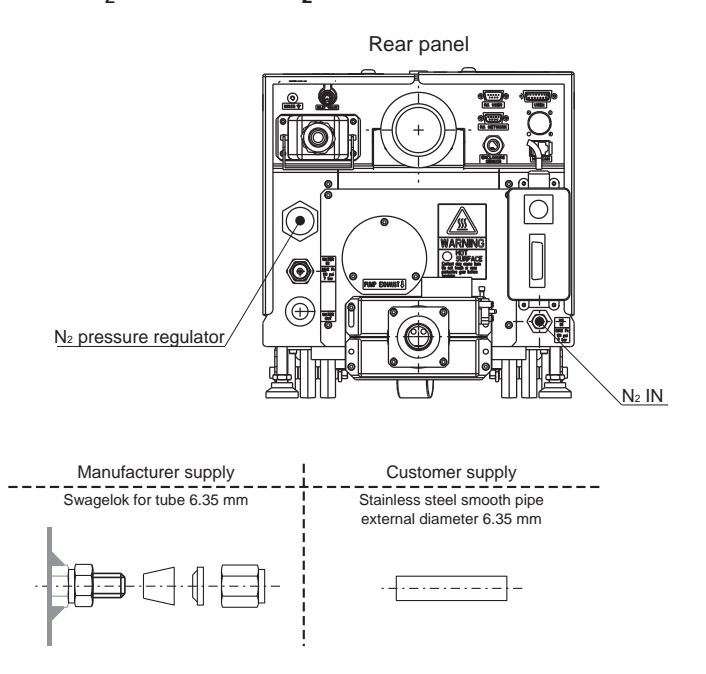

# N<sub>2</sub> flowrate adjustment

Nitrogen needs to be used to reduce the concentration of pyrophoric material below the Lower Explosive Limit.

The  $N_2$  flow rate can be adjusted with the **pressure regulator** according to the process.

The N<sub>2</sub> flow level is read on the hand held display module.

Make sure that the main switch is off during electrical connection. Study the preliminary precautions 📜 B 00.

All the internal electrical connections required for using the pump are made prior to shipment.

However, the electrical connection of the main power supply is provided by the user.

# Customer electrical installation protection

| A | WARNING |  |
|---|---------|--|
|   |         |  |

The pumps are equipped with a 10 000 AIC breaker. Electrical shock may result in severe injury. Always disconnect main power before servicing the pump.

Main circuit breaker rating (recommended values).

|                | 200 - 230 V<br>Low Voltage | 380 - 440 V<br>High Voltage |
|----------------|----------------------------|-----------------------------|
| A103P          | 15 A                       | 10 A                        |
| A603P / A1003P | 30 A                       | 20 A                        |

# Line voltage Check that the line voltage corresponds to the pump label, voltage located on the upper cover. See B 01

Electrical connection Electrical connection using a plug (option)

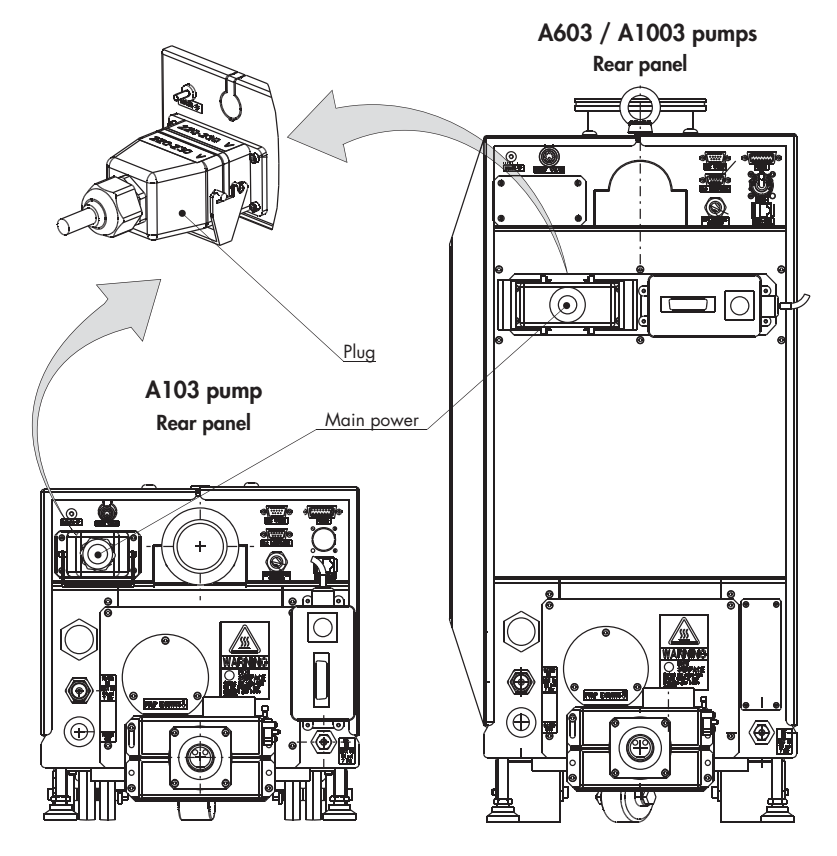

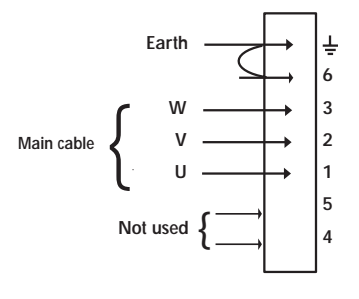

**A**CAUTION

The pump is supplied with a plug separately packaged.

Plug type : female plug (6 contacts + earth)

Connect the mains cable to the power supply plug using wire with the following specification:

|                | Cable (customer supply)           |
|----------------|-----------------------------------|
| A103P          | AWG-14 (or 2.08 mm <sup>2</sup> ) |
| A603P / A1003P | AWG-10 (or 5.26 mm <sup>2</sup> ) |

Then, connect the power supply plug on the pump frame power supply connector **and lock it**.

A603P pump model is not equipped with a frequency converter on the roots Blower.

the motor rotation depends directly on the main power connection. Uncorrect wiring may cause backwards pump rotating.

It is necessary to check the direction of rotation at first start up. See 📕 B 51.

Check that the cable is correctly protected against ground defects and that earth wire is longer than the three conducting wires.

Electrical hard wire connection

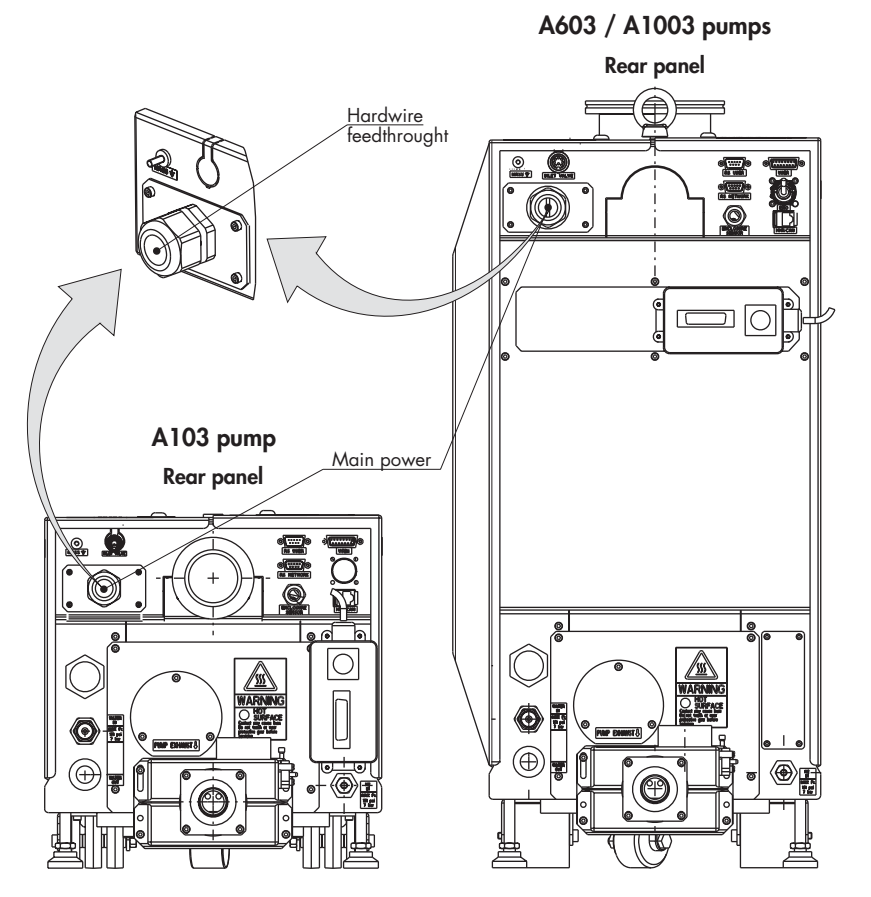

#### Without Semi option

Unlock the black handles.

Loosen (1/4 turn) the two blocking screws of the left upper panel (exhaust side view).

Open the panel.

Pass the cable through the feed through provided for this purpose.

Connect the mains cable to the main switch using a cable with following specification:

|                | Cable (customer supply)           |
|----------------|-----------------------------------|
| A103P          | AWG-14 (or 2.08 mm <sup>2</sup> ) |
| A603P / A1003P | AWG-10 (or 5.26 mm <sup>2</sup> ) |

To ground the unit use a ring lug on the ground conductor (green / yellow) and attach to the electrical frame pin with M4 nut.

Replace the left upper panel.

Check that the cable is correctly protected against ground defects and that earth wire is longer than the three conducting wires.

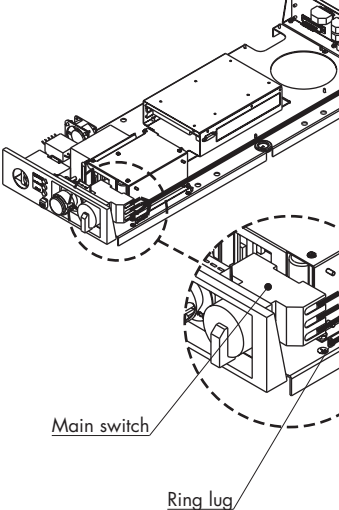

**A**CAUTION

adixen Vacuum Products - Operating instructions - A3P Series

#### Electrical hard wire connection (continued)

#### With Semi option

Unlock the black handles.

Loosen (1/4 turn) the two blocking screws of the left upper panel

(exhaust side view). Open the panel.

Strip the cable until the end of the ground fault strip (600 mm for A103P and A1003P pumps).

Pass the cable through the feed through provided for this purpose.

Cut the 3-phase wires of the cable and install the terminal block at the end.

Connect the mains cable to the main switch using a cable with following specification:

|                | Cable (customer supply)           |
|----------------|-----------------------------------|
| A103P          | AWG-14 (or 2.08 mm <sup>2</sup> ) |
| A603P / A1003P | AWG-10 (or 5.26 mm <sup>2</sup> ) |

To ground the unit use a ring lug on the ground conductor (green / yellow) and attach to the electrical frame pin with M4 nut.

Replace the left upper panel.

#### **Overcurrent protection** required for UL application

The ground fault interruptor (GFI) must be protected upstream by a specific type of circuit breaker, according to UL standards and in the GFI manufacturer instructions.

|             | GFI<br>model | Interrupt rating voltage (VAC) | Max. short circuit current withstand |
|-------------|--------------|--------------------------------|--------------------------------------|
| 25A to 100A | Q03100       | 240 VAC                        | 10 kA                                |
| 25A to 100A | QOU          | 240 VAC                        | 10 kA                                |
| 25A         | C60          | 240 VAC                        | 10 kA                                |
| 20A         | C60          | 480 VAC                        | 10 kA                                |

#### **A**CAUTION

Check that the cable is correctly protected against ground defects and that earth wire is longer than the three conducting wires.

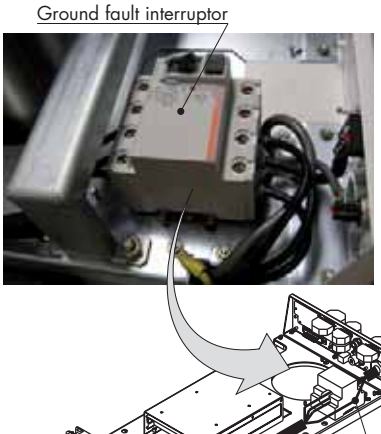

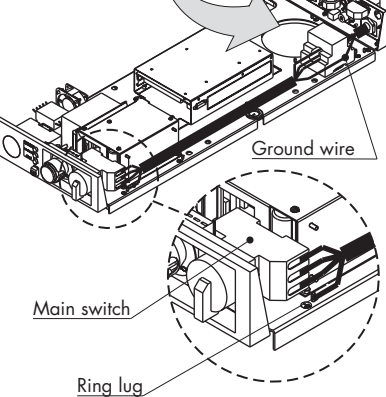

adixen Vacuum Products - Operating instructions - A3P Series

# Checking the direction of rotation at initial pump start-up (for A603P pump only)

A603P pump model is not equipped with a frequency converter: the motor rotation depends directly on the main power connection. Uncorrect wiring may cause backwards pump rotating. Its is necessary to check the direction of rotation at first start up.

#### **Preliminary operations**

Switch on the pump

Position the main switch on position «1».

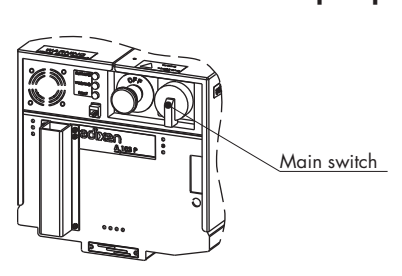

#### Controlling the pump using the hand held display module

The hand held display module allows to control the pump and to configurate the parameters. Connect the hand held display module.

At the first hand held display module connection, **FOR ALL PUMP** the monitoring identifies the pump.

The display lights up and the following screens appear:

Initialize the system by pressing on ENTER.

The monitoring displays the status of the 23 pump.

Because it is the first connection, it is necessary to take the pump control via the **CONTROL** key: **a star appears on the left side of the display**.

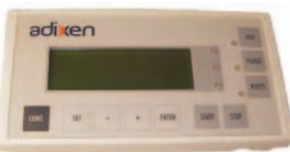

SERIAL XXXXXXX

Adixen Vacuum Products MONITORING VX.XX PRESS ENTER OR AUTO CONNECTION

Maiting ..... Olwrta

23 H LOC N2 LS RT PUMPING STOPPED 15/10/05 10H10

# Checking the direction of rotation at initial pump start-up (for A603P pump only)

#### Check the direction of rotation at initial pump start-up 🔒 DANGER When inspecting the direction of rotation of the Roots at the initial start-up, provide protection against the risk of compression related to the rotating parts in the inlet. Caution ! A non-powered Roots can be driven by another pump in rotation (risk of compression). Remove the blank-off flange on the inlet and exhaust port. Fit a pressure gauge at the pump inlet. Set the main switch to position «1». Press on the **ROOTS** key until the word **ROOTS** disappears from the display. Start-up the pump by pressing «START» and stop it after few seconds: • if the pressure indicated is less than 5.10<sup>-1</sup> hPa, the direction of rotation is correct. if the pressure increases, **invert two phases at the power supply plug**, or from main switch terminal (for electrical hard wire connection) **B** 50. **A** WARNING When the main switch is set to «0», the part supply between the power and the main electrical switch, is energized. Risk of electrical shock in case of contact. Disconnect main electrical cable before any intervention. Hazardous voltage enclosed. Voltage or current hazard sufficient to cause shock. Disconnect and lockout power before servicing. Any intervention must be done by trained personnel only. When the pump is switched off, internal parts (monitoring, frequency converter) contain capacitors charged with over 60 VDC and remain energized. Electrical shock may result in severe injury. Wait 1 minute after switching off before opening the pump. CAUTION In order to prevent foreign bodies from entering the pump, while waiting to be installed, replace blank-off flanges on inlet and exhaust ports again.

# Checking the direction of rotation at initial pump start-up (for A603P pump only)

Check the direction of rotation at initial pump start-up (continued) As soon as the installation and start-up procedure is complete, and the direction of rotation is checked, the pump is now ready for use **B 60**.

However, if the pump has to be remote controlled, proceed to specific wiring instructions **B** 70.

# Connection to the pumping circuit

#### Preliminary precautions for inlet and exhaust connections Remove the blank-offs blocking the inlet and exhaust ports; these components prevent foreign bodies from entering the pump during transport and storage. It is dangerous to leave them on a pump in operation. **A** CAUTION For safety reasons, any accessories connected to the inlet and exhaust must be made of materials compatible with pumped gases and leak tested after reassembly. Material in contact with process gases **Components Material** Stainless steel, cast iron Pump, inlet, exhaust Fluorinated elastomer, PTFE, FPE, O-rings and shaft-seals Stainless steel It is recommended to be able to isolate the pump from the vacuum and exhaust system particularly if you have pumped corrosive gases. (inlet and exhaust isolation valves, purges...) Several fitting accessories are available in the Manufacturer catalog. When the pump is connected to the pumping line, it is recommended to perform a leak test on the whole line to check the connection (pump, pipe...). At the pump exhaust **A** WARNING Exhaust of corrosive, reactive, flammable, pyrophoric or oxidizing process gases may result in severe injury or death. Always connect the pump exhaust to an appropriate exhaust extraction system. Ensure that all components in the exhaust pipeline have a maximum pressure rating which is greater than the highest pressure that can be generated in your system. Incorporate flexible stainless steel flanged bellows in the vacuum pipeline to reduce the transmission of vibration.

# Connection to the pumping circuit

| Connection |                    | A103P | A603P / A1003P |
|------------|--------------------|-------|----------------|
|            | Exhaust connection | DN25  | ISO-KF         |

Several fitting accessories are available in the adixen catalog.

### Secondary exhaust enclosure (Semi configuration)

The purpose of the secondary exhaust enclosure is to exhaust gas and vapors that might leak from the pump.

|                         | A103P / A603P / A1003P |
|-------------------------|------------------------|
| Flow                    | 22 cfm                 |
| Differential pressure * | 0.3 hPa / 0.125» wg    |
| Exhaust                 | Ø 50 mm                |
|                         |                        |

\* Measured at the secondary exhaust port

#### Connection procedure for pump equipped in Semi configuration

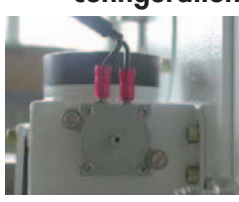

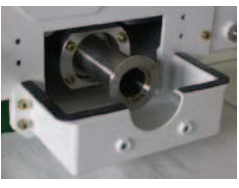

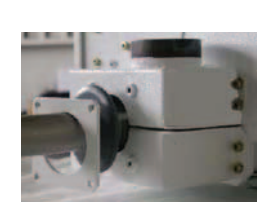

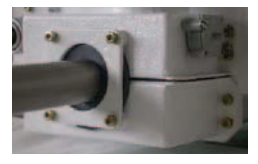

Remove the grey junck ring and the plate from the exhaust box by unscrewing the 4 screws Chc M4x12.

Disconnect the 2 terminals of differential pressure sensor cable from the differential pressure sensor.

Remove the differential pressure sensor from the upper box by unscrewing the 2 screws M3.

Check the presence of the O-ring of the differential pressure sensor.

Remove the upper box from the pump by unscrewing the 4 screws Chc M4x12.

Place the plate then the grey junck ring on the customer pipe.

Place the centering ring DN25 equipped with O-ring on the exhaust port and connect the customer pipe.

Secure it with the connect clamp.

Place the upper box.

Secure it with 4 screws Chc M4x12.

Replace the differential pressure sensor on the upper box and secure it with the 2 screws M3.

Connect the 2 terminals of differential pressure sensor cables to the differential pressure sensor.

Push the grey junck ring and the plate against the exhaust box.

Hold them in position with the 4 screws Chc M4x12. The plate must be in contact with the exhaust box soldered nuts.

Connect the secondary exhaust port to the customer application.

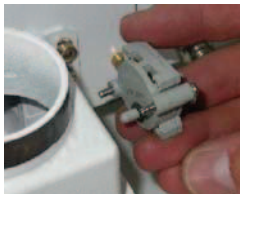

# Connection to the pumping circuit

#### At the pump inlet

| CAUTION                                                                                                  | Make sure that any vacuum accessor<br>can withstand a negative pressure<br>pressure.                                 | ies connected to the<br>of 100 kPa relativ | e inlet of the pump<br>ve to atmospheric  |
|----------------------------------------------------------------------------------------------------|----------------------------------------------------------------------------------------------------|--------------------------------------------|-------------------------------------------|
|                                                                                                    | Incorporate flexible stainless steel flanged bellows in the vacuum pipeline to reduce the transmission of vibration. |                                            |                                           |
| To get the best pumping speed, en<br>minimum length possible and has an<br>inlet connection of the pump. |                                                                                                    | ensure that the vo<br>n internal diamete   | acuum line is the<br>er not less than the |
| Connection                                                                                               |                                                                                                    | A103P                                      | A603P / A1003P                            |
|                                                                                                    | Inlet connection                                                                                                    | DN50 ISO-KF                                | DN100 ISO-K                               |
|                                                                                                    |                                                                                                    |                                            |                                           |

Several fitting accessories are available in the adixen catalog.

|                    | Study the preliminary precautions 📕 B 00.                                                                                                    |
|--------------------|----------------------------------------------------------------------------------------------------|
|                    |                                                                                                    |
|                    | Dry contact outputs are rated 50 V DC - 1 A max.<br>Overvoltage and overcurrent can cause internal damages.<br>Monitor external contacts voltage below 50 V and current below 1 A.                                                                                                    |
|                    | When units containing control circuits are equipped with dry contacts outputs, it is the customer' responsibility to wire these outputs in compliance with safety extra low voltage installation and security standards. It concerns «Remote control», «emergency stop» and «RS232/485» connectors. |
|                    | Make sure that main switch is off to avoid any short circuit during remote control plug disconnection/connection.                                                                                                    |
|                    |                                                                                                    |
| Presentation       | The remote control function allows:                                                                                                    |
|                    | <ul> <li>Remote control of pumping functions «START/STOP/PURGE» and<br/>«Inlet valve».</li> </ul>                                                                                                    |
|                    | <ul> <li>Remote monitoring of pump status through auxiliary dry contacts<br/>(50 V DC - 1A).</li> </ul>                                                                                                    |
|                    | These contacts can be used to control automatic functions.                                                                                                    |
|                    | <ul> <li>Monitor pump warnings and hazards on the remote control connector<br/>with exception of maintenance warnings.</li> </ul>                                                                                                    |
|                    | These contacts can be monitored or used by a system external to the pump.                                                                                                    |
| Connector location | The remote control connection is done via the «remote control connector», located on the rear side of the pump.                                                                                                    |
|                    | Connector type : 50 pins - male Sub D                                                                                                    |
|                    | Rear side                                                                                                    |
|                    |                                                                                                    |

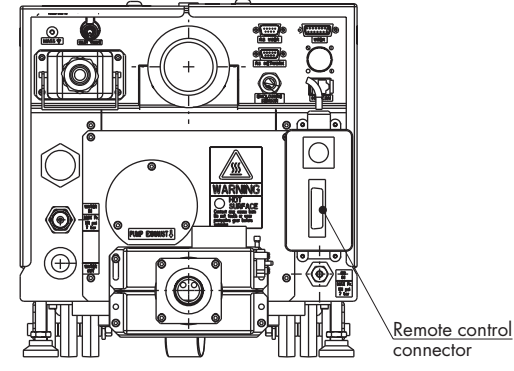

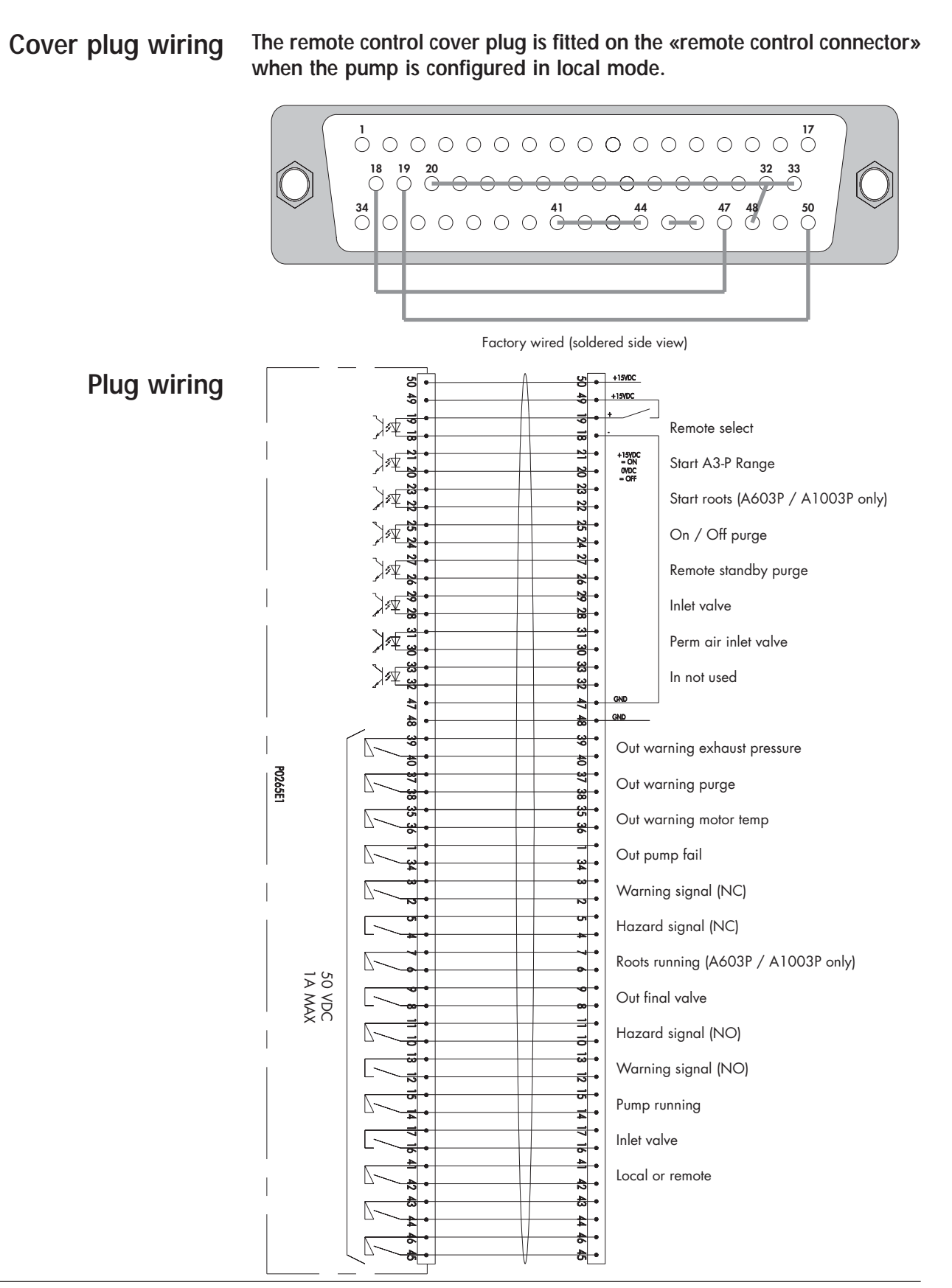

**Contacts (inputs)** These inputs are considered to be activated when a DC voltage between 5 and 30 V is applied.

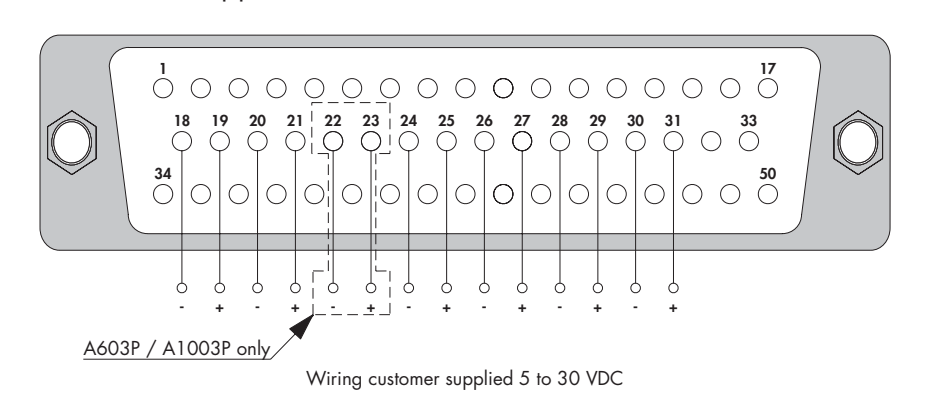

Inputs can be used by pins 47, 48 (OV) and pins 49, 50 (15V), in order to be controlled by external contacts of the customer equipment.

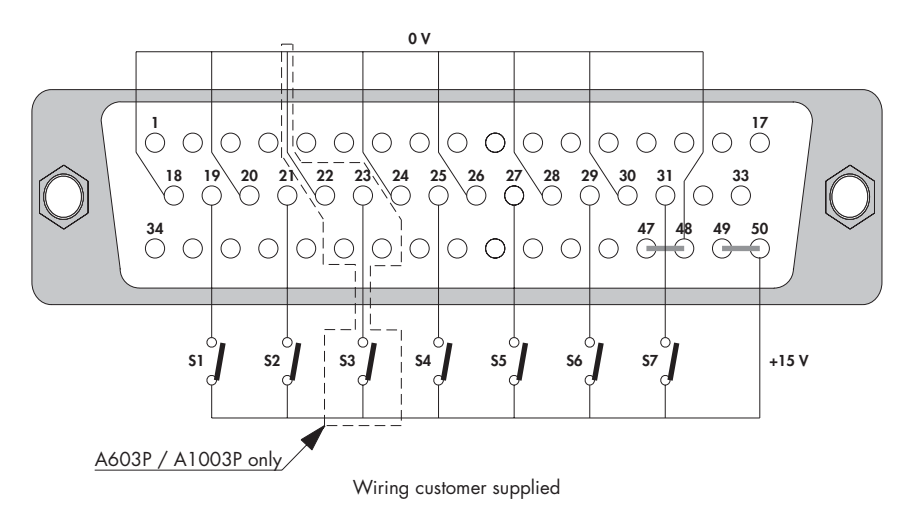

| Contact                            | Function                          |                                                                                                    |  |
|------------------------------------|-----------------------------------|----------------------------------------------------------------------------------------------------|--|
| All dry contacts are normally open |                                   |                                                                                                    |  |
| <b>S1</b><br>(18-19)               | local mode or remote control mode | Contact closed: local mode.<br>Contact open: remote control mode.                                                                                                    |  |
| <b>S2</b><br>(20-21)               | A3-P Range<br>Start/Stop          | Contact closed: A3-P Range starts.<br>Contact open: A3-P Range stops.<br>This function is only valid when remote<br>control is validated, with contact <b>S1</b><br>open. |  |

Contacts (inputs) (continued)

| Contact               | Function                                                      |                                                                                                    |  |
|-----------------------|---------------------------------------------------------------|----------------------------------------------------------------------------------------------------|--|
| All dry cont          | acts are normally open                                        |                                                                                                    |  |
| \$3                   | A603P / A1003P                                                | Contact closed: Roots starts.                                                                                                    |  |
| (22.22)               | only                                                          | Contact open: Roots stops.                                                                                                    |  |
| (22-23)               |                                                               | This function is only valid when remote control mode is validated, with contact <b>S1</b> open, and when " <b>ROOT.CMD</b> " selection is validated in <b>DEFINITION</b> menu of hand held display module.               |  |
| S4                    | N <sub>2</sub> purge Start/Stop                               | Contact closed: N <sub>2</sub> purge starts.                                                                                                    |  |
| (24-25)               |                                                               | Contact open: N <sub>2</sub> purge stops.                                                                                                    |  |
| (2723)                |                                                               | This function is only valid when remote control mode is validated, with contact <b>S1</b> open, and when " <b>PURGE.CMD</b> " selection is validated in <b>DEFINITION</b> menu of hand held display module.              |  |
| <b>\$5</b><br>(26-27) | N <sub>2</sub> stand-by purge valve Start/Stop                | Contact closed: N <sub>2</sub> stand purge starts when the " <b>PURGE FLOW PROLONGED</b> " time is passed.                                                                                                    |  |
| (2027)                |                                                               | Contact open: N2 stand-by purge stops                                                                                                    |  |
|                       |                                                               | This function is only valid when remote<br>control mode is validated, with contact<br><b>S1</b> open, and when " <b>N2 STANDBY</b> "<br>selection is validated in <b>DEFINITION</b><br>menu of hand held display module. |  |
| S6                    | Opening/Closing of                                            | Contact closed: closing of inlet valve.                                                                                                    |  |
| (28-29)               | inlet valve (remote                                           | Contact open: opening of inlet valve.                                                                                                    |  |
| (2027)                | mode only                                                     | <ul> <li>This function is only valid when:</li> <li>The remote control mode is validated,</li> <li>"INLET VALVE OPTION" selected and validated in the DEFINITION menu of hand held display module.</li> </ul>            |  |
| S7                    | Authorization to                                              | Contact closed: authorization to close the                                                                                                    |  |
| (30-31)               | inlet valve with the                                          | held display module.                                                                                                    |  |
|                       | key "AUX" of hand<br>held display module<br>(local mode only) | Contact open: no authorization to close the inlet valve with the key "AUX" of hand held display module.                                                                                                    |  |
|                       |                                                               | This function is only valid when "INLET<br>VALVE OPTION" is "valid" in the<br>DEFINITION menu of hand held display<br>module.                                                                                            |  |

Contacts (available outputs)

| Contact                                                      | Function                            |  |  |
|--------------------------------------------------------------|-------------------------------------|--|--|
| Contact opened, in the presence of a fault (normally closed) |                                     |  |  |
| 1-34                                                         | Out. pump fail                      |  |  |
| 2-3                                                          | Warning signal                      |  |  |
| 4-5                                                          | Hazard signal                       |  |  |
| 6-7                                                          | Roots running (A603P / A1003P only) |  |  |
| 8-9                                                          | Out. final valve **                 |  |  |
| 14-15                                                        | Pump running                        |  |  |
| 16-17                                                        | Inlet valve **                      |  |  |
| 35-36                                                        | Out. warning motor temp             |  |  |
| 37-38                                                        | Out. warning purge                  |  |  |
| 39-40                                                        | Out. warning exhaust pressure       |  |  |
| 41-42                                                        | Local or remote *                   |  |  |
| Contact closed, in the presence of a fault (normally open)   |                                     |  |  |
| 12-13                                                        | Warning signal                      |  |  |
| 10-11                                                        | Hazard signal                       |  |  |
| * Contac                                                     | t opened = Local                    |  |  |

Contact closed = Remote

\*\* Contact opened = valve closed Contact closed = valve opened

# Safety plug connection

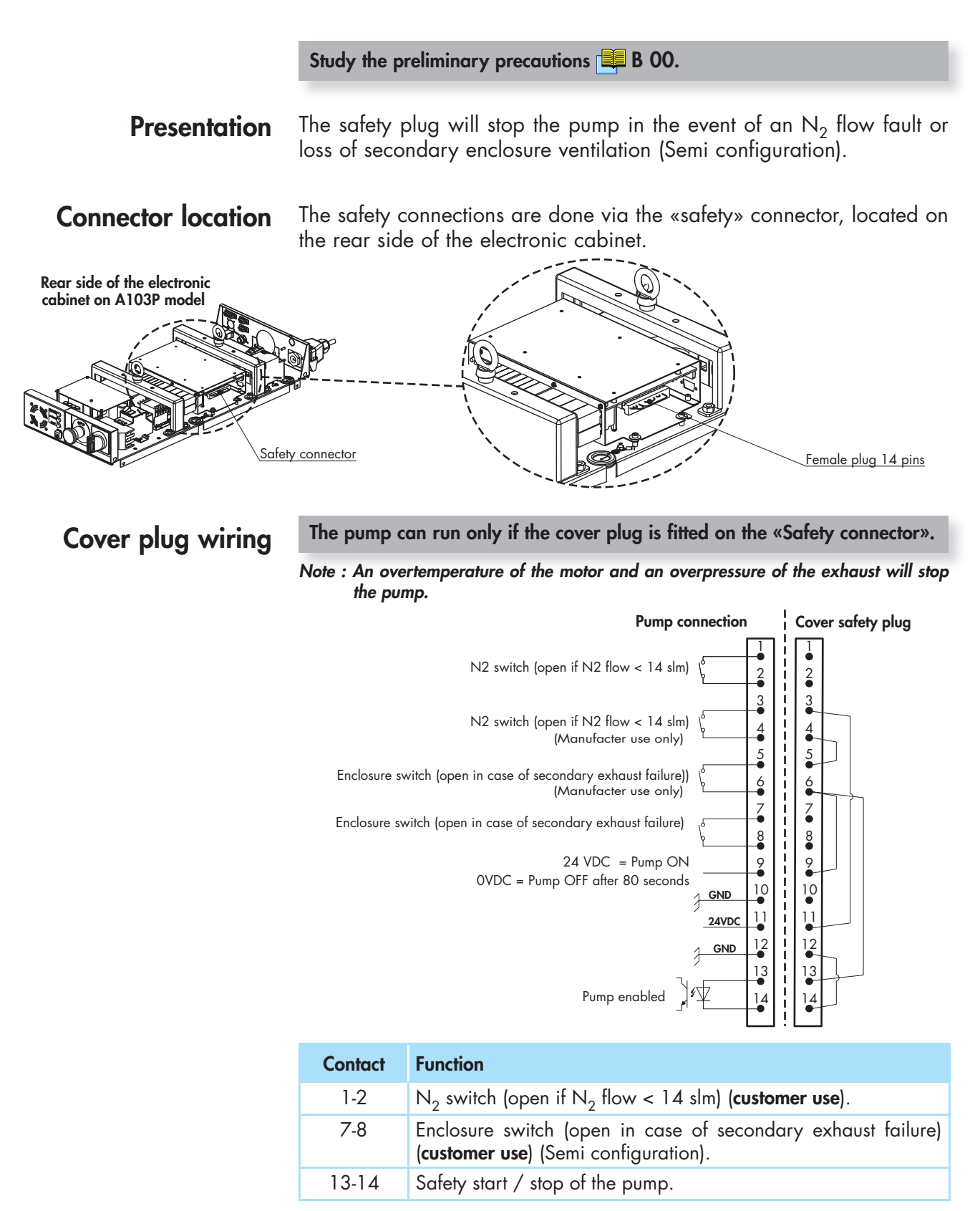

Note : A maintenance cover plug can be connected on the safety connector **D** 10.

## User plug connection

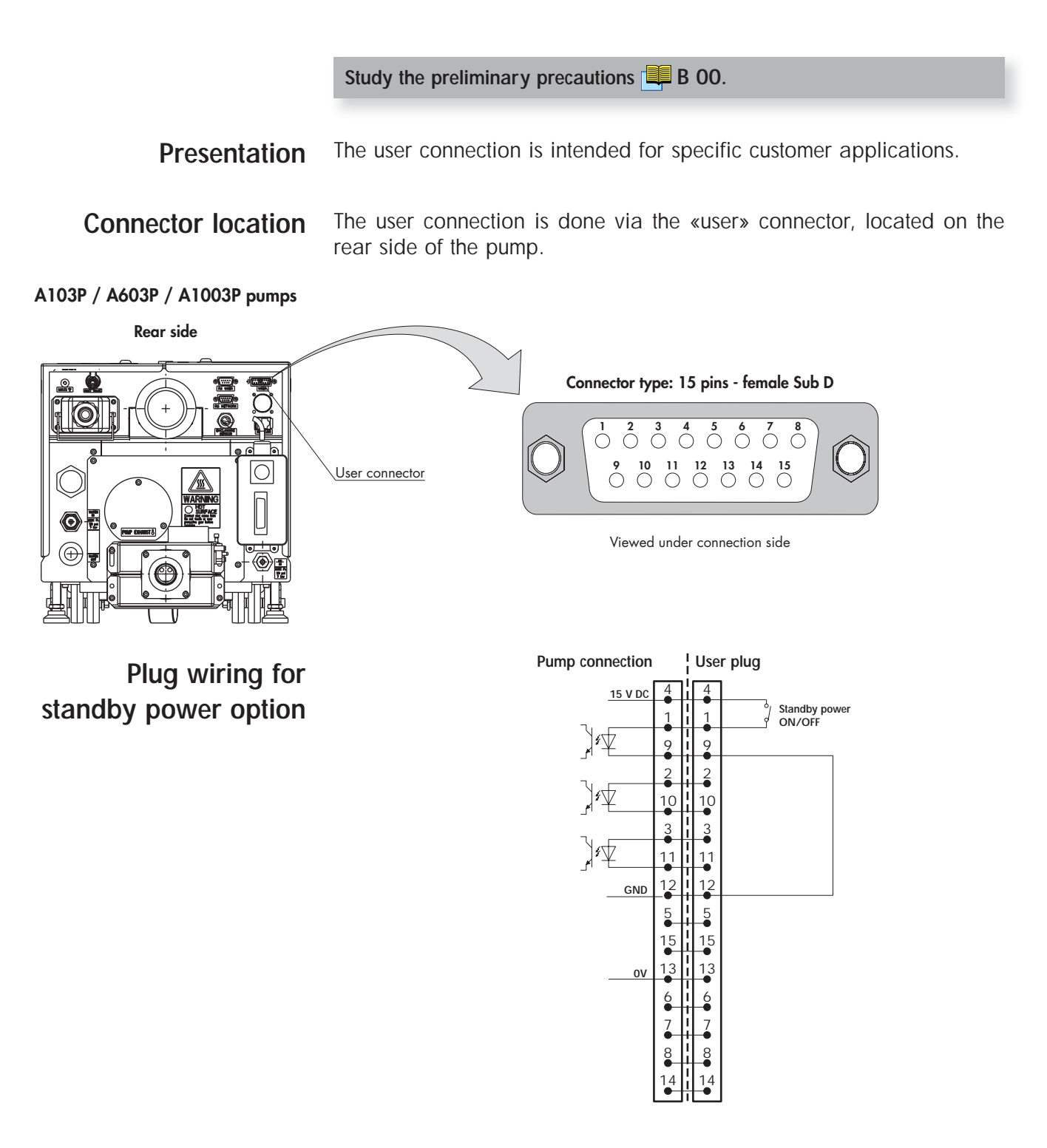

This plug wiring allows the standby power option operation when the monitoring setting is ENABLED  $\square C 10$ .

GB 02881 - Edition 03 - January 09

## User plug connection

### Plug wiring for high speed option

This «High speed» option allows to modify the rotation speed of the motor (from 0 VDC = 100 Hz to 8 VDC = 20 Hz).

These plug wirings allow the «High speed» option operation when the monitoring setting is ENABLED **C 10**.

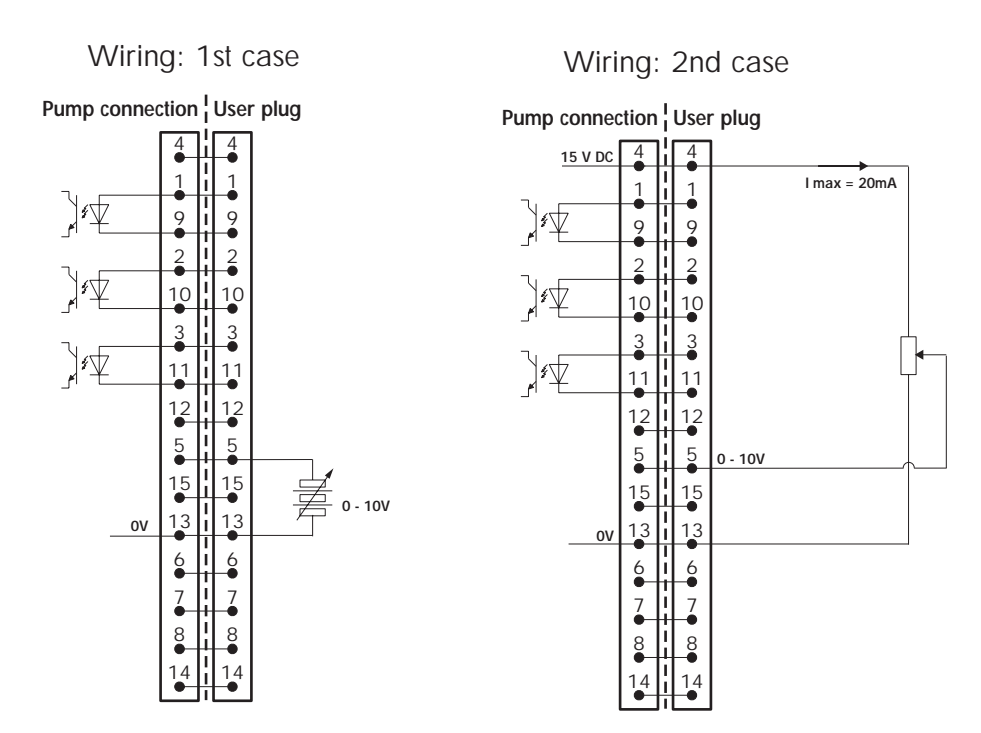

## EMO plug connection (on A603P / A1003P pump models)

Study the preliminary precautions 🕮 B 00.

**Presentation** The «EMO» plug allows the control or remoting of the emergency stop function from the front panel of the unit.

**Connector location** The emergency stop connection is done via the «EMO connector», located on the rear side of the pump.

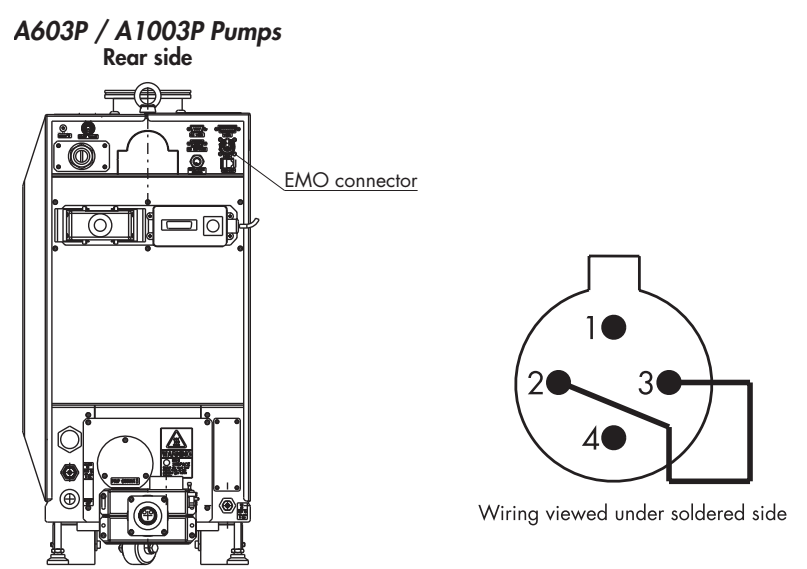

Cover plug wiring

In local mode, the pump can run only if the cover plug (delivered with the pump) is fitted on the «EMO connector». When the emergency stop is interfaced, if the remote mode is not used, it is necessary to connect the «remote cover plug».

Plug wiring

All dry contacts are rated 50V - 1A.

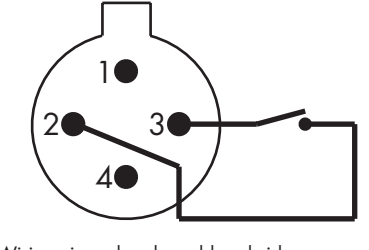

Wiring viewed under soldered side

ContactFunctionInput2-3Contact opened, emergency stop command is activated.Available output1-4This contact opens when emergency stop is activated.

When units containing control circuits are equipped with dry contacts outputs, it is the customer' responsibility to wire these outputs in compliance with safety extra low voltage installation and security standards. It concerns «Remote control», «emergency stop» and «RS232/485» connectors.

# RS 232 or RS 485 link wiring

At first power-on, the user will find the initial factory-set configuration:

- Type: **RS 232**
- Transmission SPEED: 9600 bauds
- Data lenght: 8 bits
- Parity: NO
- Stop bit: 1
- Echo: ON

The settings can be modified:

- Through the corresponding monitoring menu C 42 with hand held display module (accessory).
- Through the RS 232 / 485 serial link connected with manufacturer network.

The commands and message reception syntax is available on section **C 90**.

**RS 232 / 485** The serial link connection is done via the RS 232 / 485 connector or RS 485 connector located on the rear side of the pump.

Connector type (RS 232 / 485): 9-pin male DB connector.

Connector type (RS 485): 9-pin female DB connector.

#### A103P / A603P / A1003P pump

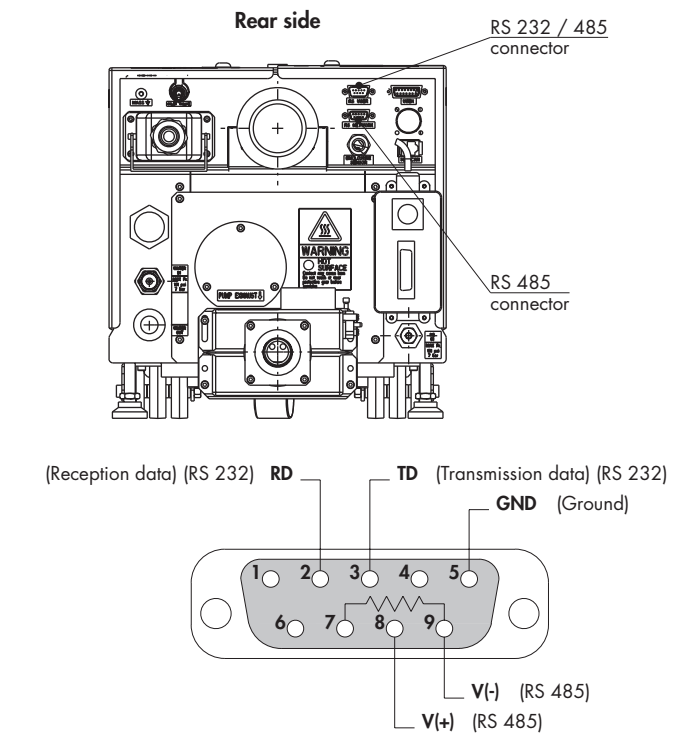

RS 232 / 485 plug wiring

# RS 232 or RS 485 link wiring

RS 485 plug wiring

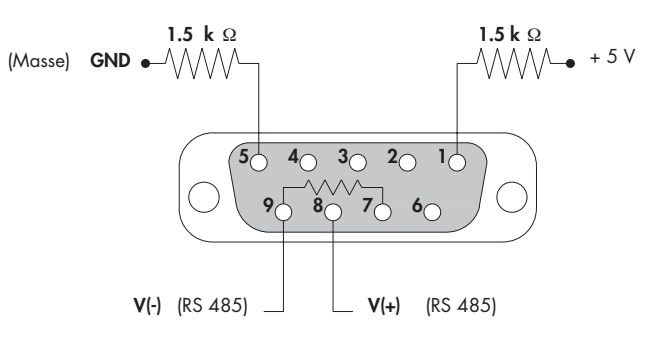

Pin 7, 8 and 9 of RS 485 are internally and respectively connected to pin 7, 8 and 9 of RS 232/485.

# Examples of possible connection

Serial link RS 232 with a single monitoring system

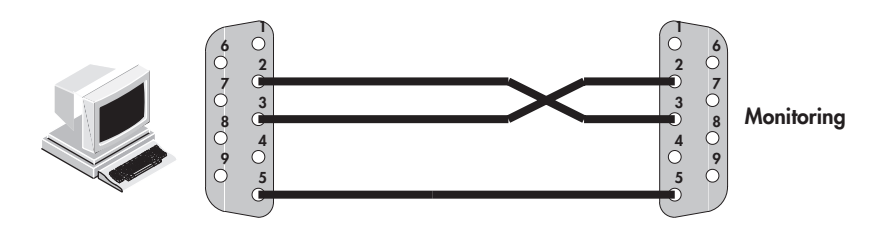

#### Serial link RS 485

#### Series type connection:

All communications will be lost if any one pump is disconnected.

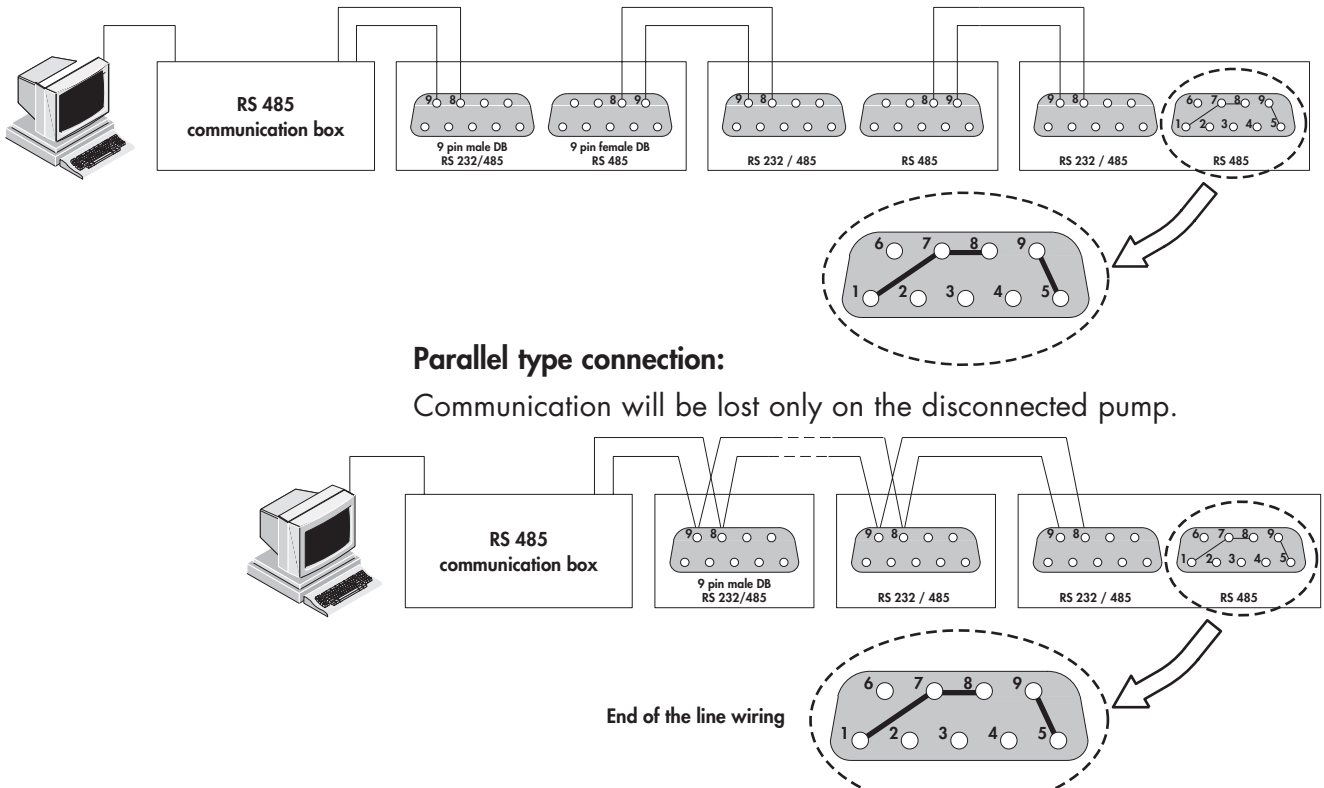

Removable handle installation (accessory)

**Description** A removable handle is available as an accessory for A103P to make the pump moving easier.

Accessories

#### Installation

Storage of the removable

Transportgriff

handle

Install the removable handle clips.

- Place the three clips into the hole of the right upper panel.
  - Secure them with the three Chc M4 screws equipped with their washer.

A 50

Put in place the handle.

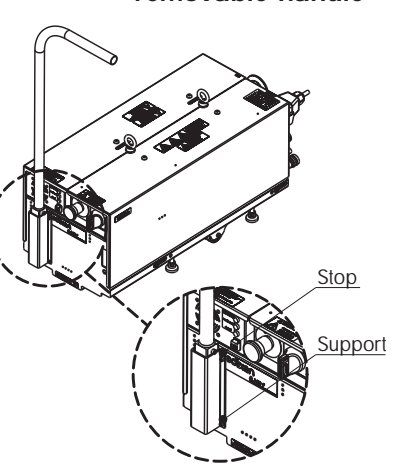

Install the removable handle on its support.

- Remove the removable handle from the right upper panel.
- Place the removable handle in its support on the front side of the pump.

Push or pull the removable handle to move the pump.

When the pump is in the desired location, position it **B 20**.

Then store the removable handle on the right upper panel by proceeding in reverse manner.

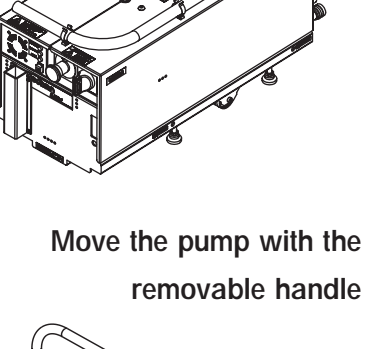

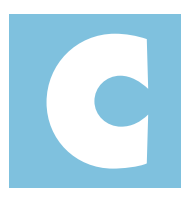

Operating Manual - A3P Series Detailed contents Operation

| C 00 | Safety recommendations for harsh processes               |
|------|----------------------------------------------------------|
|      |                                                          |
| C 10 | Operating modes                                          |
|      |                                                          |
| C 20 | Monitoring system parameters                             |
|      |                                                          |
| C 25 | Safety management                                        |
|      |                                                          |
| C 40 | Operating mode with hand held display module (accessory) |
|      |                                                          |
| C 41 | Start up of the monitoring system                        |
|      |                                                          |
| C 42 | Monitoring system function table                         |
|      |                                                          |
| C 43 | Starting mode definition «Hand held display module»      |
|      |                                                          |
| C 44 | Saving and loading of pump configuration                 |
|      |                                                          |
| C 45 | Monitoring system setting for transport                  |
|      |                                                          |
| C 70 | Use of the inlet isolation valve (accessory)             |
|      |                                                          |
| C 90 | Use of the serial link                                   |

# Safety recommendations for harsh processes

#### SHUT DOWN PROCEDURE FOR DISCONTINUOUS OPERATION

All process pumps are designed for continuous operation in pumping process gas adn should not be stopped.

adixen Vacuum Products will be released from any warranty and liability claims if a process pump is stopped for a prolonged time leading to condensation of by-products, powder build-up or corrosion inside the pump.

The only guaranteed solution by adixen Vacuum Products to restart a process pump after a prolonged stop is to perform a complete overhaul of the pump.

Despite this recommendation, if the pump is shut down for a prolonged time, it is advisable to follow the precautions below-mentioned in order to reduce the risks of condensation, powder build-up and corrosion inside the pump.

- From the process chamber, flush the pump using a dry insert gas, such as Nitrogen, through the inlet port during 30 minutes.
- Stop inert gas supply and let the pump running at ultimate pressure for 5 minutes.
- Stop the pump and close inlet port with the appropriate blank-off flange.
- If the pump is equipped with a monitoring system, configure N2 prolonged option in the menu and set it on 30 minutes, then perform a cycle start/stop of the pump. Wait till end of purge prolonged cycle (30 minutes).
- Put appropriate blanck-off flange at exhaust of the pump.
- Turn off the cooling water supply.

When the pump will need to be back in operation, the following points need to be observed :

- Remove the exhaust and inlet blank-off flanges and connect the pump to the equipment.
- Turn on the cooling water.
- Power on the pump and press start button.

In case of trouble to restart the pump, contact adixen Customer Service.

# Safety recommendations for harsh processes

#### **A**CAUTION

#### SAFETY INFORMATION related to SIH4/H2 PROCESSES

Processes using high H<sub>2</sub> or SiH<sub>4</sub> flows require extended safety to prevent any problem. In order to avoid any safety issue or risks relative to process and pumping conditions, it is necessary to set up the pump with correct settings, following adixen recommendations.

#### Concerned processes : PECVD Si : (a/µc-Si using both SiH4 and H2) ; PECVD SiN (using SiH4)

On these applications, and depending on working conditions (flows ratio and working pressure), two risks can easily been identified.

- Explosion of Si dust,
- Ignition of SiH4/H2 trapped into powders.

#### **Explosion of Si dust : (PECVD Si)**

Some PECVD Si produces a lot of an orange/brown powder which is composed of very thin particles of Si. Depending on exact process conditions, size of these particles may vary from 0,1 to 100 µm. In this range, a mix of Si dust and air in a cloud is considered as highly explosive as its ignition energy is very low. Friction between particles or air flow inrush is sufficient. Overpressure generated by this kind of mix is 10-11 times initial pressure.

#### Explosion due to ignition of SiH4 trapped in by-products : (PECVD Si & SiN)

Another well known phenomena is explosion due to trapped silane. As PECVD Si and SiN produce a lot of powder which deposits into vacuum line, pump, exhaust line... The different layers of powder have the ability to retain/trap process gases. These gases can be released suddenly and ignite in case of violent air inrush.

#### **Explosion consequences:**

An explosion, either in vacuum line or pump or exhaust line, is a complex chemical reaction. An explosion can also generate a leak which will generate a second explosion...

Another important point is that vacuum pumps are also compressors. Depending on pressure in volume to evacuate, pressure in different pump's stages can be much greater than Atmosphere. Consequently, explosion can generate very high local overpressure.

#### **GENERAL RECOMMENDATION**

It is necessary to pay particular attention to:

#### Leak tightness of the whole system:

- Be sure there is no air leak on pumping system itself and on vacuum line. Leak rate has to be lower than 10<sup>-6</sup> hPa.l/sec of Helium. A leak from outside to inside may lead to uncontrolled reaction between SiH4 and O2. If the leak is big enough, H2/O2 mix could be ignited by decomposition of SiH4. In the worst case, explosion can occur.
- End user mustguarante vacuum line and exhaust line leak-tightness
- Be sure there is no leak at pump exhaust. An overpressure Helium leak test has to be performed. Maximum leak rate is 5.10<sup>-5</sup> hPa.l/sec.

#### N2 purge:

- Be sure pump is purged with N2. Air is prohibited.
- This purge could be stopped when process gases are off, but it has to be in a safe and robust procedure.
- Be sure N2 purge warning and alarm are enabled
- Be sure N2 purge is prolonged at least 10 min after pump stop to evacuate residual process gases after pump stop

#### Communication with tool:

- global warning and alarm and specific N2 warning and alarm has to be sent to the tool which must shut off active gases.
- Immediate corrective actions must be scheduled in case of N2 signals (warning or alarm).

# Safety recommendations for harsh processes

#### **A**CAUTION

SPECIFIC ADIXEN RECOMMENDATIONS for processes using SiH<sub>4</sub> and H<sub>2</sub>

For these applications, using SiH<sub>4</sub> or H<sub>2</sub>, adixen recommends:

1) To avoid O<sub>2</sub> in process vacuum line after process chamber maintenance : O<sub>2</sub> may likely react with trapped gases and deposited dusts & polymers.

#### Preferred solution:

AVTF strongly advise to use separated 'load lock & transfer' (clean) pump in order to evacuate process chamber from atmospheric pressure down to 60 hPa (or less), using a soft pumping step to limit particle transportation.

#### Alternative solution:

End User may flush process chamber and piping installation with nitrogen in order to decrease oxygen concentration below MOC/LOC level with safety margin (ie  $[O_2] < 2\%$  for hydrogen or 0.84% for Silane).

- 2) To avoid air inrush in vacuum line: a sudden air inrush could shake the fore line strong enough to make powders fall and release pyrophoric gases. It could also lead to cloud creation which can be ignited easily with very low energy.
  - Avoid ports on the fore line between process chamber and process pump, or secure them (i.e. a valve must be equipped with a blank-off flange and a clamp which cannot be opened without a tool)
  - Use a main isolation valve which cannot be opened if the differential pressure is too high, meaning that only a soft pumping valve can be used to evacuate the chamber from atmosphere
  - To use an efficient flow restriction (i.e. soft pumping) for chamber evacuating from Atmosphere down to 60 hPa : In order to avoid cloud formation within flammable range of common species
- 3) To stop Roots blowers interlocked when chamber pressure is higher than safety level of 60 hPa, to avoid:
  - Si particles removal from pipe inner surfaces (generating Si dust cloud)
  - Generating Si dusts cloud due to high turbulences created at rotating parts contact.
  - Possible Roots exhaust overpressure which could increase effects of a possible explosion by increasing the initial pressure.
- 4) To interface pumps with the tool: N<sub>2</sub> warning has to be considered as a safety issue (see interface recommendations) with immediate interlock action on process gases inlet.
- 5) To flush the pump with N<sub>2</sub> (pump running) during at least 20 mn before to exchange it
- 6) To install additional protections to avoid projections if any component of the entire system cannot withstand the pressure of an eventual explosion.
- 7) To minimize or secure quantity of inlets ports in the exhaust line which can become undesired leak sources or sudden, air inrush.
- 8) To respect a safety area around the pump of 4m minimum. This will prevent any damage on operators ears due to overpressure shock wave propagation, as well as little fragments ejection if any.

| Different control                                          | According to the monitoring configuration and wiring, the pump can be:                                                                                                    |
|------------------------------------------------------------|----------------------------------------------------------------------------------------------------|
| modes                                                      | <ul> <li>Locally controlled by the hand held display module (accessory).</li> </ul>                                                                                                    |
|                                                            | <ul> <li>Remote controlled by the equipment (remote control connector).</li> </ul>                                                                                                    |
|                                                            | <ul> <li>Remote controlled by the serial link (RS 232 connector).</li> </ul>                                                                                                    |
|                                                            | If the EMO connector is not connected to the tool, it is necessary to connect the EMO cover to the EMO connector 📕 B 100 .                                                                                                    |
|                                                            | In least words, the newspaper control cover when words he coversited to the                                                                                                    |
| Local control mode                                         | The remote control control cover plug must be connected to the<br>remote control connector at the rear panel of the pump.<br>The remote cover plug is necessary to desable the remote control mode and<br>to enable the local control mode. |
| Local control with hand held<br>display module (accessory) | The pump is running as a stand-alone part of the equipment on which it has been installed.                                                                                                    |
|                                                            | The pump is controlled by the hand held display module (HHDM accessory), connected in front or rear panel of the pump, or by both simultaneously connected, one in front and the other at the rear panel of the pump.                       |
|                                                            | A second HHDM can also be connected in series with the first one.                                                                                                    |
| CAUTION                                                    | For safety reasons, the pump can be controlled only by one hand held display module at the same time.                                                                                                    |
| Remote control modes                                       |                                                                                                    |
| Remote control by «J14                                     | Pump alone                                                                                                    |
| remote control connector»                                  | The pump is monitored by the equipment in which it is installed (such as an automated pumping system or industrial equipment).                                                                                                    |
|                                                            | The pump is remote controlled by the opening or closing of different dry contacts wired on remote control connector <b>B</b> 70.                                                                                                    |
|                                                            | This mode is enabled when <b>S1</b> contact is open that also inhibit the control of the pump by the HHDM. However, the data and operating parameters can be read on the HHDM.                                                              |
|                                                            | In remote mode, « <b>REM</b> » is displayed on the HHDM.                                                                                                    |
| Remote control via the                                     | Pump alone or in a group of pumps                                                                                                    |
| «RS 232 connector»                                         | The pump is monitored by the equipment in which it is installed, either alone or in a group of pumps.                                                                                                    |
|                                                            | The pump is remote controlled by the commands transmitted on the serial link (refer to <b>B 110</b> for wiring and <b>C 90</b> for commands).                                                                                               |

GB 02886 - Edition 03 - January 09

#### Pump control mode Priority

| Pump control<br>mode                                        | How enable the mode?                                                                                                    | Display on<br>HHDM                                                   | How to disable ?                                                |
|-------------------------------------------------------------|----------------------------------------------------------------------------------------------------|----------------------------------------------------------------------|-----------------------------------------------------------------|
| <b>1- Local</b><br><b>mode</b> using the<br>HHDM            | <ul> <li>connect the HHDM on<br/>the RJ45 connector</li> <li>connect the remote<br/>control cover plug on<br/>J14</li> <li>Press «CONT» key</li> </ul> | «LOC» and<br>a star'*)<br>appears<br>on the<br>left of the<br>screen | ■press<br>"CONT"key.                                            |
| 2- Remote<br>control mode<br>via J14<br>remote<br>connector | <ul> <li>connect the pump to the tool via J14 B 100</li> <li>Open S1 contact to remote control the pump</li> </ul>                                     | «REM»                                                                | <ul> <li>close S1<br/>contact</li> </ul>                        |
| 3- Serial link<br>mode<br>via<br>RS 232<br>connector        | <ul> <li>connect RS 232<br/>connector</li> <li>B 70</li> <li>Send CTRLON<br/>command C 90</li> </ul>                                                   | «RS»                                                                 | <ul> <li>Send CTRLOFF</li> <li>command</li> <li>C 90</li> </ul> |

RS mode has priority on LOC and REM mode.

REM mode has priority on LOC mode.

LOC mode has no priority regarding the other modes.

#### N<sub>2</sub> control Software monitoring

**operation** The absence or a too low flow of  $N_2$  is software monitored.

This is defined by two parameters that can be adjusted through the HHDM **C 42**:

- N<sub>2</sub> flow sensor warning time (W13).
- N<sub>2</sub> flow sensor hazard time (D13).

#### Hardware monitoring (Semi configuration only)

If an  $N_2$  flow below 14 slm is detected by the flow switch, the pump will be stopped after 80 seconds if the safety cover plug is connected to the safety connector  $\blacksquare B 80$ .

**Example** Let's consider that the setting of the  $N_2$  flow sensor parameters in the SETTING menu  $\blacksquare$  C 42 is the following:

| N <sub>2</sub> flow sensor |             |  |  |
|----------------------------|-------------|--|--|
| Warning time               | Hazard time |  |  |
| 2 min                      | 5 min       |  |  |

| N <sub>2</sub> control<br>operation<br>Example (continued)             | <ul> <li>The sequences in case of N<sub>2</sub> loss will be the following ones :</li> <li>As soon as pressure drops below the threshold (t=0 mn):<br/>The yellow leds on the HHDM and in front of the pump will turn «on».</li> <li>The N<sub>2</sub> flow warning message (W13) is displayed HHDM.</li> <li>The pump warning signal (remote control plug pins 2 and 3), the N<sub>2</sub> flow feedback signal (remote control plug pins 37 and 38) and the final valve interlock signal (remote control plug pins 8 and 9) will open.</li> <li>Pump will still be running.</li> </ul>                                                                                                    |                                                                                                    |
|------------------------------------------------------------------------|----------------------------------------------------------------------------------------------------|----------------------------------------------------------------------------------------------------|
|                                                                        | <ul> <li>At the end of the warning time (the red leds on the HHDM and it The N<sub>2</sub> flow hazard message (D). The pump buzzer will turn on. The pump alarm signal (remote flow feedback signal (remote confinal valve interlock signal (remote confinal valve interlock signal (remote confin</li></ul> | =2mn):<br>In front of the pump will turn «on».<br>13) is displayed on the HHDM.<br>control plug pins 4 and 5), the N <sub>2</sub><br>ntrol plug pins 37 and 38) and the<br>ote control plug pins 8 and 9) will<br>55mn): Pump stops. |
| «N2 flow sensor» setting                                               | The <b>N<sub>2</sub> flow sensor</b> parameters in the factory as follows:                                                                                                    | ne SETTING menu 睅 C 42 is set at                                                                                                    |
|                                                                        | N <sub>2</sub> flow                                                                                                    | sensor                                                                                                    |
|                                                                        | Warning fime                                                                                                    | Hazard time                                                                                                    |
|                                                                        | 2 min                                                                                                    | Disabled                                                                                                    |
| This means that the nump monitoring will not take decision to stop the |                                                                                                    |                                                                                                    |

This means that the pump monitoring will not take decision to stop the pump in case of  $N_2$  loss or too low flow.

However all the information to handle safety operations linked to the process gas panel are provided through the «remote control connector» and the «safety connector».

# Stand-by purge operation (option)

«Standby N<sub>2</sub> option» setting

The **stand-by purge function** can be used to reduce the pump nitrogen consumption during process idle. The «remote control» plug **B 70** must be used for this feature.

The selection of the Standby  $\rm N_2$  option can be performed by the RS 232 / 485 or the HHDM (accessory).

To change the parameter of the **Standby N<sub>2</sub> option** from **Disabled** to **Enabled** with the HHDM, perform the following operations:

- Connect the HHDM plug to the HHDM connector on the front or rear panel.
- Set the Standby N<sub>2</sub> option parameter in the DEFINITION menu
   C 42 as follows:

| Standby N <sub>2</sub> option |  |
|-------------------------------|--|
| Enabled                       |  |

#### Hand held display module message

A message specific to each stand-by purge configuration will be displayed on the HHDM.

| HHDM    | Setting of the monitoring     | Equipment command                  |
|---------|-------------------------------|------------------------------------|
| message | Standby N <sub>2</sub> option | Via remote control connector (\$5) |
| $N_2$   | Disabled                      | /                                  |
| * *     | Enabled                       | Activated                          |
| N *     | Enabled                       | Not activated                      |

# Autostart control operation

The **autostart function** allows the automatic restarting of the pump when the stop is caused by a power failure.

«Auto-start» setting

tting The selection of the **Auto-start** can be performed by the RS 232 / 485 or the HHDM (accessory).

To change the parameter of the **Auto-start** from **Disabled** to **Enabled** with the HHDM, perform the following operations:

- Connect the HHDM plug to the HHDM connector
- Set the Auto-start parameter in the DEFINITION menu C 42 as follows:

#### Auto-start

Enabled

When the pump has been configured for automatic restart after a power failure, it is the responsibility of the user to take all the measures required to prevent risks resulting from this type of operation.

#### Stand-by power and high speed control operation

«Standby power option» setting The «user» plug **B** 90 must be wired for these features:

- The **stand-by power function** can be used to reduce the pump power consumption (stand-by of the pump) during process idle.

- The **high speed function** can be used to reduce the pump consumption or to increase the pump performance.

To change the parameter of the **Standby power opt** from **Disabled** to **Enabled** with the HHDM (accessory), perform the following operations:

- Connect the HHDM plug to the HHDM connector on the front or rear panel.
- Set the Standby power opt parameter in the DEFINITION menu
   C 42 as follows:

| HHDM    | HHDM Setting of the monitoring |                         | Equipment command         |
|---------|--------------------------------|-------------------------|---------------------------|
| message | High speed option              | Standby power<br>option | Via User connector 📕 B 90 |
| SP      | Enabled or<br>Disabled         | Enabled                 | Standby power switch ON   |

A message «SP» will be displayed on the HHDM.

**«High speed option» setting** The **High speed option** parameter in the **DEFINITION** menu **C** 42 is set at factory as follows:

|                   | A103P   | A603P / A1003P |
|-------------------|---------|----------------|
| High speed option | Enabled | Disabled       |

To change the parameter of the **High speed option** perform the following operations:

- Connect the HHDM (accessory) plug to the HHDM connector on the front or rear panel.
- Set the High speed option parameter in the DEFINITION menu
   C 42 as follows:

| HHDM<br>message | Setting of the monitoring   | Equipment command              |  |
|-----------------|-----------------------------|--------------------------------|--|
|                 | High speed option for A103P | Via User connector 📕 B 90      |  |
| HS              | Enabled                     | Possible to adjust the speed   |  |
| LS              | Disabled                    | Impossible to modify the speed |  |

# Monitoring system parameters

| Sensor                                                         | Function                                                                                                    |  |  |
|----------------------------------------------------------------|----------------------------------------------------------------------------------------------------|--|--|
| Pump Temperature                                               | Allows regulation of pump temperature.                                                                                                    |  |  |
| sensor                                                         | Indicates a pump temperature variation (a war-<br>ning when temperature is greater than the warning<br>threshold and an hazard when temperature is<br>greater than alarm threshold).                                       |  |  |
| Motor power sensor<br>(included in the<br>frequency converter) | Monitors the power consumed by the machine<br>by generating an hazard as soon as the power<br>exceeds a preset program threshold for a preset<br>duration time. The pump is stopped immediately<br>when the hazard occurs. |  |  |
| Warning water flow switch *                                    | Indicates a water flow below 60 l/h.                                                                                                    |  |  |
| Warning motor<br>temperature switch *                          | A motor temperature warning is generated when the warning threshold is exceeded.                                                                                                    |  |  |
| Hazard motor<br>temperature switch *                           | The pump is stopped immediately when the hazard threshold is exceeded.                                                                                                    |  |  |
| Pressure sensor *                                              | Indicates exhaust overpressure when the pressure<br>reaches 1600 hPa (silencer clogged) and stops the<br>pump at 2000 hPa.                                                                                                 |  |  |
| Flow sensor                                                    | Monitors the $N_2$ injection into the pump. When flow is under the preset threshold, a $N_2$ warning is generated.                                                                                                    |  |  |

\* These thresholds are factory set and can not be customized.

# Safety management

#### Safety switch location

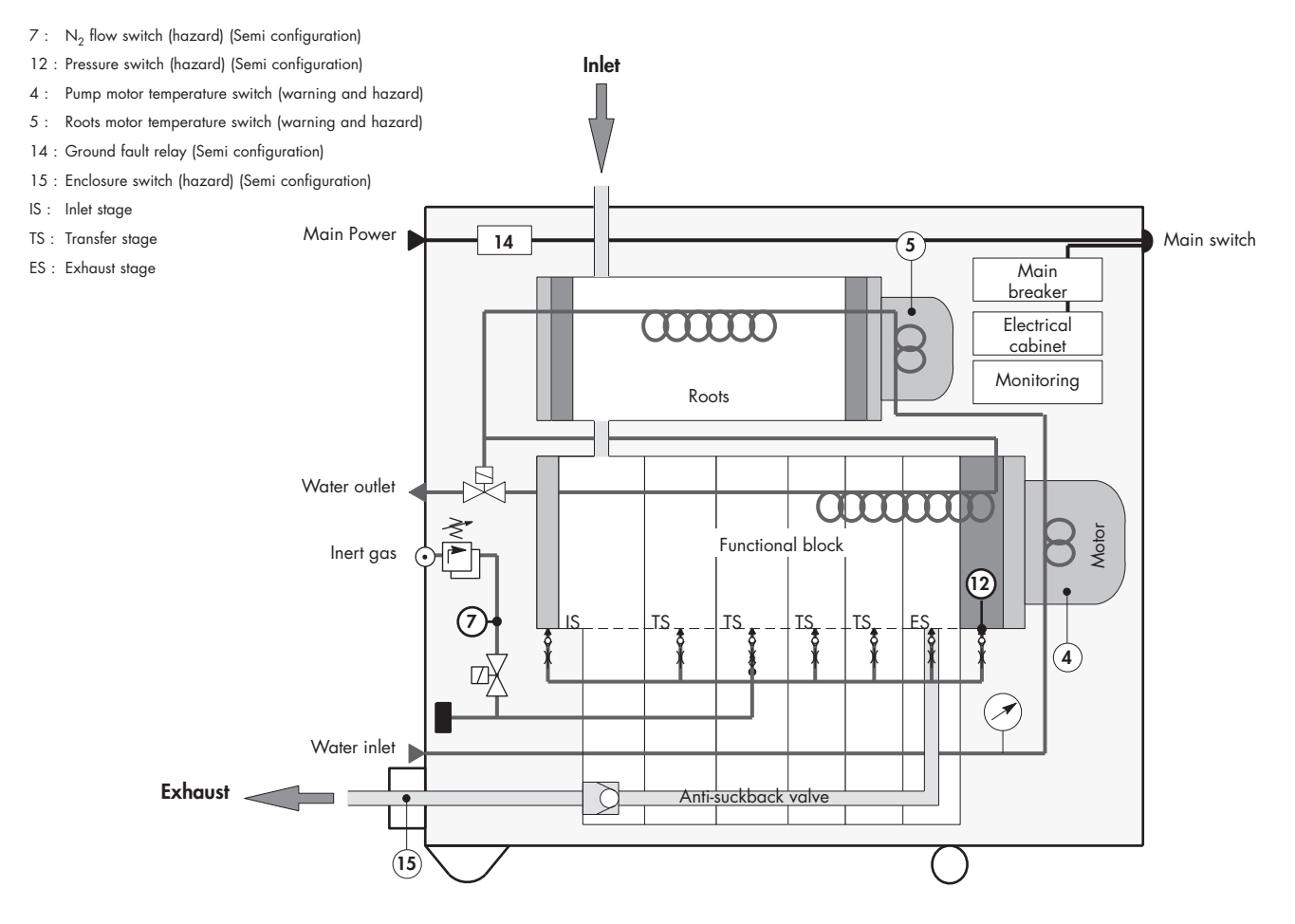

#### Safety parameters

|                                                          | N <sub>2</sub> flow switch<br>(Semi configuration)                                             | Pressure switch<br>(Semi configuration)                                          | Pump motor and<br>Roots temperature<br>switchs                                                 | Enclosure exhaust<br>switch<br>(Semi configuration)                                                                   | Ground fault relay<br>(Semi configuration)                                                                        |
|----------------------------------------------------------|------------------------------------------------------------------------------------------------|----------------------------------------------------------------------------------|------------------------------------------------------------------------------------------------|----------------------------------------------------------------------------------------------------|----------------------------------------------------------------------------------------------------|
| Function                                                 | Detect a defect of $\rm N_2$ flow purge                                                        | Detect an overpressure in the exhaust line                                       | Detect a motor ove-<br>rheating                                                                | Detect a defect of en-<br>closure ventilation                                                                         | Detect an electrical<br>leak                                                                                      |
| Threshold                                                | Hazard < 14 slm                                                                                | Hazard ≥ 2000 hPa                                                                | Hazard ≥ 150 °C                                                                                | Hazard ≥ 1.6 hPa                                                                                                    | Hazard > 30 mA                                                                                                    |
| Equipment<br>condition after<br>interlocks<br>activation | When the N <sub>2</sub> flow is<br>lower than 14 slm,<br>a hazard stops the<br>pump after 80 s | When the pressure<br>reaches 2000 hPa,<br>a hazard stops the<br>pump immediately | When the motor tem-<br>perature reaches<br>150 °C, a hazard<br>stops the pump imme-<br>diately | When the differen-<br>tial pressure in the<br>exhaust box reaches<br>1.6 hPa, a hazard<br>stops the pump after<br>80s | When the electrical<br>ground leak is lower<br>than 30 mA, the main<br>breaker is activated<br>and the pump stops |
| Soft message                                             | Safety hazard: D43                                                                             | Safety hazard: D42                                                               | Safety hazard: D41<br>D40                                                                      | Safety hazard: D44                                                                                                    | /                                                                                                    |

Operating mode with hand held display module (accessory)

| C 41 | Start up of the monitoring system                   |
|------|-----------------------------------------------------|
|      |                                                     |
| C 42 | Monitoring system function table                    |
|      |                                                     |
| C 43 | Starting mode definition «Hand held display module» |
|      |                                                     |
| C 44 | Saving and loading of pump configuration            |
|      |                                                     |
| C 45 | Monitoring system setting for transport             |
### Start up of the monitoring system

Hand held display module The keyboard is used to control the pump and configure the parameters.

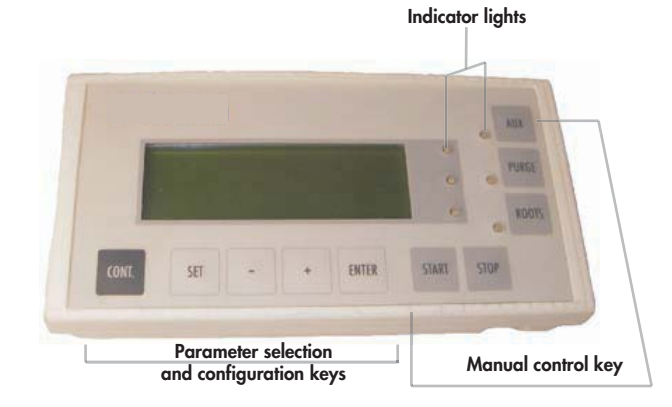

The function of the parameter selection and configuration keys

| Symbol  | Description                          | Functions                                                                                                    |
|---------|--------------------------------------|----------------------------------------------------------------------------------------------------|
| CONTROL | Local mode<br>selection key          | <ul> <li>Press control to access to the pump<br/>command through the hand held display<br/>module</li> </ul>                                                                                                    |
| SET     | Parameter setting<br>mode access key | <ul> <li>Press to access the parameter setting mode</li> <li>Press to exit the various menus without validating the functions</li> </ul>                                                                                                    |
| - +     | Selection keys                       | <ul> <li>Press to move to: <ul> <li>the next or the previous menu</li> <li>the next or the previous parameter in the displayed menu</li> </ul> </li> <li>Press to select or adjust the value of the previously selected parameter</li> </ul> |
| SET     | Configuration<br>validation key      | <ul> <li>Press to validate the selection of a menu,<br/>a parameter or a value</li> <li>Press to validate an answer to a requested<br/>information</li> </ul>                                                                                |

A membrane protects the keys. Make selection by hand only and do not use hard objects such as pens, screwdrivers, etc..., which could damage the keys.

Fast scroll can be obtained by holding down the + / - keys. For all the other keys, press several times.

# Start up of the monitoring system

| Monitoring start up                 | Before using the monitoring, check that the mechanical and electrical connections defined in the chapter B have been made.                                                   |                                                                                 |  |
|-------------------------------------|----------------------------------------------------------------------------------------------------|---------------------------------------------------------------------------------|--|
| CAUTION                             | For A603P pump model, don't forget to check the direction of rotation before starting up the pump 📕 B 51.                                                                    |                                                                                 |  |
| Main switch                         | Connect the hand held display module.<br>Position the main switch on position 1.<br>At the first hand held display module connection,<br>the monitoring identifies the pump. | FOR ALL PUMP<br>SERIAL XXXXXX                                                   |  |
|                                     | The display lights up and the following screens appear:                                                                                                    | adixen Vacuum Products<br>MONITORING VX.XX<br>PRESS ENTER<br>OR AUTO CONNECTION |  |
|                                     | Initialize the system by pressing on <b>ENTER</b> .                                                                                                    | MAITING<br>OLWRTA                                                               |  |
|                                     | The monitoring displays the status of the pump<br>Because it is the first connection, it is necessary<br>to take the pump control via the <b>CONTROL</b> key:                | 23 H LOC N2 LS RT<br>PUMPING STOPPED<br>15/10/05 10H10                          |  |
| Access to the<br>parameter settings | The programing made at the factory is protect<br>which disables parameter modification.                                                                                      | ted by an access code                                                           |  |
| P                                   | Press the <b>SET</b> key.<br>When the code is displayed, (0 set at factory),<br>press the <b>ENTER</b> key.                                                                  | ENTER PASSWORD<br>* 0 *                                                         |  |
|                                     | Access code and parameters can be customized <b>C</b> 42.                                                                                                    |                                                                                 |  |

### Start up of the monitoring system

#### Initialize the equipment by updating the clock

To ensure correct maintenance schedules, fault monitoring and customized parameters, it is necessary to initialize the date and time of the machine.

| Press the <b>SET</b> key to enter the menu.                                                                   | DEFINITION MENU                                                         |
|----------------------------------------------------------------------------------------------------|-------------------------------------------------------------------------|
| Press the + key, repeatedly to have access to the SETTING menu.<br>Validate with the <b>ENTER</b> key.        | SETTING<br>MAINTENANCE<br>MANAGEMENT                                    |
| With the + key, move through to DATE&TIME<br>menu.<br>Validate with the <b>ENTER</b> key.                     | N2 FLOW PROLONGED<br>DATE AND TIME<br>TEMPERATURE UNIT<br>PRESSURE UNIT |
| Access to the selected parameters with key <b>+</b><br>or <b>-</b> .<br>Validate with the <b>ENTER</b> key.   | DATE AND TIME<br>DAY<br>MONTH<br>YEAR                                   |
| Update the needed parameters and validate.<br>Return to the main menu by pressing <b>SET</b><br>successively. | DEFINITION MENU<br>SETTING<br>MAINTENANCE<br>MANAGEMENT                 |

Pump configuration

Use the hand held display module to access the parameter settings.

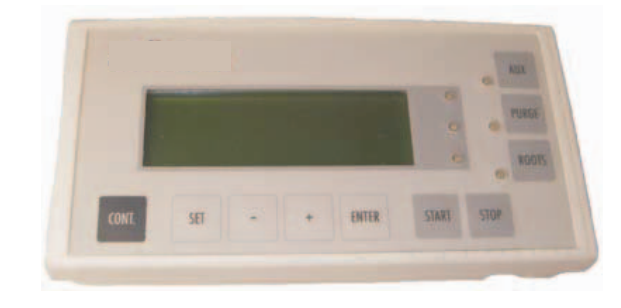

The settings are defined in the factory and protected by an access code which disables parameter modifications.

Press the SET key.

When the code is displayed, (0 set at factory), press the ENTER key.

The access code can be customized (see **Password** parameter of the **Management** menu folio 5/6).

ENTER PASSWORD

\* 0 \*

Parameters can be load from one pump to another.

This can be done if the pump is to be replaced or when installing a new pump 📜 C 44.

| SET                | r                   |                                                                                                    |                                         |
|--------------------|---------------------|----------------------------------------------------------------------------------------------------|-----------------------------------------|
| DEFINITION MENU    |                     |                                                                                                    |                                         |
| ENTER              | TER                 |                                                                                                    |                                         |
|                    |                     |                                                                                                    |                                         |
| Selection          | Choice              | Definition                                                                                                    | Initial contiguration                   |
| LANGUAGE           | FRANCAIS<br>ENGLISH | All the menus are in the selected language.                                                                                                    | English                                 |
| SYSTEM SELECT      | A3R0/R1/R2          | Allows to read the pump type:<br>A3R0 for A103P<br>A3R1 for A603P<br>A3R2 for A1003P                                                                                                    | According to the pump                   |
| AUTO-START         | ENABLED<br>DISABLED | Allows automatic pump start after a power failure.                                                                                                    | Disabled                                |
| ROOTS COMMAND      | ENABLED<br>DISABLED | Allows separate control of the Roots<br>START/STOP control from the ADP<br>START/STOP, instead of simultaneous<br>start-up, the Roots is started using<br>ROOTS key or remote controlled. | Disabled                                |
| STANDBY N2 OPTION  | ENABLED<br>DISABLED | Authorizes the stoppage of the<br>nitrogen injection in the functional<br>block stages when processing is<br>stopped (if standby purge option<br>installed).                              | Disabled                                |
| STANDBY POWER OPT  | ENABLED<br>DISABLED | Authorizes the stand-by of the pump when processing is stopped.                                                                                                    | Disabled                                |
| HIGH SPEED OPTION  | ENABLED<br>DISABLED | Authorizes the modification of the pump speed.                                                                                                    | Disabled (A603/A1003)<br>Enabled (A103) |
| INLET VALVE OPTION | ENABLED<br>DISABLED | Inlet valve validation.                                                                                                    | Disabled                                |
| ROOTS T° OPTION    | ENABLED<br>DISABLED | NA                                                                                                    | Disabled                                |
| INTERN. T° OPTION  | ENABLED<br>DISABLED | Temperature regulation validation.                                                                                                    | Disabled                                |
| KEY MODE OPTION    | ENABLED<br>DISABLED | Authorizes the key mode ( <b>for</b> maintenance only).                                                                                                    | Disabled                                |

| SET                                                                                                    |                                                                                                    |                                                                                                    |                                                                                                    |
|----------------------------------------------------------------------------------------------------|----------------------------------------------------------------------------------------------------|----------------------------------------------------------------------------------------------------|----------------------------------------------------------------------------------------------------|
| DEFINITION MENU                                                                                                    |                                                                                                    |                                                                                                    |                                                                                                    |
| ENTER                                                                                                    |                                                                                                    | -                                                                                                    |                                                                                                    |
| Selection                                                                                                    | Choice                                                                                                    | Definition                                                                                                    | Initial configuration                                                                                         |
| AUX TEMP.                                                                                                    | ENABLED<br>DISABLED                                                                                                    | NA                                                                                                    | Disabled                                                                                                    |
| BUZZER OPTION                                                                                                    | ENABLED<br>DISABLED                                                                                                    | Controls buzzer ON/OFF in case of a fault. Buzzer stop by pressing <b>ENTER</b> .                                                                                                    | Enabled                                                                                                    |
| CET                                                                                                    |                                                                                                    |                                                                                                    |                                                                                                    |
| SET<br>SETTING<br>ENTER<br>ENTER                                                                                                    | R                                                                                                    | F                                                                                                    |                                                                                                    |
|                                                                                                    | R H<br>Selection                                                                                                    | Setting limits                                                                                                    | Initial configuration                                                                                         |
| SET<br>SETTING<br>ENTER<br>ENTER<br>ENTI<br>Selection<br>SERIAL LINK 1                                                                              | Selection                                                                                                    | Setting limits<br>RS 232 / RS 485 / Network                                                                                                    | Initial configuration<br>RS 232                                                                               |
| SET<br>SETTING<br>ENTER<br>ENTER<br>ENTI<br>Selection<br>SERIAL LINK 1                                                                              | Selection<br>TYPE<br>ECHO                                                                                                  | Setting limits         RS 232 / RS 485 / Network         ENABLED / DISABLED         0400 h multi                                                                                                    | Initial configuration<br>RS 232<br>Enabled                                                                    |
| SET<br>SETTING<br>ENTER<br>ENTER<br>ENTING<br>Selection<br>SERIAL LINK 1                                                                            | R<br>Selection<br>TYPE<br>ECHO<br>SPEED<br>DADITY                                                                          | Setting limits         RS 232 / RS 485 / Network         ENABLED / DISABLED         9600 bauds         page ( aver ( add))                                                                                                    | Initial configuration<br>RS 232<br>Enabled<br>9600 bauds                                                      |
| SETTING<br>ENTER<br>ENTER<br>Selection<br>SERIAL LINK 1                                                                                             | Selection<br>Selection<br>TYPE<br>ECHO<br>SPEED<br>PARITY<br>2 STOP BITS                                                   | Setting limits         RS 232 / RS 485 / Network         ENABLED / DISABLED         9600 bauds         no / even / odd         ENIABLED ( DISABLED                                                                                                    | Initial configuration<br>RS 232<br>Enabled<br>9600 bauds<br>No                                                |
| SET<br>SETTING<br>ENTER<br>ENTER<br>Selection<br>SERIAL LINK 1                                                                                      | R<br>Selection<br>TYPE<br>ECHO<br>SPEED<br>PARITY<br>2 STOP BITS<br>ADDRESS                                                | Setting limits         RS 232 / RS 485 / Network         ENABLED / DISABLED         9600 bauds         no / even / odd         ENABLED / DISABLED         0 to 999                                                                                                    | Initial configuration<br>RS 232<br>Enabled<br>9600 bauds<br>No<br>Disabled                                    |
| SET<br>SETTING<br>ENTER<br>ENTER<br>ENTER<br>ENTER<br>Selection<br>SERIAL LINK 1                                                                    | R<br>Selection<br>TYPE<br>ECHO<br>SPEED<br>PARITY<br>2 STOP BITS<br>ADDRESS<br>WARNING TIME                                | Setting limits         RS 232 / RS 485 / Network         ENABLED / DISABLED         9600 bauds         no / even / odd         ENABLED / DISABLED         0 to 999         0 to 60 min                                                                                                    | Initial configuration<br>RS 232<br>Enabled<br>9600 bauds<br>No<br>Disabled<br>0<br>0                          |
| SETTING<br>ENTER<br>ENTER<br>ENTER<br>ENTING<br>Selection<br>SERIAL LINK 1                                                                          | R<br>Selection<br>TYPE<br>ECHO<br>SPEED<br>PARITY<br>2 STOP BITS<br>ADDRESS<br>WARNING TIME<br>ALARM TIME                  | Setting limits         RS 232 / RS 485 / Network         ENABLED / DISABLED         9600 bauds         no / even / odd         ENABLED / DISABLED         0 to 999         0 to 60 min         0 to 60 min / DISABLED                                                                      | Initial configuration<br>RS 232<br>Enabled<br>9600 bauds<br>No<br>Disabled<br>0<br>0<br>Disabled              |
| SETTING<br>SETTING<br>ENTER<br>ENTER<br>ENTER<br>ENTING<br>Selection<br>SERIAL LINK 1<br>N <sub>2</sub> FLOW SENSOR<br>PURGE WARNING                | R   Selection   TYPE   ECHO   SPEED   PARITY   2 STOP BITS   ADDRESS   WARNING TIME   ALARM TIME                           | Setting limits         RS 232 / RS 485 / Network         ENABLED / DISABLED         9600 bauds         no / even / odd         ENABLED / DISABLED         0 to 999         0 to 60 min         0 to 60 min / DISABLED         15 to 60 slm (standard liter per minute)                     | Initial configuration<br>RS 232<br>Enabled<br>9600 bauds<br>No<br>Disabled<br>0<br>0<br>Disabled<br>15        |
| SETTING<br>SETTING<br>ENTER<br>ENTER<br>ENTER<br>ENTING<br>Selection<br>SERIAL LINK 1<br>N <sub>2</sub> FLOW SENSOR<br>PURGE WARNING<br>INTERNAL T° | Selection   Selection   TYPE   ECHO   SPEED   PARITY   2 STOP BITS   ADDRESS   WARNING TIME   ALARM TIME   -   INPUT VALUE | Setting limits         RS 232 / RS 485 / Network         ENABLED / DISABLED         9600 bauds         no / even / odd         ENABLED / DISABLED         0 to 999         0 to 60 min         0 to 60 min / DISABLED         15 to 60 slm (standard liter per minute)         70 to 110°C | Initial configuration<br>RS 232<br>Enabled<br>9600 bauds<br>No<br>Disabled<br>0<br>0<br>Disabled<br>15<br>100 |

| Selection                     | Selection            | Setting limits           | Initial configuration |
|-------------------------------|----------------------|--------------------------|-----------------------|
| POWER SENSOR                  | WARNING<br>THRESHOLD | 500 to Alarm threshold * | 2800                  |
|                               | ALARM THRESHOLD      | 2500 to 6000             | 3000*                 |
| N <sub>2</sub> FLOW PROLONGED | -                    | 0 to 120 min             | 10                    |
| DATE & TIME                   | DAY                  | 1 to 31                  | -                     |
|                               | MONTH                | 1 to 12                  | -                     |
|                               | YEAR                 | 0 to 99                  | -                     |
|                               | HOUR                 | 0 to 23                  | -                     |
|                               | MINUTE               | 0 to 59                  | -                     |
| PRESSURE UNIT                 | -                    | hPa / Torr / PSI / hPa   | hPa                   |
| ANALOG.1 INPUT                | WARNING THRESHOLD    | NA                       |                       |
|                               | ALARM THRESHOLD      |                          | -                     |
| TEMPERATURE UNIT              | -                    | Celsius / Fahrenheit     | Celsius               |
| CONTRAST                      | PRESS + OR -         | Contrast display setting | -                     |

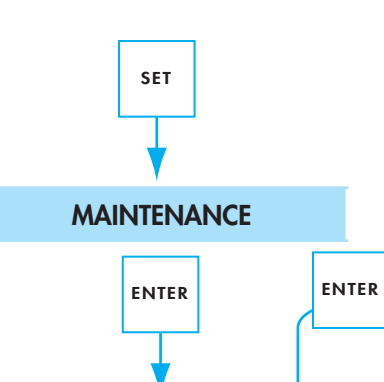

| Selection            | Setting limits  | Initial configuration |
|----------------------|-----------------|-----------------------|
| RUN TIME             | 0 to 65500 h    | 0                     |
| OVERHAUL MAINT.      | 0 to 65500 h    | 0                     |
| PARTIAL MAINT.       | 0 to 65500 h    | 0                     |
| ROOTS MAINT.         | 0 to 65500 h    | 0                     |
| EXHAUST MAINT.       | 0 to 65500 h    | 0                     |
| OVERHAUL. WARNING    | 1000 to 42000 h | 17000                 |
| PART. MAINT. WARNING | 1000 to 42000 h | 8500                  |
| ROOTS MAINT. WARNING | 1000 to 42000 h | 17000                 |
| EXHAUST WARNING      | 1000 to 42000 h | 8500                  |

| SET<br>MANAGEMENT |                                                                                  |                               |                       |
|-------------------|----------------------------------------------------------------------------------|-------------------------------|-----------------------|
| ENTER             |                                                                                  | -                             |                       |
| Selection         | Selection                                                                        | Setting limits                | Initial configuration |
| PASSWORD          | -                                                                                | 0 to 65535                    | 0                     |
| PUMP SN AND VERS. | FRAME SERIAL N°                                                                  |                               | -                     |
|                   | ELEC SERIAL N°                                                                   |                               | -                     |
|                   | ELEC OTP VERSION                                                                 |                               | -                     |
|                   | ELEC FLASH VERSION                                                               |                               | -                     |
|                   | ADP PUMP SERIAL N°                                                               |                               | -                     |
|                   | ROOTS P. SERIAL N°                                                               |                               | -                     |
|                   | OTP DISP. VERSION                                                                |                               | -                     |
|                   | FLASH DISP. VERSION                                                              |                               | -                     |
| STORAGE*          | -                                                                                | ENABLED / DISABLED            | Disabled              |
| CONFIG SAVE       | Save the pump configuration into the<br>Valid by pressing <b>Enter</b> Key.      | e remote display memory.      |                       |
| CONFIG LOAD       | Allow to transfer the remote displa<br>memory. Valid by pressing <b>Enter</b> Ke | y memory into the pump<br>ey. |                       |

\* Storage Parameter : Just before transport, set the storage mode on «Enabled». At switching on storage mode is automatically deleted **C** 45.

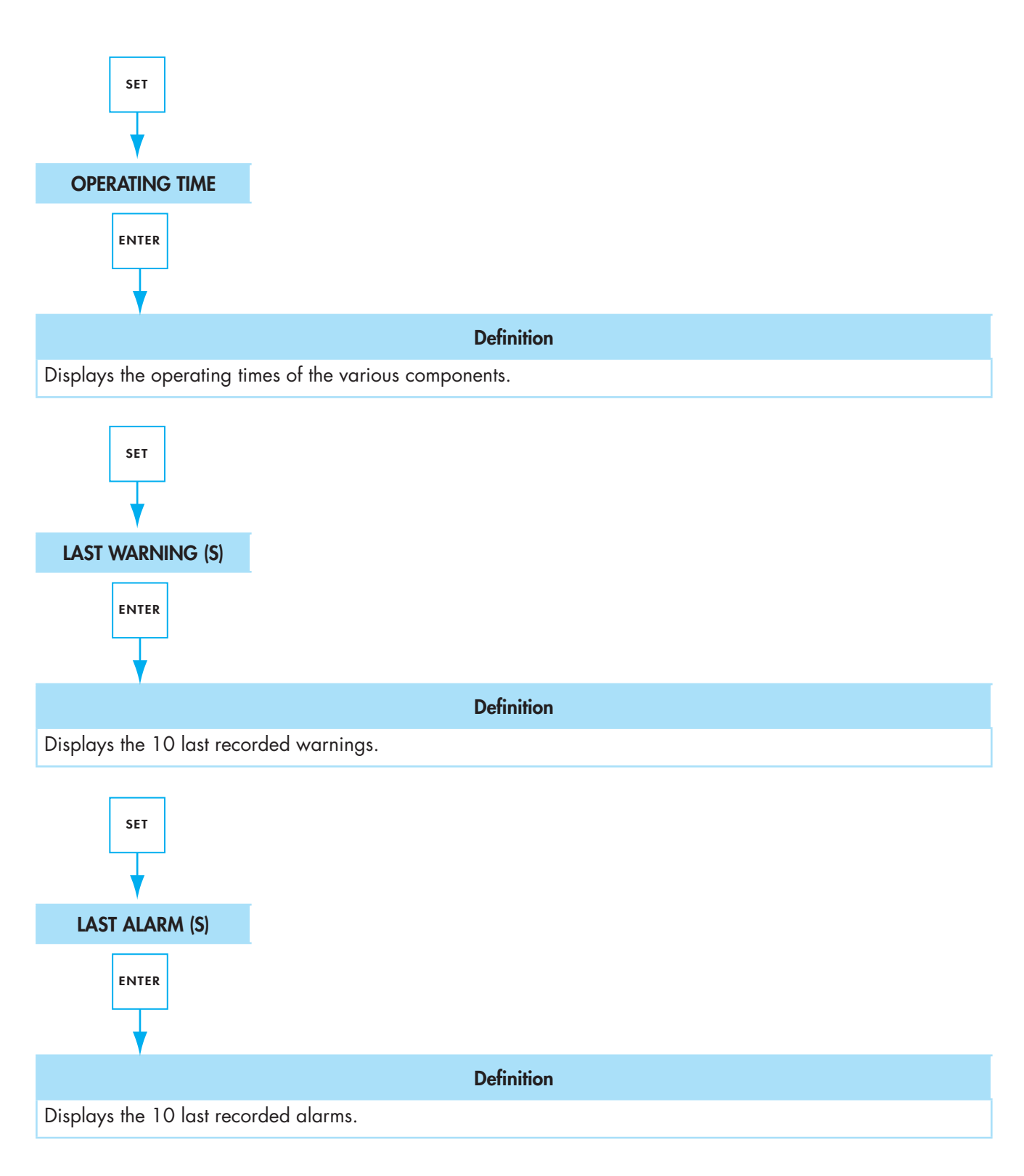

### Starting mode definition «Hand held display module»

Study the preliminary precautions 📮 B 00.

|                                                                                   | The performance and the operating safety of the product can only be<br>guaranteed if it is used according to normal conditions of use.                                                                                                    |  |
|-----------------------------------------------------------------------------------|----------------------------------------------------------------------------------------------------|--|
| CAUTION                                                                           | The pump is tested and filled with a synthetic oil charge at factory. Do not modify the oil level.                                                                                                    |  |
| CAUTION                                                                           | Do not move a pump when it is in operation.                                                                                                    |  |
| CAUTION                                                                           | For A603P pump model, don't forget to check the direction of rotation before starting up the pump 📕 B 51.                                                                                                    |  |
| Pump start up                                                                     | Check that the safety plug is connected <b>B 80</b> .<br>Check that the remote control cover plug is connected <b>B 70</b> .<br>Check that the EMO cover plug is connected <b>B 100</b> .<br>Put the main switch on position <b>1</b> .<br>Connect the hand held display module plug to the hand held display |  |
|                                                                                   | Take the pump control via the <b>CONTROL</b> key on the hand held display<br>module (a star appears on the left side of the screen).<br>Start the pump by pressing the <b>START</b> key on the hand held display<br>module.                                                                                   |  |
|                                                                                   | <ul><li>The following operations will perform automatically:</li><li>Inlet valves open (if preselected).</li></ul>                                                                                                    |  |
|                                                                                   | <ul> <li>Pump starts.</li> </ul>                                                                                                    |  |
|                                                                                   | <ul> <li>Data capture and sensor are in progress.</li> </ul>                                                                                                    |  |
|                                                                                   | <ul> <li>Purge valve opens.</li> </ul>                                                                                                    |  |
|                                                                                   | Then adjust the gas flow rate using the pressure regulator (as required by customer application <b>B</b> 40).                                                                                                    |  |
| 23 H LOC N2 LS RT<br>ADP POWER : 1000 W<br>PRESSURE : 1322 HPA<br>ADP TEMP : 82°C | These operating parameters are displayed on the screen.                                                                                                    |  |
|                                                                                   | Note : Only installed and configured parameters are displayed.<br>During pump start-up, the temperature is not monitored (no warning, no hazard)<br>until the pump has reached the programmed temperature value.                                                                                              |  |
|                                                                                   | The pumps are equipped with an exhaust pressure monitoring sensor.<br>It is the responsability of the user to prevent the risks related to excess<br>overpressure.                                                                                                    |  |

## Starting mode definition «Hand held display module»

| 0   | peration monitoring                     | During operation, the user is warned of an operating incident by:                                                                                                    |
|-----|-----------------------------------------|----------------------------------------------------------------------------------------------------|
|     |                                         | <ul> <li>One or several faults are displayed on the screen, alternating with<br/>monitoring parameters. When these faults are actived, the monitoring<br/>system triggers the warning phase followed by the hazard phase.<br/>The period of time of these phases can be set.</li> </ul> |
|     |                                         | <ul> <li>Indicator lights on the front panel and buzzer sounded, if option selected.</li> </ul>                                                                                                    |
|     |                                         | <ul> <li>Indicator lights on display panel.</li> </ul>                                                                                                    |
|     |                                         | <ul> <li>The fault contacts on the «remote control connector» at the rear of the<br/>monitoring unit are closed.</li> </ul>                                                                                                    |
|     |                                         | <ul> <li>Pumping is stopped when an hazard threshold is reached.</li> </ul>                                                                                                    |
|     |                                         | A list of incidents is given in the <b>chapter D</b> .                                                                                                    |
| Pur | nping shutdown                          | Stop the pump by pressing the <b>STOP</b> then <b>ENTER</b> keys on the hand held display module.                                                                                                    |
|     |                                         | The following operation will perform automatically:                                                                                                    |
|     |                                         | <ul> <li>Inlet valve closes (if any and if selected).</li> </ul>                                                                                                    |
|     |                                         | <ul> <li>Pump stops.</li> </ul>                                                                                                    |
|     |                                         | <ul> <li>Injection of purge gas continues during the shutdown phase if timing<br/>of N<sub>2</sub> flow prolonged of the SETTING menu has been programmed<br/>(0 to 120 min) C 42.</li> </ul>                                                                                           |
|     |                                         | This additional N <sub>2</sub> injection is activated after each pump stop, whatever may be the origin, either a stop command coming from the tool, from the hand held display module (accessory) or a pump stop generated by an hazard.                                                |
|     | STOP IN PROGRESS<br>PRESSURE : 1322 HPA | The message <b>STOP IN PROGRESS</b> appears on the screen (see caution).                                                                                                    |
|     | ADP TEMP : 82°C                         | <ul> <li>Cooling of the pump continues until the temperature goes below the programmed Intern T° / input value parameter of the Setting menu</li> <li>C 42.</li> </ul>                                                                                                    |
|     | 120H LOC N2<br>PUMPING STOPPED          | <ul> <li>When timing of N<sub>2</sub> flow prolonged expires (if selected) or if pressure &gt; 1450 hPa, then the message PUMPING STOPPED appears on the screen</li> </ul>                                                                                                    |
|     | 05/05/02 10H10                          | Screen.                                                                                                    |
|     |                                         | To stop the pumping system for a long period, refer to «Shut down procedure for discontinuous operation» safety instructions, see C 00.                                                                                                    |
|     |                                         | When the STOP IN PROGRESS message appears on the disabut dan't                                                                                                    |
|     | A WARNING                               | intervene on the pump: risk of injury by contact with hot surfaces. Wait for<br>the PUMPING STOPPED message before intervening on the pump.                                                                                                    |

#### Starting mode definition «Hand held display module»

# Use with two hand held display modules

To take the control with a hand held display module, press on the **CONTROL** key of the choosen hand held display module: a star appears on the left corner of the display.

The control of the pump is now not possible from the other hand held display modules, as long as the first one has not given the control back.

To give the control again, press on the **CONTROL** key of the hand held display module, until the star has disappeared.

Reading of data and parameters can be done on both hand held display modules, **even if they do not control the pump**.

If the message «NOT ALLOWED» appears after an action of any key, check the presence of the star on the display, showing that the control has been taken.

### Saving and loading of pump configuration

|                          | At pump installation or replacement, it may be necessary to copy<br>the configuration (set of all the parameters and operation setting<br>programmed by the user) from a pump to another. |                                                  |  |
|--------------------------|----------------------------------------------------------------------------------------------------|--------------------------------------------------|--|
| CAUTION                  | Loading and saving the parameters with the pump in operation may result<br>in a software conflict.<br>Perform these operations when the pump is switched on but with pumping<br>stopped.  |                                                  |  |
| Saving the configuration | The pump configuration is stored in the monitor                                                                                                    | ing system.                                      |  |
|                          | Enter the menu by pressing <b>SET</b> .                                                                                                    | MAINTENANCE                                      |  |
|                          | Press the + key repeatedly to acces to the <b>MANAGEMENT</b> menu.<br>Validate with the <b>ENTER</b> key.                                                                                 | MANAGEMENT<br>OPERATING TIME<br>LAST WARNING (S) |  |
|                          | Press the + key repeatedly to access the <b>CONFIG SAVE</b> menu.<br>Validate with the <b>ENTER</b> key.                                                                                  | STORAGE<br>CONFIG SAVE<br>CONFIG LOAD            |  |
|                          | The following screen appears.<br>Validate with the <b>ENTER</b> key.                                                                                                    | CONFIG SAVE<br>CONFIRM ?                         |  |
|                          | The pump configuration is then transfered int<br>module memory.                                                                                                    | o the hand held dislay                           |  |

Return to main menu and exit the setting mode by **SET**. Disconnect the hand held display module.

#### Saving and loading of pump configuration

**Remote loading** Connect the hand held dislay module onto the pump to be configured. Take the control of the pump from the hand-held module display (\* at cover left of the display).

Load the configuration previously saved in the hand held display module into the pump by selecting the **CONFIG LOAD** menu from **MANAGEMENT** menu.

The former configuration is automatically reset.

All pump parameters are loaded remotely, except the following parameters:

- buzzer,
- unit of temperature,
- unit of pressure,
- RS link,
- time and date,
- language.

#### CAUTION

Loading parameters may result in creating software conflicts. After loading, configure manually the following parameters (temperature unit, pressure unit, serial link, time and date).

#### Monitoring system setting for transport

| Setting «storage»<br>mode for transport<br>and prolonged | Enter the menu by pressing <b>SET</b> .<br>Press the + key repeatedly to acces to the<br><b>MANAGEMENT</b> menu.<br>Validate with the <b>ENTER</b> key | MAINTENANCE<br>MANAGEMENT<br>OPERATING TIME<br>LAST WARNING (S)             |
|----------------------------------------------------------|----------------------------------------------------------------------------------------------------|-----------------------------------------------------------------------------|
| storage                                                  | Press the + key repeatedly to access the <b>STORAGE</b> menu.<br>Validate with the <b>ENTER</b> key.                                                   | PUMP SN AND VERS.<br>STORAGE<br>CONFIG SAVE<br>CONFIG LOAD                  |
|                                                          | Choose the parameter <b>ENABLED</b> with the <b>+</b> or <b>-</b> keys.                                                                                | STORAGE<br>ENABLED                                                          |
|                                                          | Validate with the <b>ENTER</b> key proceed twice on<br>the <b>SET</b> key.<br><b>STOCK</b> appears on display.                                         | STOCK         150H           PUMPING STOPPED         13/05/02         13H56 |
|                                                          | <b>-</b> 1                                                                                                    |                                                                             |

The pump start up is no longer possible and the hour counter is stopped.

Note : When power comes on, STORAGE mode is automatically deleted. Date and time reset is only necessary **C** 41.

#### Use of the inlet isolation valve (accessory)

The operation describes the various factors involved in operating of the inlet valve.

#### Inlet valve option setting

The selection of the **Inlet valve option** can be performed by the RS 232 / 485 or the hand held display module (accessory).

To change the parameter of the **Inlet valve option** with the hand held display module, perform the following operations:

- Connect the hand held display module (accessory) plug to the hand held display module connector on the front or rear panel.
- Set the Inlet valve option parameter in the DEFINITION menu C 42 as follows:

| Inlet valve option  |  |
|---------------------|--|
| Enabled or Disabled |  |

Inlet valve option on The valve is always open. Disabled

Inlet valve option on Enabled The valve can operate in four different ways:

- Controlled by the pump (local mode).
- Controlled by the hand held display module.
- Controlled by the customer's equipment (remote control mode).
- Controlled by the RS 232 serial link.

#### Controlled by the pump (local mode)

For the valve operating mode as described below, contact **S1** must be closed **B 70**.

- If the STOP button on the hand held display module is pressed or if the pump is stopped due to an alarm, the valve is closed and the pump stops as soon as the valve end stop sensor is triggered or after 3 seconds.
- If the **START** button on the hand held display module is pressed, the valve opens 3 seconds after the pump start up.

#### Controlled by the hand held display module (local mode)

For the valve operating mode as described below, contact **\$1** and **\$7** must be closed **B 70**.

### Use of the inlet isolation valve (accessory)

Inlet value option on Enabled (continued) Pressing the **AUX** button on the hand held display module opens or closes the valve, whatever the pump is stopped or running (press the **ENTER** button on the hand held display module to confirm the operation).

Note : Even in local or remote control mode: When the pump stops normally or due to an alarm, the valve is closed and the pump stops as soon as the valve end stop sensor is triggered or after 3 seconds. When the pump is started, the valve opens 3 seconds after the pump starts.

#### Controlled by the customer's equipment (remote control mode)

For the valve operating mode as described below, contact **S1** must be open **B** 70.

- The valve closes if contact S6 controlled by the customer's equipment is closed B 70.
- The valve opens if contact S6 controlled by the customer's equipment is opened B 70.

Note : stopping or starting the pump has no effect on the valve.

#### Controlled by the RS 232 serial link (RS control mode)

The valve open control message on the serial link is only taken into account if contact **S7** is closed.

# Monitoring system parameter configuring

The initial configuration of the serial link is as follows:

- Type: **RS 232**
- ECHO: ENABLED
- Transmission SPEED: 9600 bauds
- Parity: NO
- 2 Stop Bits: DISABLED
- Address: 0

| Setting / Observations                                              | Action / Observations                                                                                                    | Display / Observations                                           |
|---------------------------------------------------------------------|----------------------------------------------------------------------------------------------------|------------------------------------------------------------------|
| Access in the «SETTING»<br>menu                                     | Enter the menu by pressing <b>SET</b> .<br>Press the <b>+</b> key repeatedly to acces to the <b>SETTING</b> menu.<br>Validate with the <b>ENTER</b> key.                                                                                       | DEFINITION<br>SETTING<br>MAINTENANCE<br>MANAGEMENT               |
| Access to the parameter<br>programming by the<br>«SERIAL LINK» menu | Press the + key repeatedly to access the <b>SERIAL LINK</b> menu.<br>Validate with the <b>ENTER</b> key.                                                                                                    | SETTING<br>SERIAL LINK 1<br>N2 FLOW SENSOR<br>PURGE WARNING      |
| Access to the parameter to<br>be modified                           | Press the + key repeatedly to access the menu<br>to be modified.<br>Validate with the <b>ENTER</b> key.<br>Modify the chosen parameter with + or -<br>keys.<br>Validate with the <b>ENTER</b> key.<br>Return to main menu with <b>SET</b> key. | SERIAL LINK 1<br>TYPE (RS 232)<br>ECHO (ENABLED)<br>SPEED (9600) |
| Controlling the unit<br>pumping using the<br>serial link            | The controls are used to manage information<br>pump.<br>The pumping remote controls are however man                                                                                                    | relative to the working<br>aged as a priority.                   |

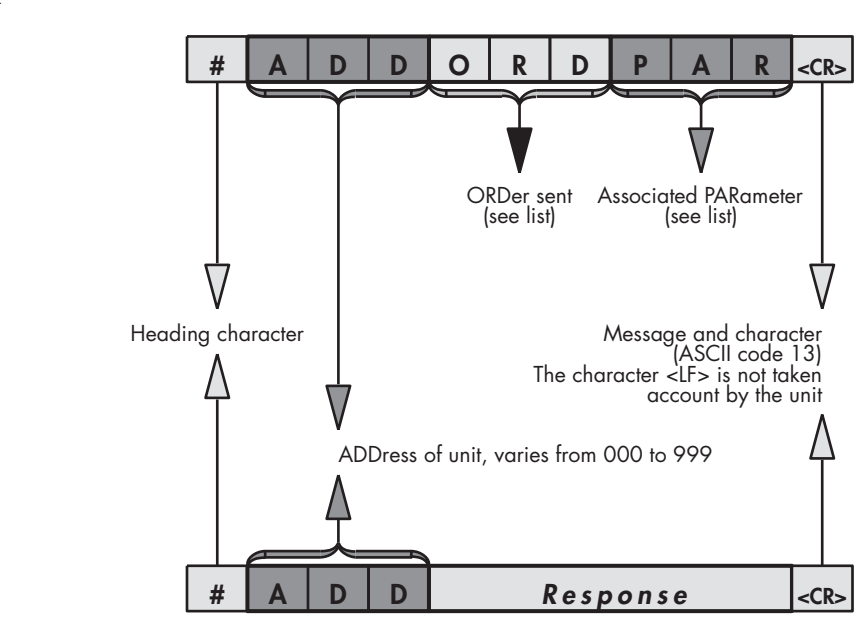

Instruction syntax The control

The response

Example of dialog :

- E : #000 SYS ON
- R : **#000 OK**
- E : #000 ROO ON
- R : #000 ERR2

#### List of controls

| Order | Paramater                       | Response          | Action                                                                                                    |  |
|-------|---------------------------------|-------------------|----------------------------------------------------------------------------------------------------|--|
| DLI   | XXX                             | OK <b>or</b> ERR2 | • Program the automatic transmission interval: 1 to 255 sec.                                                                                                    |  |
| DLR   | None                            | OK                | • Start up the Data Logger for RS 232 only.                                                                                                    |  |
| ECH   | ON <b>or</b> OFF                | OK <b>or</b> ERR2 | <ul> <li>Return all characters received on the serial link in the ECHON<br/>case for RS 232 only.</li> </ul>                                                                                                    |  |
| HDR   | <val><br/>(see folio 5/6)</val> | OK <b>or</b> ERR3 | • Change the response heading character.                                                                                                    |  |
| IDN   | None                            | V X.X             | • Send back the software version number.                                                                                                    |  |
| SET   | XXYZZZZ                         | OK or ERR2        | <ul> <li>Parameter setting</li> <li>Example : # 0 0 0 S E T X X Y Z Z Z Z</li> <li>XX = 00 : adp power</li> <li>01 : reserved</li> <li>02 : reserved</li> <li>03 : nitrogen flow</li> <li>04 : reserved</li> <li>05 : reserved</li> <li>06 : purge flow prolonged</li> <li>07 : full overhaul</li> <li>08 : P out maintenance</li> <li>09 : reserved</li> <li>10 : exhaust Maintenance</li> <li>11 : reserved</li> <li>12 : reserved</li> <li>13 : pressure alert threshold</li> <li>14 : date setting : Day</li> <li>15 : date setting : Month</li> <li>16 : date setting : Year</li> <li>17 : time setting : Hour</li> <li>18 : time setting : Minute</li> <li>19 : free</li> <li>20 : setpoint (0) / adp T° alarm (1)</li> <li>21 : reserved</li> <li>Y = 0 : alert</li> <li>Y = 0 : alert</li> <li>X = alarm</li> <li>ZZZZ = threshold value</li> </ul> |  |
| SEP   | <val><br/>(see folio 5/6)</val> | OK or ERR3        | • Used to change the separator character between the two consecutive data items in a response.                                                                                                    |  |
| SYS   | ON <b>or</b> OFF                | OK or ERR2        | • Start up the pumping unit with SYSON and stop with SYSOFF (see CTRL order).                                                                                                    |  |
| CTRL  | ON <b>or</b> OFF                | OK or ERR2        | <ul> <li>Take the pump control with CTRLON and let the pump control<br/>with CTRLOFF.</li> </ul>                                                                                                    |  |

#### List of controls (continued)

| Order | Paramater        | Response                                                                                                    | Action                                                                                                    |
|-------|------------------|----------------------------------------------------------------------------------------------------|----------------------------------------------------------------------------------------------------|
| TPS   | ХХ               |                                                                                                    | <ul> <li>Maintenance time XX =</li> <li>00 : running time</li> <li>01 : full overhaul</li> <li>02 : P out maintenance</li> <li>03 : reserved</li> <li>04 : exhaust Maintenance</li> <li>05 : Reserved</li> <li>06 : Reserved</li> </ul> |
| ROO   | ON <b>or</b> OFF | OK <b>or</b> ERR2                                                                                                    | • Start up the ROOTS with the command ROOON and stop with ROOOFF.                                                                                                    |
| PUR   | ON <b>or</b> OFF | OK <b>or</b> ERR2                                                                                                    | • Start up the purge with PURON, and stop with PUROFF.                                                                                                    |
| DEF   | ХХҮ              | FAULT                                                                                                    | <ul> <li>Display the 10 last Alerts or Alarms</li> <li>Example : #000DEFXXY</li> <li>XX = 0 to 09</li> <li>Y = 0 alarm</li> <li>1 alert</li> </ul>                                                                                      |
| STA   | None             | Transmission<br>Example :<br>#000 001000<br>0/3 5/<br>0 :<br>1-2-3 :<br>4 :<br>5 :<br>6 :<br>7 :<br>8 :<br>7 :<br>8 :<br>7 :<br>8 :<br>7 :<br>8 :<br>7 :<br>8 :<br>7 :<br>8 :<br>7 :<br>8 :<br>7 :<br>10 :<br>11 :<br>12 :<br>13 :<br>14 :<br>15 :<br>16 :<br>17-20 :<br>21 :<br>22-25 :<br>26 :<br>27-29 :<br>30 :<br>31-33 :<br>34 :<br>35-37 : | nofaDataLoggerframe11000009900000017000000000000000000000000000000000000000000                                                                                                    |

# Modifying the separator character

| Order | Paramater                                                                                                  | Response                | Action                                                                                                    |
|-------|----------------------------------------------------------------------------------------------------|-------------------------|----------------------------------------------------------------------------------------------------|
| SEP   | <val><br/>val = decimal value of the<br/>ASCII code of the separator<br/>character between 1 and 255</val> | OK<br><b>or</b><br>ERR3 | <ul> <li>Change the separator character between two consecutive data items in a response.</li> <li>The factory configuration is the decimal code «032» of the «space» character.</li> <li>Memorization of the customer configuration by the software.</li> </ul> |

#### Example :

A command such as: **#000SEP044<CR>** where «044» is the decimal ASCII code of the character «,» (comma).

#### Command #000STA<CR>

#### Response #000,00000,2,0080,2530,0127,1230,000000000<<CR>

Only commands requiring the separator character are affected by the SEP command.

#### Modifying the header character

| Order | Paramater                                                                                                    | Response         | Action                                                                                            |  |  |
|-------|----------------------------------------------------------------------------------------------------|------------------|---------------------------------------------------------------------------------------------------|--|--|
|       |                                                                                                    |                  | <ul> <li>Change the header character in front of a response address.</li> </ul>                   |  |  |
|       | <val><br/>val = decimal value of the<br/>ASCII code of the header<br/>character between 0 and<br/>127.</val> | OK<br>or<br>ERR3 | <ul> <li>The factory configuration is the decimal code<br/>«035» of the character «#».</li> </ul> |  |  |
| HDK   |                                                                                                    |                  | <ul> <li>Memorization of the customer configuration by<br/>the monitoring.</li> </ul>             |  |  |
|       |                                                                                                    |                  | <ul> <li>The code «000» corresponds to «no header character».</li> </ul>                          |  |  |
|       | Example :                                                                                                    |                  |                                                                                                   |  |  |
|       | The vo                                                                                                    | lue «047»,       | the decimal ASCII code of the character «/».                                                      |  |  |
|       | command #002HDR047 <cr><br/>response /002OK</cr>                                                             |                  | )2HDR047 <cr><br/>)2OK</cr>                                                                       |  |  |
|       | commo                                                                                                    | and <b>00</b> 2  | 2IDN <cr></cr>                                                                                    |  |  |

/002M4ADP100X V1.XX

GB 02895 - Edition 02 - Oct 13

response

#### Interpreting responses supplied by the serial link

OK or a specific response to the order if everything is correct.

- ERRO:setting faultERR1:order faultERR2:parameter faultERR3:context faultERR4:checksum fault
  - Note : The RS 232 or RS 485 commands have priority on the remote control (dry contacts / 50 pins plug).

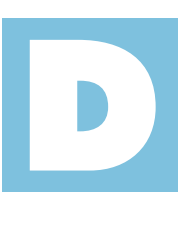

Troubleshooting

Operating Manual - A3P Series Detailed contents

| D 00 | Safety instruction related to maintenance |
|------|-------------------------------------------|
|      |                                           |
| D 10 | First level of maintenance                |
|      |                                           |
| D 20 | Fault message number table                |
|      |                                           |
| D 30 | Diagnosis and trouble shooting            |

#### Safety instruction related to maintenance

| This chapter describes the main preventive maintenance operations and provides a guide for operating the equipment safely.                                                                                                    |
|----------------------------------------------------------------------------------------------------|
| When the main switch is set to «0», the part supply power and the main<br>switch is energized.<br>Risk of electrical shock in case of contact.<br>Disconnect main electrical cable before any intervention.                                                                                                    |
| When the EMO is activated, some internal electrical parts are energized and water cooling line and $N_2$ purge line are always supplied.<br>Risk of electrical shock in case of contact.<br>Before any intervention, disconnect main electrical cable, water inlet and outlet quick connectors and $N_2$ purge connector. |
| Hazardous voltage enclosed.<br>Voltage or current hazard sufficient to cause shock.<br>Disconnect and lockout power before servicing.<br>Any intervention must be done by trained personnel only.                                                                                                    |
| When the pump is switched off, internal parts (monitoring, frequency<br>converter) contain capacitors charged with over 60 V DC and remain<br>energized.<br>Electrical shock may result in severe injury.<br>Wait 1 minute after switching off before opening the pump.                                                   |
|                                                                                                    |

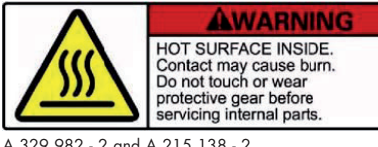

Located on the upper cover, this label warns the user against possible risk of injury due to any hand contact with hot surfaces. It states that protective gloves should be used before performing any intervention. The protective gloves should be used in accordance to the protective gloves supplier's instruction.

Located on the upper cover, this label indicates that some of the

internal parts are energized and could cause electrical shocks in case

A 329 982 - 2 and A 215 138 - 2

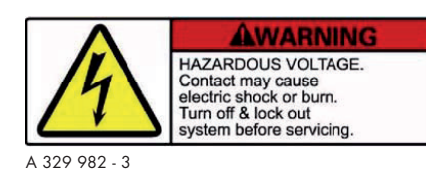

of contact. It advizes to disconnect the pump before any intervention or to properly lock-out and tag-out the equipment breaker before any intervention on the pump.

#### Manufacturer contact

The partial and full overhaul must be performed by Manufacturer trained personnel.

Contact Manufacturer nearest service center or the service support at the following e-mail address:

support.service@adixen.fr

#### First level of maintenance

Study the safety instructions related to maintenance 💷 D 00.

#### **Operation monitoring**

- During operation, the user is warned of an operating incident by:
- The audible buzzer warning (if preselected C 42).
- Indicator lights on the front panel are illuminated.
   Green on: pump is running and no problems
   Yellow and green on: warning

Red on: hazard

Front panel

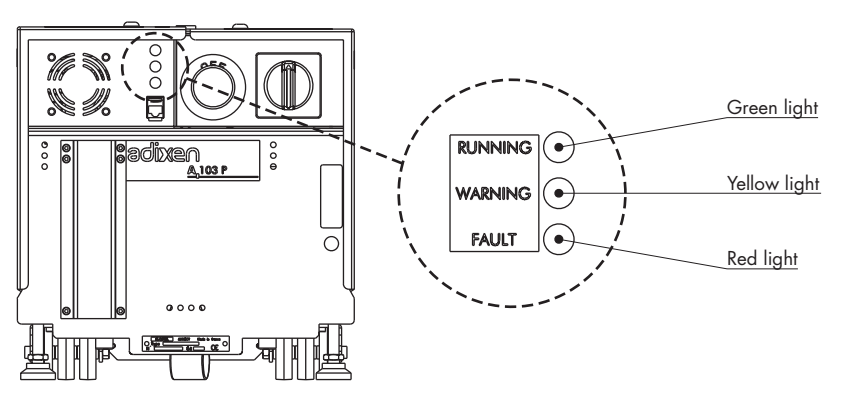

- Pumping is stopped when an hazard threshold is reached (if option selected).
- The fault contacts on the remote control connector at the rear side of the pump are open.
- A message via the RS 232 serial link.
- If the pump is equipped with hand held display module (accessory):
   One or several faults are displayed on the screen, alternately with monitoring parameters. When these faults are activated, the monitoring triggers the warning phase which is followed by the hazard phase. The period of time for these phases can be set
   C 42. Only installed and configured parameters are displayed.

Indicator lights on the hand held display module are illuminated.

#### First level of maintenance

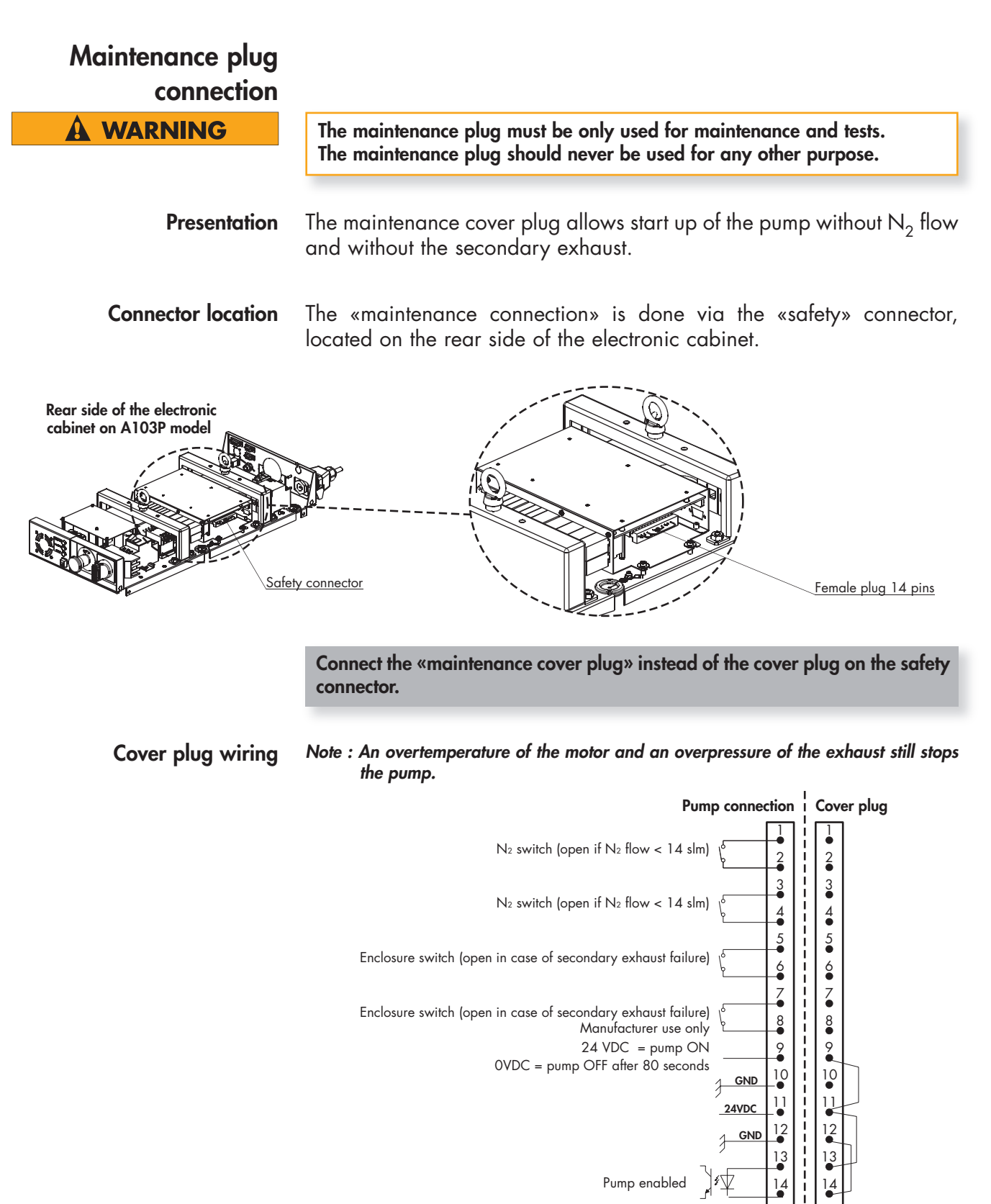

#### First level of maintenance

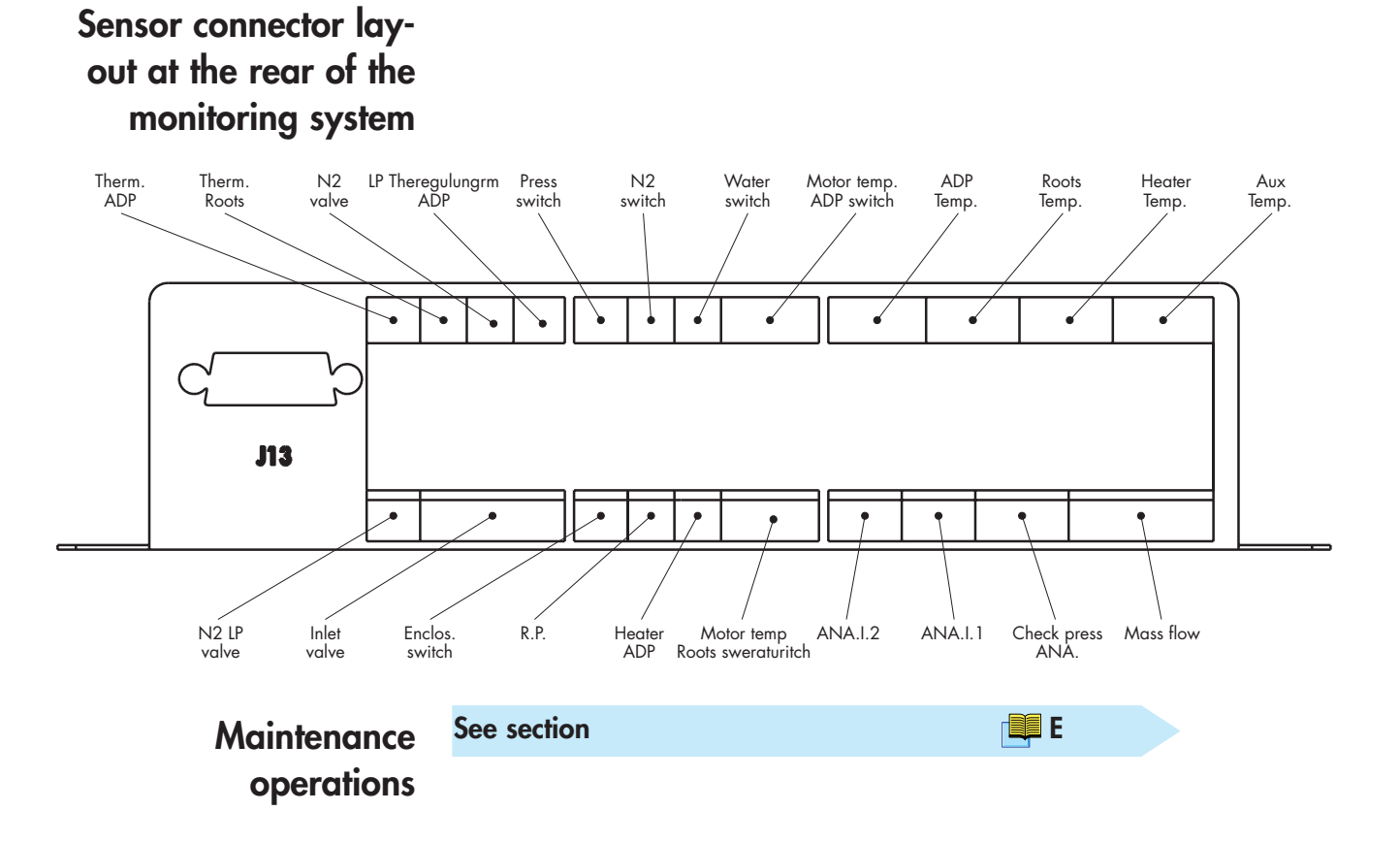

### Fault message number table

#### Warning message «WXX»

- the yellow light is lighting up,
- the buzzer is actived (if parameter configurated C 42),
- the pump doesn't stop.

#### Hazard or safety hard message «DXX»

the red light is lighting up, the buzzer is actived (if parameter configurated **C 42**), the pump stops.

#### Fault list for pumping unit

| Warning | Hazard | Fault                        | Safety<br>hazard | Fault              |
|---------|--------|------------------------------|------------------|--------------------|
| W01     | D01    | EXHAUST. PRESSURE            | D42              | SAFETY EXH PRESS   |
| W03     | D03    | MOTOR POWER                  |                  |                    |
|         | D07    | FREQ. CONVERT.               |                  |                    |
| W08     |        | WATER FLOW                   |                  |                    |
| W10     | D10    | MOTOR TEMP.                  | D41              | SAFETY MOTOR TEMP. |
| W11     |        | INLET VALVE                  |                  |                    |
| W13     | D13    | N2 FLOW                      | D43              | SAFETY N2 FLOW     |
| W15     | D15    | INTERNAL T° HIGH             |                  |                    |
| W16     |        | INTERNAL T° LOW              |                  |                    |
| W17     | D17    | ROOTS TEMP.                  | D40              | SAFETY ROO. TEMP.  |
| W29     |        | MAINT. ROOTS                 |                  |                    |
| W30     |        | EXHAUST. MAINT.              |                  |                    |
| W31     |        | ADP LP MAINT.                |                  |                    |
| W32     |        | ADP MAINT.                   |                  |                    |
|         | D34    | EM. STOP; ADP. CONT          |                  |                    |
|         | D35    | EMERGENCY STOP               |                  |                    |
|         | D36    | ADP CONTACTOR                |                  |                    |
|         | D37    | ROOTS CONTACTOR              |                  |                    |
|         | D39    | ROOTS BREAKER                |                  |                    |
|         |        |                              | D44              | SAF. CABINET PRES  |
| W45     |        | START UNABLED                |                  |                    |
|         | D62    | ROOTS FREQUENCY<br>CONVERTER |                  |                    |

#### Display doesn't work or is showing a message

| INCIDENT                                                                                                    | CAUSE                                                  | TROUBLESHOOTING                                                                                                    |
|----------------------------------------------------------------------------------------------------|--------------------------------------------------------|----------------------------------------------------------------------------------------------------|
| Hand held display module is not lighting up                                                                                                    | → Main breaker (RT1) in position<br>«0»                | <ul> <li>Set the main break (RT1) to position «1».</li> <li>Check the ground fault relay</li> <li>B 50.</li> </ul>                                                                                                    |
|                                                                                                    | → No main power                                        | Check power supply.                                                                                                    |
|                                                                                                    | → Hand held module display cable incorrectly connected | Check the connection.                                                                                                    |
|                                                                                                    | → Other problem                                        | Call the customer service center.                                                                                                    |
| Display is showing<br>XXX LOC.N.2<br>PUMPING STOPPED<br>MM/JJ/AA HH:MM<br>by pressing on any key<br>XXX LOC.N.2<br>COMMAND NOT ALLOWED<br>MM/JJ/AA HH:MM | → Pump is used with several hand held module display   | <ul> <li>Only one hand held module display can monitor the pump.</li> <li>Press on CONTROL to disable the monitoring on other module displays.</li> <li>Press on CONTROL on the requested module display to monitor the group.</li> <li>Wait for the display:</li> <li>* XXX LOC.N.2<br/>PUMPING STOPPED<br/>MM/JJ/AA HH:MM</li> </ul> |
|                                                                                                    | → Other problem                                        | Call the customer service center.                                                                                                    |
| Message on display<br>STOCK                                                                                                    | → Pump in storage mode                                 | <ul> <li>Set the main switch to position<br/>«OFF» to switch off the pump.</li> <li>Switch it on again.</li> </ul>                                                                                                    |
| Message on display<br>REM                                                                                                    | → In remote mode<br>no cover plug or bad connection    | Check the wiring of the remonte control connector B 70.                                                                                                    |
|                                                                                                    | → Monitoring problem                                   | ☞ Call the customer service center.                                                                                                    |

#### Display is showing a defect number

| INCIDENT                        | CAUSE                         | TROUBLESHOOTING                                                                                                    |
|---------------------------------|-------------------------------|----------------------------------------------------------------------------------------------------|
| Warning<br>W01 EXHAUST PRESSURE |                               |                                                                                                    |
| Pump does not start             | → Exhaust pressure > 1400 hPa | Check the exhaust pipe.                                                                                                    |
|                                 | → Other problem               | ☞ Call the customer service center.                                                                                             |
| Pump is running                 | → Exhaust pressure > 1250 hPa | <ul> <li>Check the N<sub>2</sub> flowrate setting value <b>B 40</b>.</li> <li>Check the exhaust pipe.</li> </ul>                |
|                                 | → Other problem               | Call the customer service center.                                                                                               |
| Hazard<br>D01 EXHAUST PRESSURE  |                               |                                                                                                    |
| Pump does not start             | → Exhaust pressure > 1400 hPa | Check the exhaust pipe.                                                                                                    |
|                                 | → Other problem               | Call the customer service center.                                                                                               |
| Pump is running                 | → Exhaust pressure > 1990 hPa | <ul> <li>Check the N<sub>2</sub> flowrate setting value <b>B 40</b>.</li> <li>Check the exhaust pipe.</li> </ul>                |
|                                 | → Other problem               | Call the customer service center.                                                                                               |
| Hazard<br>D42 SAFETY EXH PRESS  | → Exhaust pressure > 2000 hPa | <ul> <li>Check the sensor connection on the «Press switch» connector</li> <li>D 10.</li> <li>Check the exhaust pipe.</li> </ul> |
|                                 | → Other problem               | Call the customer service center.                                                                                               |
| Hazard<br>D07 FREQ. CONVERT. 50 |                               | Call the customer service center.                                                                                               |

| INCIDENT                                                                                                    | CAUSE                                                                       | TROUBLESHOOTING                                                                                |
|----------------------------------------------------------------------------------------------------|-----------------------------------------------------------------------------|------------------------------------------------------------------------------------------------|
| Warning                                                                                                    | $\rightarrow$ No water flow                                                 | Check the water supply.                                                                        |
| W08 WATER FLOW                                                                                                    | → Insufficent water flow (< 60 l/h)                                         | <ul><li>Check that the pipes are not clogged.</li><li>Check that there are no leaks.</li></ul> |
|                                                                                                    | → Sensor problem                                                            | Check the sensor connection on the «Water switch» connector D 10.                              |
|                                                                                                    | → Other problem                                                             | Call the customer service center.                                                              |
| Warning<br>W10 MOTOR TEMP.                                                                                                    | → Motor temperature is > 120 °C                                             | Refer to water flow defect<br>(see W08).                                                       |
|                                                                                                    | → Sensor problem                                                            | Check the sensor connection on<br>the «Motor temp. ADP switch»<br>connector D 10.              |
|                                                                                                    | → Other problem                                                             | ☞ Call the customer service center.                                                            |
| Safety hazard<br>D10 MOTOR TEMP                                                                                               | → Motor temperature is > 150 °C                                             | Refer to water flow defect<br>(see W08)                                                        |
| or<br>Safety hazard                                                                                                    | → Sensor problem                                                            | Check the sensor connection on<br>the «Motor temp. ADP switch»<br>connector D 10.              |
| D41 SAFETY MOTOR TEMP.<br>D41 defect appears only if the Sa-<br>fety plug is connected to the safety<br>connector <b>B 80</b> | → Other problem                                                             | Call the customer service center                                                               |
| Warning                                                                                                    |                                                                             |                                                                                                |
| W11 INLET VALVE                                                                                                    | → Incorrect monitoring<br>configuration                                     | ☞ Check that «INLET VALVE<br>OPTION» is disabled                                               |
| There is no isolating valve at inlet                                                                                          | → Other problem                                                             | Call the customer service center.                                                              |
| There is an isolating valve at inlet                                                                                          | → The valve does not close at pump<br>stop or does not open at start-<br>up | <ul><li>Check compressed air supply.</li><li>Check valve condition.</li></ul>                  |
|                                                                                                    | → Other problem                                                             | ☞ Call the customer service center.                                                            |

GB 04155 - Edition 04 - Oct 13

| INCIDENT                                                                | CAUSE                                         | TROUBLESHOOTING                                                                                                    |
|-------------------------------------------------------------------------|-----------------------------------------------|----------------------------------------------------------------------------------------------------|
| Warning / Hazard<br>W13 / D13 N2 FLOW                                   | ➔ No purge flow                               | <ul> <li>Check the nitrogen supply.</li> <li>Check the main valve connection on the «N<sub>2</sub> valve» connector</li> <li>D 10.</li> </ul> |
|                                                                         | ➔ Insufficent purge flow                      | <ul> <li>Check the N<sub>2</sub> flowrate setting value B 40.</li> <li>Check that there are no leaks.</li> </ul>                              |
|                                                                         | ➔ Incorrect threshold setting                 | Check the warning threshold C 42.                                                                                                    |
|                                                                         | → Sensor problem                              | <ul> <li>Check the sensor connection<br/>on the «Massflow» connector</li> <li>D 10.</li> </ul>                                                |
|                                                                         | → Other problem                               | Call the customer service center.                                                                                                    |
| Safety hazard<br>D43 SAFETY N2 FLOW                                     | → No purge flow                               | <ul> <li>Check the nitrogen supply.</li> <li>Check the main valve connection<br/>on «N<sub>2</sub> valve» connector</li> <li>D 10.</li> </ul> |
|                                                                         | ➔ Insufficent purge flow (< 14 slm)           | <ul> <li>Check the N<sub>2</sub> flowrate setting value <b>B 40</b>.</li> <li>Check that there are no leaks.</li> </ul>                       |
|                                                                         | → Sensor problem                              | Check the sensor connection<br>on the «N <sub>2</sub> switch» connector<br><b>D</b> 10.                                                       |
|                                                                         | → Other problem                               | Call the customer service center.                                                                                                    |
| Warning<br>W15 INTERNAL T° HIGH                                         | ➔ Temperature control valve supply<br>problem | Check the temperature control valve connection on the «Therm. ADP» connector <b>D 10</b> .                                                    |
| Pump temperature is > of 10 °C to the temperature control setting value | → Cooling problem                             | Refer to water flow defect<br>(see W08).                                                                                                    |
|                                                                         | → Defective control valve                     | Call the customer service center.                                                                                                    |
|                                                                         | → Other problem                               | Call the customer service center.                                                                                                    |

| INCIDENT                                                                                                    | CAUSE                                         | TROUBLESHOOTING                                                                                        |
|----------------------------------------------------------------------------------------------------|-----------------------------------------------|----------------------------------------------------------------------------------------------------|
| Hazard<br>D15 INTERNAL T° HIGH                                                                               | → Defective temperature sensor                | <ul> <li>Check the sensor connection<br/>on the «ADP Temp.» connector</li> <li>D 10.</li> </ul>        |
| Pump temperature is higher than<br>threshold                                                                 | → Temperature control valve not<br>connected  | Check the temperature control valve connection on the «Therm. ADP» connector D 10.                     |
|                                                                                                    | → Cooling problem                             | Refer to water flow defect (see W08).                                                                  |
|                                                                                                    | → Defective control valve                     | Call the customer service center.                                                                      |
|                                                                                                    | → Other problem                               | ☞ Call the customer service center.                                                                    |
| Warning<br>W16 INTERNAL T° LOW<br>Pump temperature is < of 10 °C to<br>the temperature control setting value | ➔ Temperature control valve supply<br>problem | <ul> <li>Check the temperature control valve connection on the «Therm. ADP» connector D 10.</li> </ul> |
|                                                                                                    | → Cooling problem                             | Refer to water flow defect<br>(see W08).                                                               |
|                                                                                                    | → Defective control valve                     | ☞ Call the customer service center.                                                                    |
|                                                                                                    | → Other problem                               | Call the customer service center.                                                                      |
| Warning<br>W17 ROOTS TEMP.<br>A603P and A1003P only                                                          | → Roots motor temperature<br>is > 120 °C      | Refer to water flow defect<br>(see W08).                                                               |
|                                                                                                    | → Sensor problem                              | Check the sensor connection on<br>the «Motor temp. Roots switch»<br>connector D 10.                    |
|                                                                                                    | → Other problem                               | Call the customer service center.                                                                      |

| INCIDENT                                                                                                    | CAUSE                                                 | TROUBLESHOOTING                                                                                                    |
|----------------------------------------------------------------------------------------------------|-------------------------------------------------------|----------------------------------------------------------------------------------------------------|
| Hazard<br>D17 ROOTS TEMP.<br>Safety hazard<br>D40 SAFETY ROO. TEMP.                                                       |                                                       |                                                                                                    |
| A103P only                                                                                                    | → Strap disconnected                                  | Connect the «Motor temp Roots<br>switch» strap on the connector<br>D 10.                                                                   |
| A603P and A1003P only                                                                                                    | → Roots motor temperature<br>is > 150 °C              | Refer to water flow defect<br>(see W08).                                                                                                   |
|                                                                                                    | → Sensor problem                                      | Check the sensor connection on<br>the «Motor temp. Roots switch»<br>connector D 10.                                                        |
|                                                                                                    | → Other problem                                       | Call the customer service center.                                                                                                    |
| Warning<br>W29 MAINT. ROOTS<br>Warning<br>W30 EXHAUST MAINT.<br>Warning<br>W31 ADP LP MAINT.<br>Warning<br>W32 ADP MAINT. | → The maintenance threshold of a parameter is reached | <ul> <li>Check the maintenance thresholds</li> <li>C 42.</li> <li>Call Manufacturer Support Service.</li> </ul>                            |
| Hazard<br>D34 EM. STOP; ADP. CONT<br>A603P and A1003P only                                                                | → EMO cover plug disconnected                         | <ul> <li>Connect the EMO cover plug</li> <li>B 100.</li> <li>Check that there is a strap between pins 2 and 3 of the EMO B 100.</li> </ul> |
|                                                                                                    | → Other problem                                       | Call the customer service center.                                                                                                    |

| INCIDENT                      | CAUSE                                               | TROUBLESHOOTING                                                                                                    |
|-------------------------------|-----------------------------------------------------|----------------------------------------------------------------------------------------------------|
| Hazard<br>D35 EMERGENCY STOP  | → Pump emergency stop is<br>engaged                 | Rotate to unlock the emergency<br>stop on the control panel of the<br>front panel.                                                        |
|                               | → Other problem                                     | ☞ Call the customer service center.                                                                                                    |
| Hazard<br>D36 ADP CONTACTOR   | → EMO plug disconnected                             | <ul> <li>Connect the EMO plug</li> <li>B 100.</li> <li>Check that there is a strap between pins 2 and 3 of EMO</li> <li>B 100.</li> </ul> |
|                               | → Other problem                                     | Call the customer service center.                                                                                                    |
| Hazard<br>D37 ROOTS BREAKER   | ➔ Incorrect monitoring<br>configuration (for A103P) | Check that «SYSTEM SELECT»<br>on «DEFINITION MENU» is set<br>to «A3RO» C 42.                                                              |
|                               | → Roots breaker (RT2) in position<br>«0»            | Set the Roots breaker in position<br>«1».                                                                                                 |
|                               | → Other problem                                     | Call the customer service center.                                                                                                    |
| Hazard<br>D39 ROOTS CONTACTOR | ➔ Incorrect monitoring<br>configuration (for A103P) | Check that «SYSTEM SELECT»<br>on «DEFINITION MENU» is set<br>to «A3R0» C 42.                                                              |
|                               | → Other problem                                     | Call the customer service center.                                                                                                    |
# Diagnosis and trouble shooting

| INCIDENT                               | CAUSE                                                                | TROUBLESHOOTING                                                             |
|----------------------------------------|----------------------------------------------------------------------|-----------------------------------------------------------------------------|
| Safety hazard<br>D44 SAF. CABINET PRES |                                                                      |                                                                             |
| Pump not equipped with Semi<br>option  | → Strap disconnected                                                 | Check the exhaustability connection on the «Enclos. switch» connector D 10. |
|                                        | → Other problem                                                      | ☞ Call the customer service center.                                         |
| Pump equipped with Semi option         | ➔ No exhaustability in the Exhaust box                               | Check the customer exhaustability line.                                     |
|                                        | <ul> <li>→ Exhaustability threshold</li> <li>&lt; 1.6 hPa</li> </ul> | Check the customer exhaustability line.                                     |
|                                        | → Sensor problem                                                     | Check the exhaustability connection on the «Enclos. switch» connector D 10. |
|                                        | → Other problem                                                      | Call the customer service center.                                           |
| Safety hazard                          | → Safety or Maintenance plugs<br>disconnected                        | Connect the safety or maintenance plugs.                                    |
| W45 SIAKI UNABLED                      | → Other problem                                                      | ☞ Call the customer service center.                                         |
| Hazard<br>D62 ROOTS FREQ. CONV.        |                                                                      | Call the customer service center.                                           |

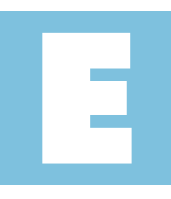

# **Maintenance instructions**

Operating Manual - A3P Series Detailed contents

| E 10 | Standard repair exchange                     |
|------|----------------------------------------------|
|      |                                              |
| E 11 | Preliminary precautions                      |
|      |                                              |
| E 12 | Draining of the water cooling circuit        |
|      |                                              |
| E 14 | Disconnecting the pump from the installation |
|      |                                              |
| E 15 | Shipping procedure                           |
|      |                                              |
| E 20 | Increase the maintenance parameters          |

# Standard repair exchange

| Standard repair<br>exchange procedures | A3-P Range standard repair exchange has been detailed into several<br>key steps. These are detailed in specific sections as listed below.<br>The key steps must be followed in chronological order: |
|----------------------------------------|----------------------------------------------------------------------------------------------------|
| E 11                                   | Preliminary precautions                                                                                                    |
| E 12                                   | Draining of the water cooling circuit                                                                                                    |
| E 14                                   | Disconnecting the pump from the pumping installation                                                                                                    |
| E 15                                   | Shipping procedure                                                                                                    |
| C 200                                  | Safety questionnaire                                                                                                    |
| 6 200                                  | Sarery questionnaire                                                                                                    |
| B 10 to B 6                            | 0 Installing a new pump                                                                                                    |

## **Preliminary precautions**

Users are advised to observe the precautions presented below during any maintenance operation on the pump.

| <b>A</b> DANGER | Remaining process gases in the pump may cause severe injury or death.<br>Before removing the pump, continue $N_2$ flow from the process tool for 30 min.<br>Nitrogen pressure and flow rate should be identical to be programmed<br>values during process. |
|-----------------|----------------------------------------------------------------------------------------------------|
| <b>A</b> DANGER | During pump removal, operator could be in contact with process residues on<br>the exhaust which could cause severe injury or death.<br>Ask your safety department for instructions in accordance with the local<br>safety regulations.                     |
|                 | Chemical supplies coming from the tool, as well as the water and the nitrogen need also to be locked out/tagged out.                                                                                                    |

#### Users are advised:

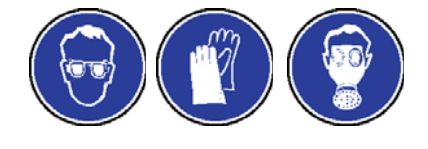

Stop the pumping system according to «Shut down procedure for discontinuous operation» safety instructions, see 💷 C 00.

- Wear gloves, protective glasses and, if required for the used gases, a breathing mask.

- Ventilate the premises well.
- Do not dispose of residue in the usual waste disposal network but, have it destroyed by a qualified organization.
- Install the inlet and exhaust blanking plates, thus delivered with the pump.

## Draining of the water cooling circuit

As the water circuit is equipped with water valve (normaly closed), emptying operation must be done when the pump is running (so valves are opened and regulation disabled).

**Preliminary operations** 

Flexible pipe (A)

Flexible pipe (B)

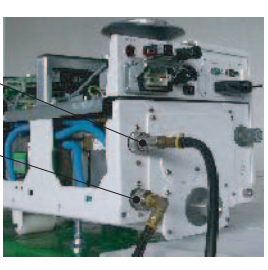

# Draining the water volume

another flexible pipe (B) with a 1/4 NPT male connector. Connect pipe (A) on the pump, at location of «**IN**» and connect the other end to a compressed air circuit (200 to 500 kPa).

Prepare a flexible pipe (A) with a 1/4 NPT quick female connector (to be connected to the customer compressed air circuit) and

Connect pipe (B) on the pump, at location **OUT** and place the other end of the pipe in a vessel (total water volume will be less than one litre).

Inject compressed air into the «**IN**» inlet until the first water volume has been completely evacuated.

When the water is filled out, quickly stop the pump and disconnect pipes (A) and (B).

**A** WARNING

This operation must be performed quickly, because without any water cooling, the pump will overheat after a few minutes and will be in warning / hazard mode.

# Disconnecting the pump from the installation

|                                              | Study the preliminary precautions 📕 E 11.                                                                                                    |                                                 |
|----------------------------------------------|----------------------------------------------------------------------------------------------------|-------------------------------------------------|
| Turning off the pump                         | Turn off the pump, turn the main switch to «<br>Turn off the customer main circuit breaker<br>facilities procedures.<br>Disconnect the main wires from the electrica                                                                                                    | )».<br>and lock out tag out per<br>l connector. |
|                                              | Description                                                                                                    | A 20                                            |
| Disconnecting the<br>facilities              | Disconnect all electrical connectors.<br>Disconnect the water inlet and outlet quick of<br>Disconnect the N <sub>2</sub> purge connector.<br>Disconnect the pump from the inlet piping.<br>Cap the equipment inlet piping.<br>Disconnect the secondary exhaust port from<br>Disconnect the pump from the exhaust piping.<br>Cap the equipment exhaust piping. | onnectors.<br>customer application.<br>g.       |
|                                              | Description                                                                                                    | 📕 A 20                                          |
| Disconnect the pump<br>from the installation | Remove the anti-earthquake squares (if equip<br>Raise the four locking screw jacks.<br>Remove the pump from the installation.                                                                                                    | oped).                                          |

## Shipping procedure

Study the preliminary precautions 🕮 E 11.

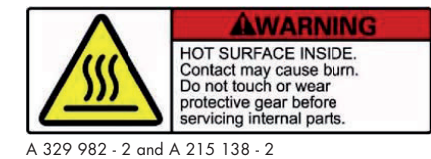

Located on the upper cover, this label warns the user against possible risks of injury due to any hand contact with hot surfaces. It states that protective gloves should be used before performing any intervention. The protective gloves should be used in accordance to the protective gloves supplier's instruction.

#### Preparing the pump for shipping

| Drain the pump             | Water must be drained to avoid hos                                                                                                    | ses freezing up du                 | uring shipment. |
|----------------------------|----------------------------------------------------------------------------------------------------|------------------------------------|-----------------|
|                            | Draining of the water cooling circuit                                                                                                    | E 12                               |                 |
| Seal the inlet and exhaust | Pump must be sealed hermeticaly residual gases.                                                                                                | to avoid leak of                   | by products and |
|                            | Blank-off flange kit                                                                                                    | 📕 F 10                             |                 |
|                            | Blank the inlet<br>Place the centering ring equipped w<br>Place the equipped inlet blank-off flo<br>Secure it with the quick connect clar      | vith O-ring on the<br>ange.<br>mp. | inlet port.     |
|                            |                                                                                                    | A103P                              | A603P / A1003P  |
|                            | Inlet connection                                                                                                    | DN50 ISO-K                         | DN 100 ISO-K    |
|                            | <b>Blank the exhaust</b><br>Place the centering ring equipped w<br>Place the outlet blank-off flange.<br>Secure it with the quick connect clar | vith O-ring on the<br>mp.          | exhaust port.   |
|                            |                                                                                                    |                                    |                 |

|                    | A103P / A603P / A1003P |
|--------------------|------------------------|
| Exhaust connection | DN25 ISO-KF            |

#### Increase of the maintenance parameters

When the maintenance of an element has been done, it is necessary to increase to the next maintenance time to stop the warning of this element.

The zero-set-up of the maintenance parameters will be done in a service center during a total maintenance.

#### Table of maintenance

-07

GB 03534 - Edition 01 - November

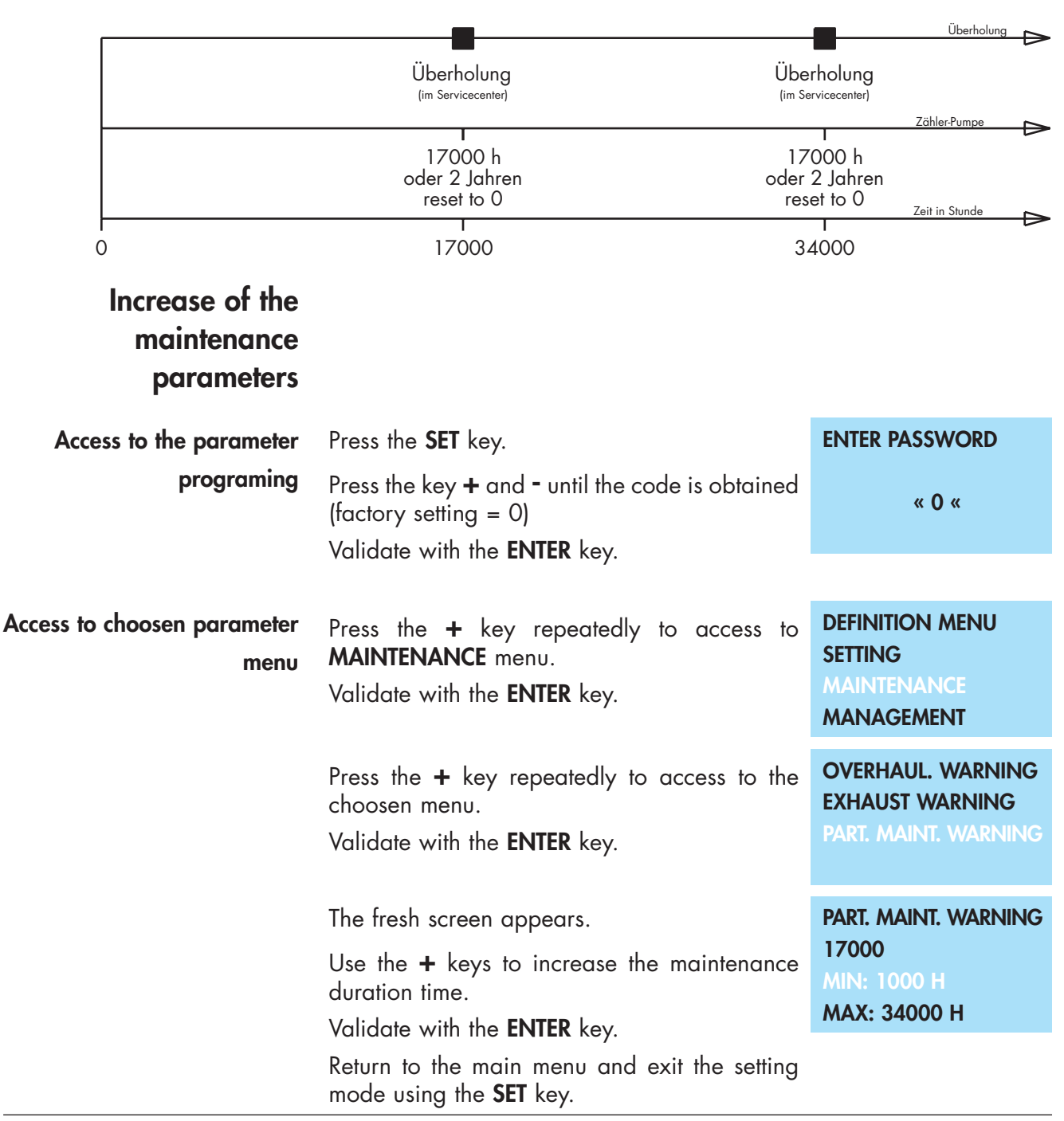

| Maintenance                                        | components |
|----------------------------------------------------|------------|
| Operating Manual - A3P Series<br>Detailed contents |            |
|                                                    |            |

| F 00 | Spare parts - Instruction of use |
|------|----------------------------------|
|      |                                  |
| F 10 | Spare part list                  |

#### Spare parts - Instructions of use

#### Replacement of parts and use of non genuine parts

Our products are designed to comply with current EC regulations and guarantee optimal operating conditions with maximum safety conditions for the user.

Any modification of the product made by the user is liable to lead to non-compliance with the regulations, or even to put into doubt the performance of the product and the user's safety.

Replacement of defective components with parts that are not genuine, jeopardizes the initial safety conditions of the equipment.

# In such cases, the EC declaration of conformity becomes null: The manufacturer withdraws responsibility for such operations.

Besides, counterfeiting and unfair trading of parts are condemned under civil and criminal laws.

The manufacturer urges the user not to use «imitation parts», or the misappropriation and pirating of intellectual property performed by some dishonest operators.

The manufacturer supplies maintenance components, spare parts or kits to perform the maintenance of its products (  $\blacksquare F$ ).

# Spare part list

|                               | A103P<br>P/N | A603P / A1003P<br>P/N |
|-------------------------------|--------------|-----------------------|
| Blank-off flange kit          | 112311       | 112313                |
| Emergency plug connector      | 106587       | 106587                |
| Remote control plug connector | 107222       | 107222                |

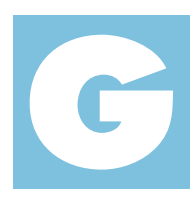

Operating Manual - A3P Series Detailed contents

| G 100 | Declaration of conformity    |
|-------|------------------------------|
|       |                              |
|       |                              |
| G 101 | Semi certificate             |
|       |                              |
| G 110 | A103 - Electrical schematic  |
|       |                              |
| G 120 | A603 - Electrical schematic  |
|       |                              |
| G 130 | A1003 - Electrical schematic |
|       |                              |
| G 170 | Electronic cabinet           |
|       |                              |
| G 200 | Service                      |
|       |                              |

Annexes

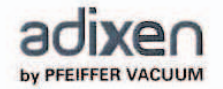

| DECLARATION OF CE CONFORMITY                                     |                                                                                  |
|------------------------------------------------------------------|----------------------------------------------------------------------------------|
| W<br>9<br>7                                                      | Ve, adixen Vacuum Products<br>8, Avenue de Brogny, BP 2069<br>4009 ANNECY France |
| 15                                                               | SO 9001 CERTIFIED                                                                |
| declare under our sole resp                                      | onsibility that the following products                                           |
| A103P<br>A603P<br>A1003P                                         |                                                                                  |
| to which this declaration relat<br>following European Directives | tes are in conformity with the relevant provisions of the :                      |
| 2006/42/EEC : MACHINERY                                          | DIRECTIVE                                                                        |
| 2006/95/EEC : LOW VOLTA                                          | <u>GE DIRECTIVE</u>                                                              |
| 2004/108/EEC: ELECTROMA                                          | AGNETIC COMPATIBILITY DIRECTIVE                                                  |
| 2002/95/EEC : RESTRICTION                                        | N OF HAZARDOUS SUBSTANCES                                                        |
| 1997/23/EEC : PRESSURE D                                         | DIRECTIVE                                                                        |
| when used in accordance with                                     | the instruction manual of the product.                                           |
| Implemented standards                                            |                                                                                  |
| NF EN 55014-2<br>Semi SAFETY S2-076                              |                                                                                  |
| Those products comply with the<br>marking.                       | e relevant provisions of the above Directives and carry the CE                   |
| Signatures:                                                      | Annecy August 11, 2011                                                           |
|                                                                  |                                                                                  |
| Mr Eric TABERLET                                                 | Mr Gilles BARET                                                                  |
| President                                                        | 98 Avenue de Brogny BP 2069 74009 Annecy France                                  |

## Semi certificate

#### **Type Examination Certificate** Certificate Number 013008-E302633R2 Issue Date 2008 January 30 Underwriters Laboratories Inc.®

Test results apply only to the sample(s) actually tested by Underwriters Laboratories Inc. ("UL")

#### ADIXEN A3P Series Pumps **Product:**

| Tests Requested By:                                                                                                    | Alcatel Vacuum Products Inc<br>48389 Fremont Blvd, suite 112<br>Fremont, CA 94538<br>United States                                                                                                    |
|----------------------------------------------------------------------------------------------------|----------------------------------------------------------------------------------------------------|
| Manufacturer:                                                                                                    | Alcatel Vacuum Products Inc.                                                                                                    |
| Model/Type/Serial Ref:                                                                                                 | A1003P, A603P and A103P (See Final report, 06CA58566-20080128, for serial number of equipment tested)                                                                                                    |
|                                                                                                    | UL has determined that the sample(s) tested conform with the requirements of the Guideline indicated on this Certificate.                                                                                                    |
| Guideline:                                                                                                    | SEMI S2-0706<br>Note: All items either comply 100% with the requirements of the SEMI S2-0706<br>Guidelines or, Conform to the Intent of the Guidelines based on the overall risk<br>assessment. Refer to the SEMI S2-0706 report (Report No. 06CA58566-<br>20080128F) for details.                                                                                                    |
|                                                                                                    | The client provided all of the test samples for testing by UL. UL did not select the samples or determine whether the samples provided were representative of other manufactured products. UL has not established Follow-Up Service or other surveillance of the product. UL's name and marks shall not be used on or in connection with the product. The client and or manufacturer are solely and fully responsible for conformity of all products to all applicable standards, specifications or requirements. The test results may not be used, in whole or in part, in any other document without UL's prior written approval. |
| Issued By: Alan Rehder                                                                                                 | Reviewed by: Jeffrey Hom                                                                                                    |
| Alan Rehder, Staff Engineer                                                                                            | Jeffrey Hom, Staff Engineer                                                                                                    |
| Underwriters Laboratories Inc.<br>Any information and documentation invol<br>For questions in The United States of Ame | Underwriters Laboratories Inc.<br>Ving UL Mark services are provided on behalf of Underwriters Laboratories Inc. (UL) or any authorized licensee of UL,<br>rica you may call 1-877-UL-HELPS.                                                                                                    |

GB 03726 - Edition 01 - November 07

# A103 - Electrical schematic

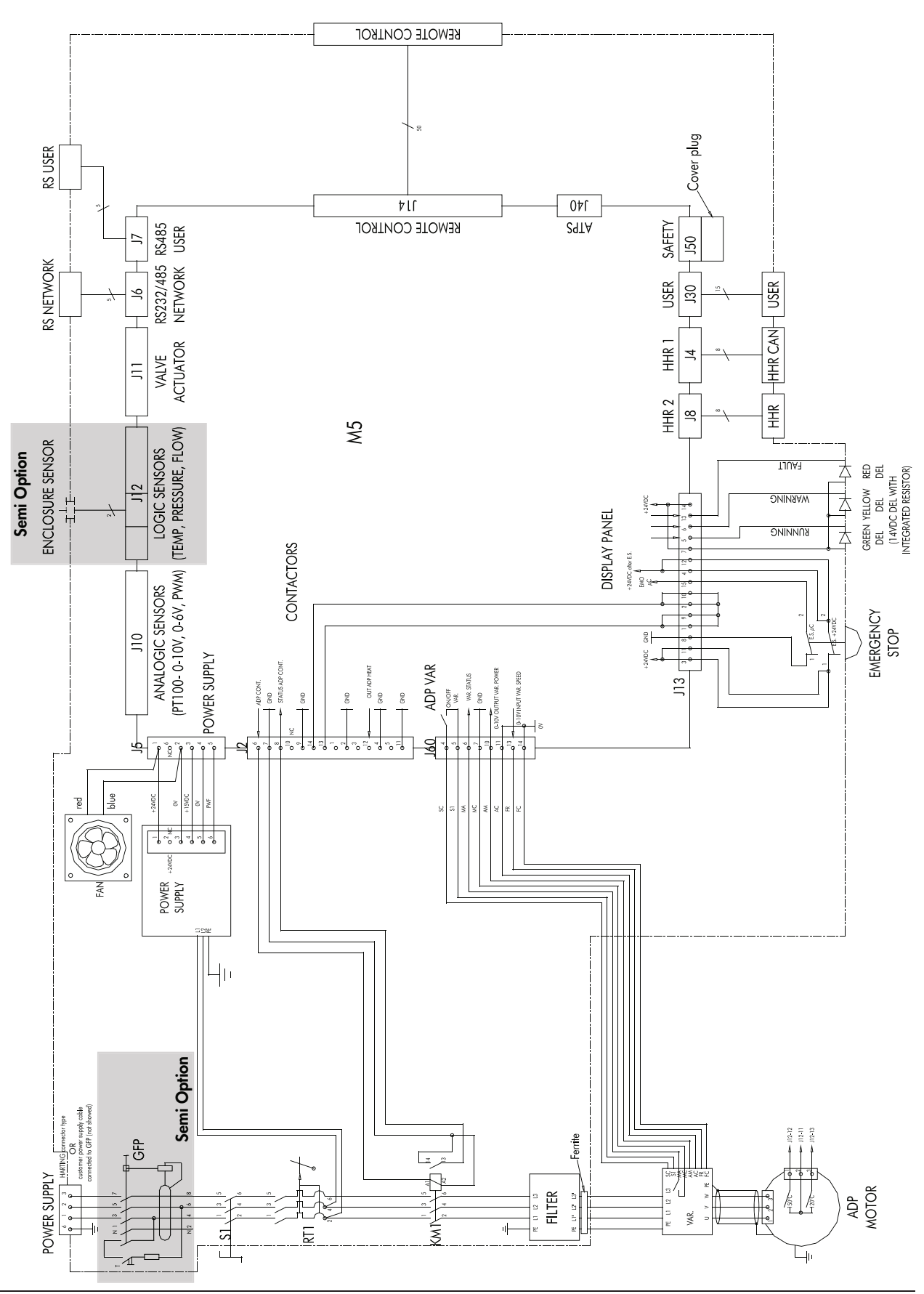

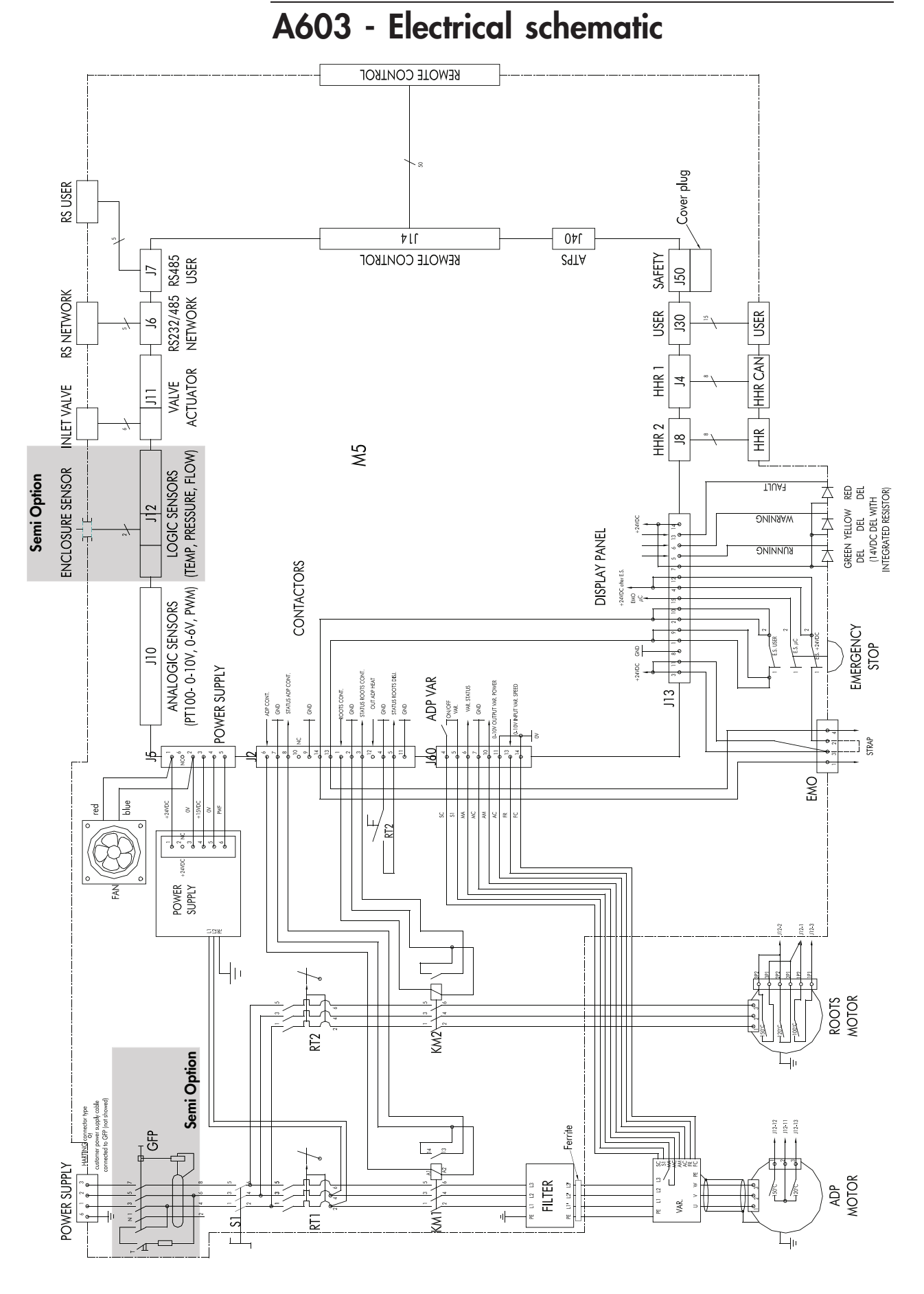

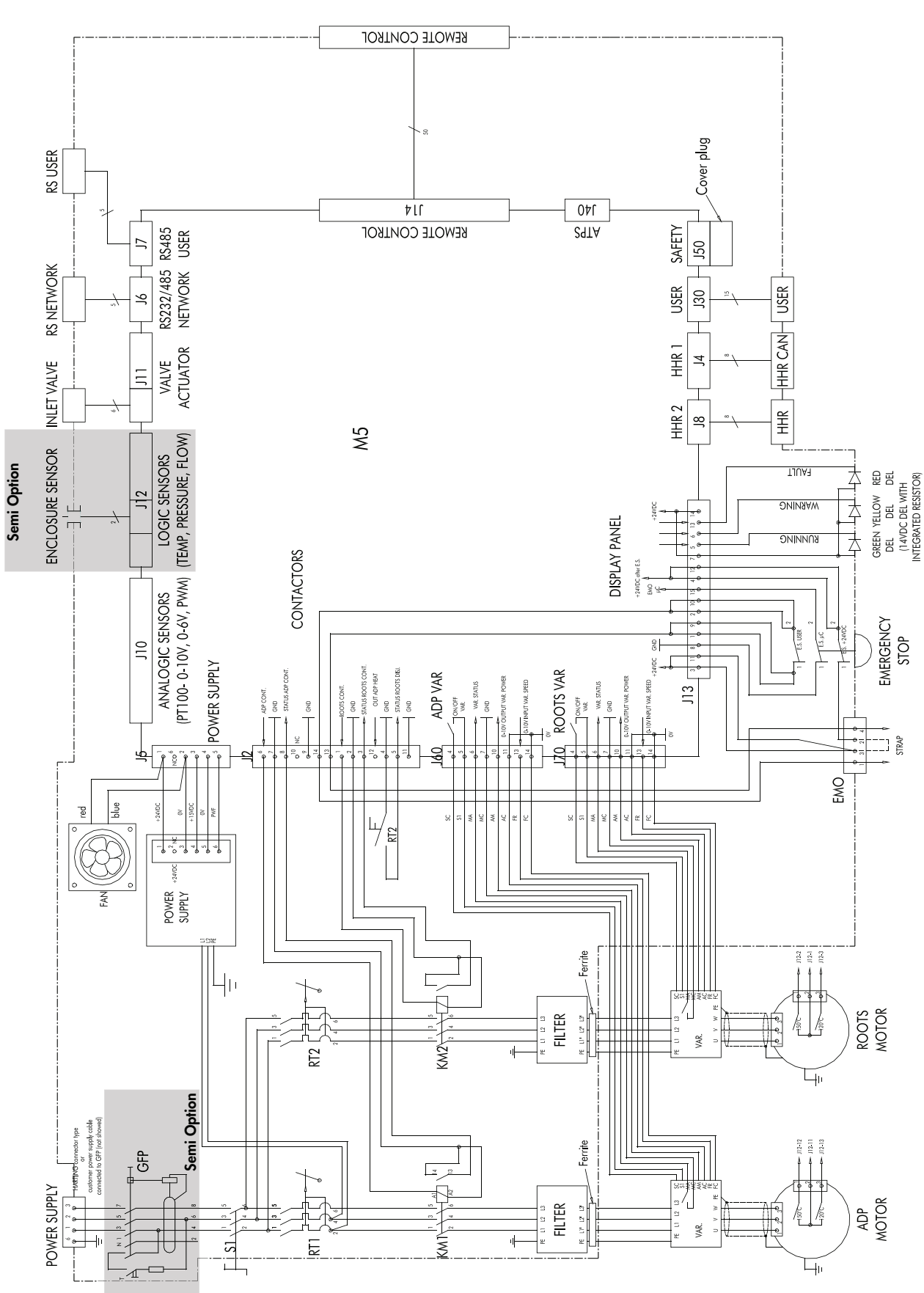

## Electronic cabinet

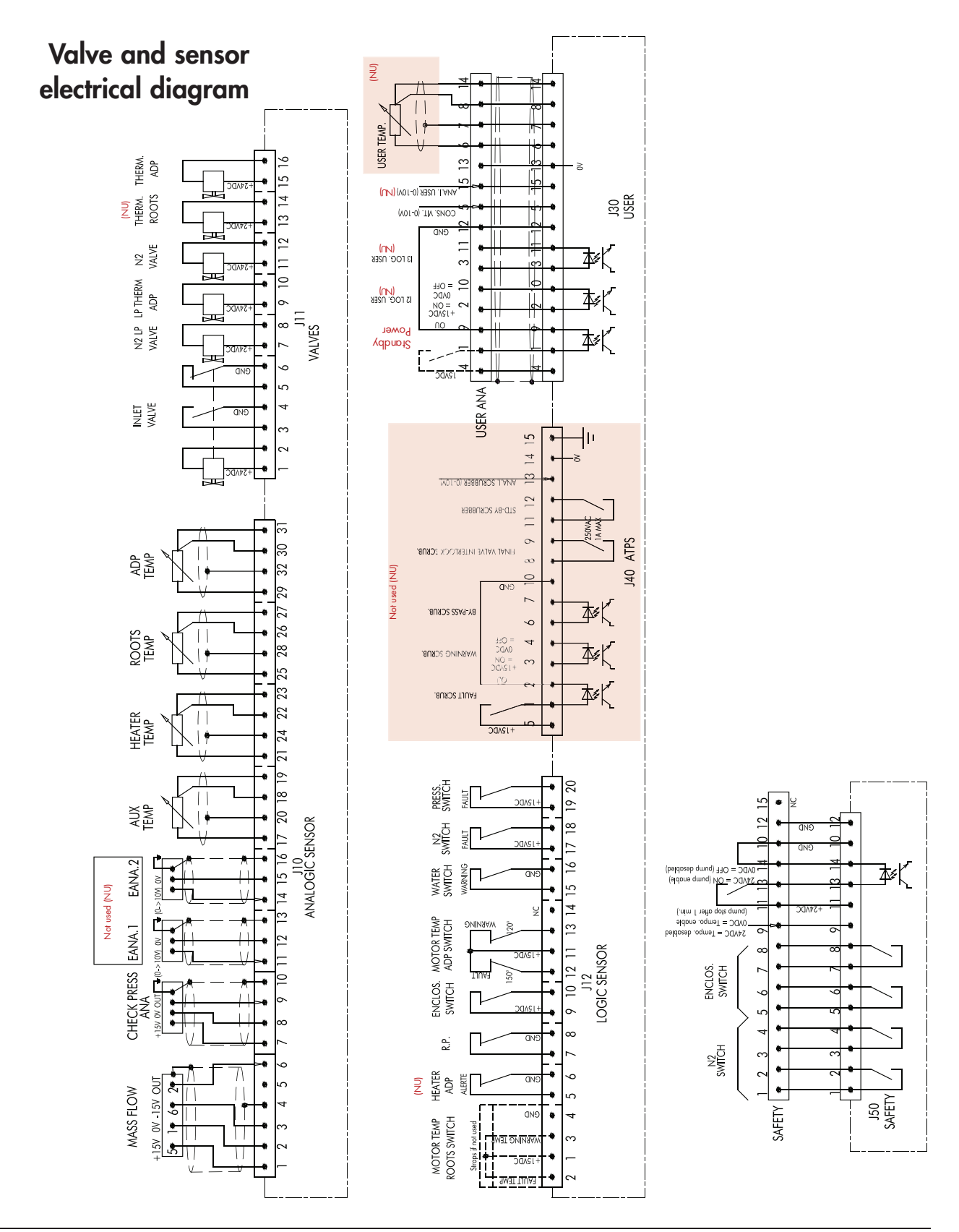

## Service

| Pfeiffer Vacuum offers<br>first-class customer<br>service!      | <ul> <li>On-Site maintenance for many products)</li> <li>Overhaul / repair in the nearby Service Location</li> <li>Fast replacement with refurbished exchange products in mint condition</li> <li>Advice on the most cost-efficient and quickest solution</li> <li>Detailed information, addresses and forms at: www.pfeiffer-vacuum.com (Service).</li> </ul>                                                                                                    |
|-----------------------------------------------------------------|----------------------------------------------------------------------------------------------------|
| Overhaul and repair<br>in the Pfeiffer Vacuum<br>Service Center | <ul> <li>The following general recommendations will ensure a fast, smooth servicing process:</li> <li>Fill out the «Service Request/Product return» form and send it to your local Pfeiffer Vacuum Service contact.</li> <li>Include the confirmation on the service request from Pfeiffer Vacuum with your shipment.</li> <li>Fill out the declaration of contamination and include it in the shipment (mandatory!). The Declaration of contamination is valid for any product/ device including a part exposed to vacuum.</li> <li>Dismantle all accessories and keep them.</li> <li>Close all the ports flange openings by using the original protective covers or metallic airtight blank flanges for contaminated devices.</li> <li>If possible, send pump or unit in its original packaging.</li> </ul> |
| Sending of<br>contaminated pumps or<br>devices                  | <ul> <li>No devices will be accepted if they are contaminated with micro-biological, explosive or radioactive substances. "Hazardous substances" are substances and compounds in accordance with the hazardous goods regulations (current version).</li> <li>→ Neutralize the pump by flushing it with nitrogen or dry air.</li> <li>→ Close all openings airtight.</li> <li>→ Seal the pump or device in suitable protective film.</li> <li>→ Return the pump/device only in a suitable and sturdy transport container and send it in while following applicable transport conditions.</li> <li>Pump or device returned without declaration of contamination form fully completed and/or non-secured in a suitable packaging, will be decontaminated and/or returned at the shipper's expense.</li> </ul>    |
| Exchange or repaired devices                                    | The factory operating parameters are always preset with exchange or repai-<br>red devices. If you use specific parameters for your application, you have to<br>set these again.                                                                                                    |
| Service orders                                                  | All service orders are carried out exclusively according to our general terms and conditions for the repair and maintenance, available in our website.                                                                                                    |

#### A PASSION FOR PERFECTION

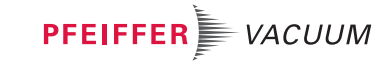

| Vacuum Solutions     | Pfeiffer Vacuum stands for innovative and custom vacuum                               |
|----------------------|---------------------------------------------------------------------------------------|
| from a single Source | solutions worldwide, technological perfection, competent advice and reliable service. |
| Complete range       | From a single component to complex systems: We are the only                           |
| of products          | supplier of vacuum technology that provides a complete product portfolio.             |
| Competence in        | Benefit from our know-how and our portfolio of training                               |
| theory and practice  | opportunities! We support you with your plant layout and provide                      |

Are you looking for a perfect vacuum solution? Please contact us:

Pfeiffer Vacuum GmbH Headquarters T +49 6441 802-0 Info@pfeiffer-vacuum.de

Ed 07-Date: 11/13 - P/N: 112241